# CREATING AND PUBLISHING INTERACTIVE DASHBOARDS WITH EXCEL POWER PIVOT, POWER BI, AND SHAREPOINT ONLINE

CAIR 2016 Annual Conference - Workshop

Ken Nelson MD, MS Loma Linda University wknelson@llu.edu

# This is a Workshop

### Our Task Today

- Import data to a data model in Excel
- Create a dashboard in Excel Power Pivot
- Export to SharePoint
- Import a data model into Power BI
- Create a dashboard in Power BI
- Publish Power BI to a URL that anyone can view

# Everything is Free

- Wouldn't that be awesome?
- Actually at this workshop the software is.
- Really, everything you see being used here today (for an educational institution) is FREE!!!

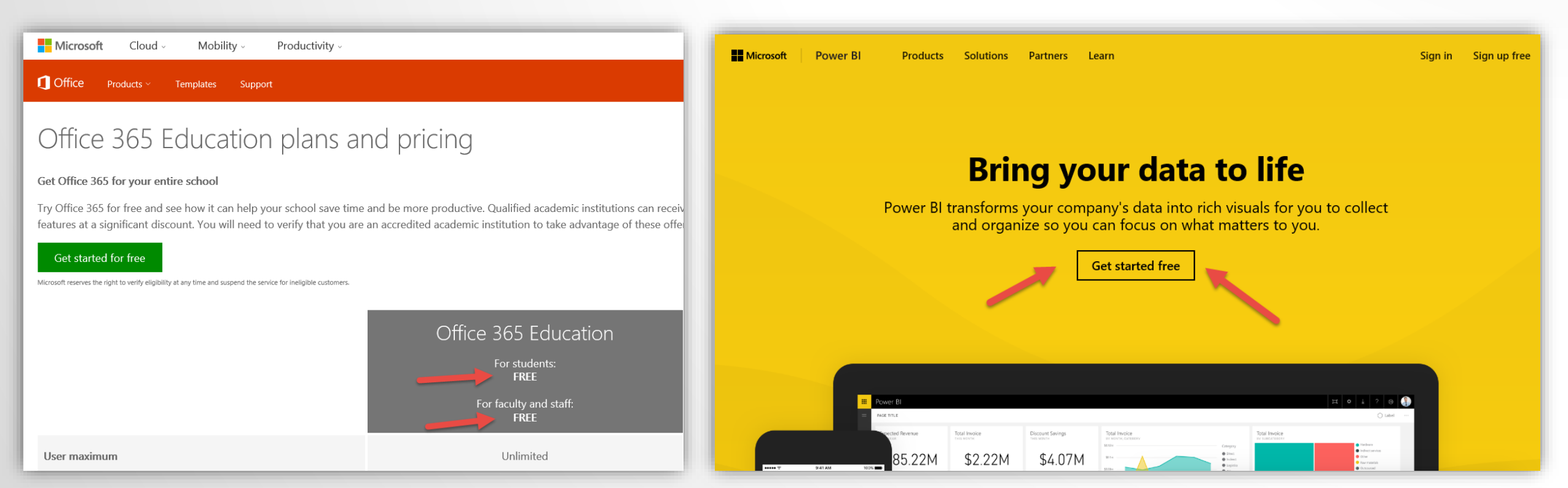

# Content for this Workshop

### >Data files

- Dataset Census.xlsx
- Dataset Demographics.xlsx

### >Step by step guide - CAIR2016.pdf

# http://cair2016.lluh.us

Dashboards being built today are basic but provide the foundation for you to develop complex reports based on your data.

### **Be Creative**

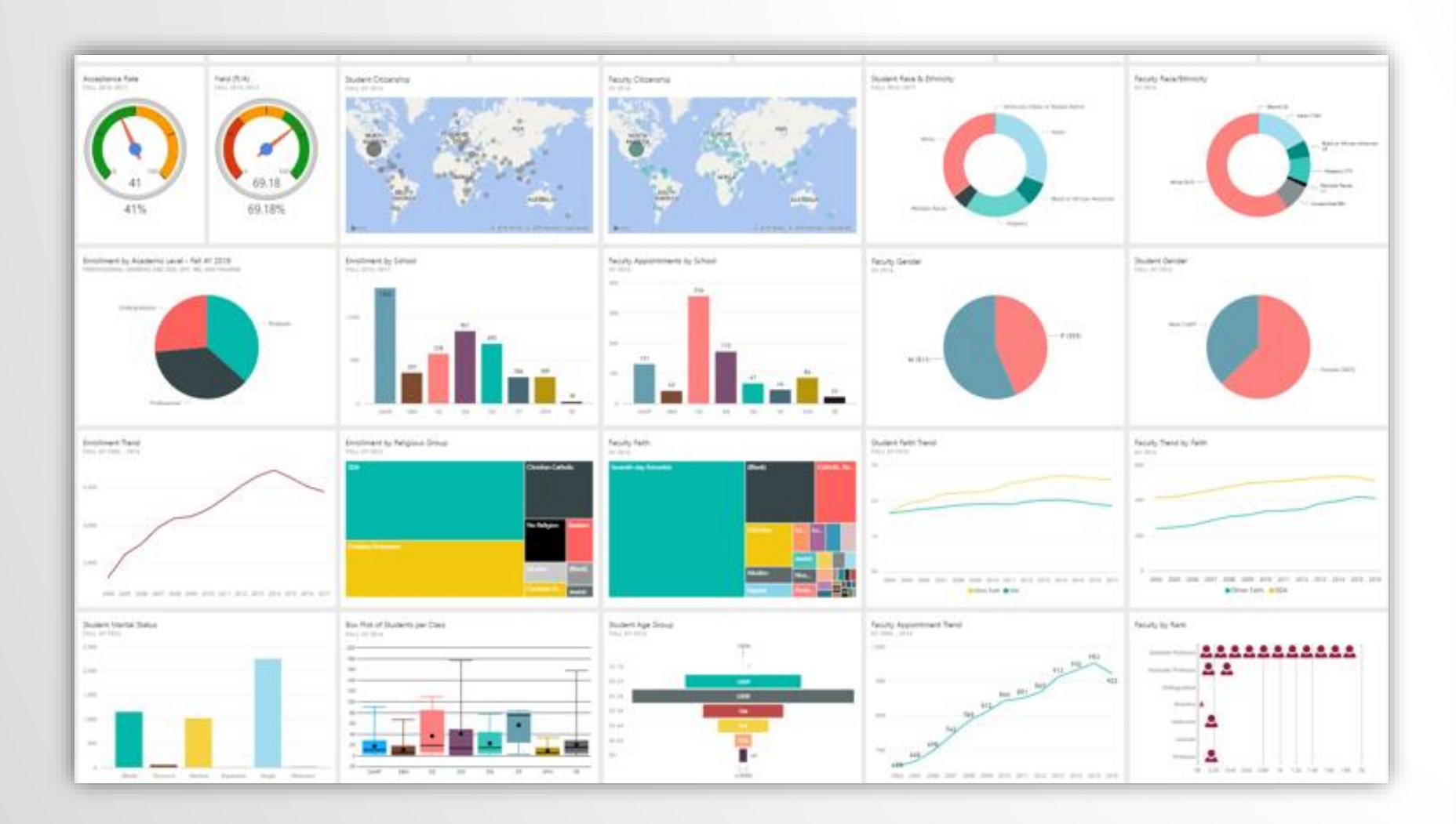

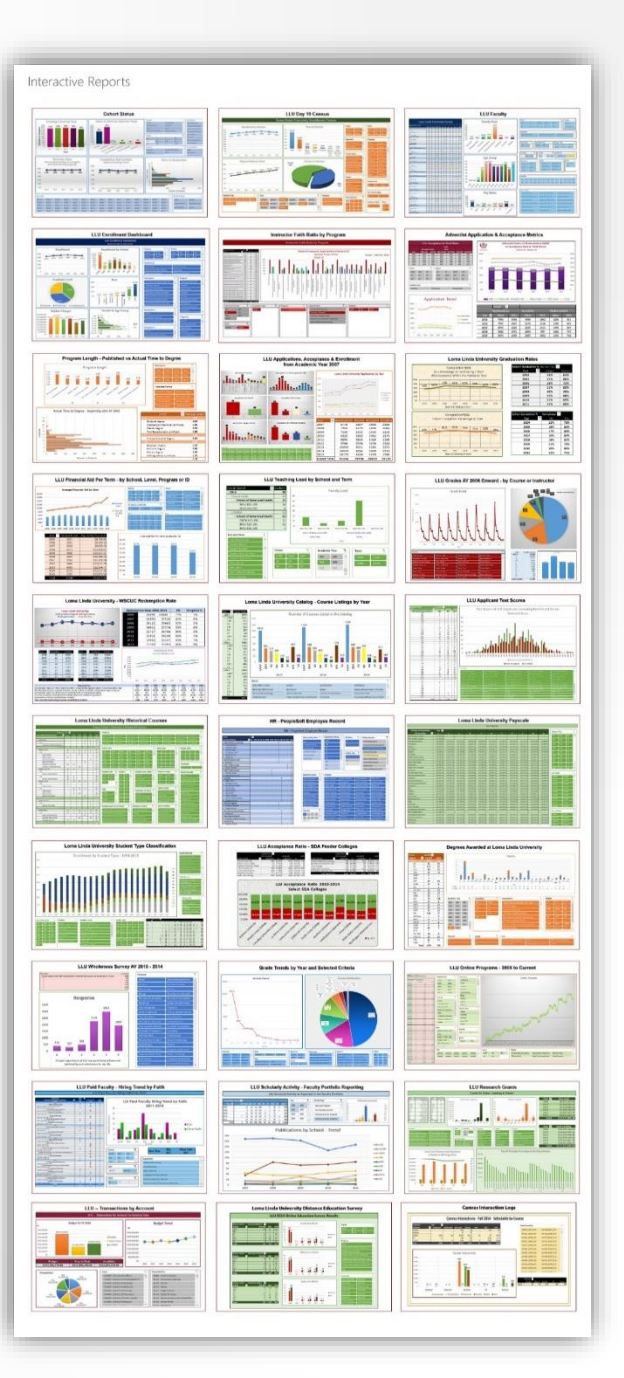

# Sample - Program Review Dashboard

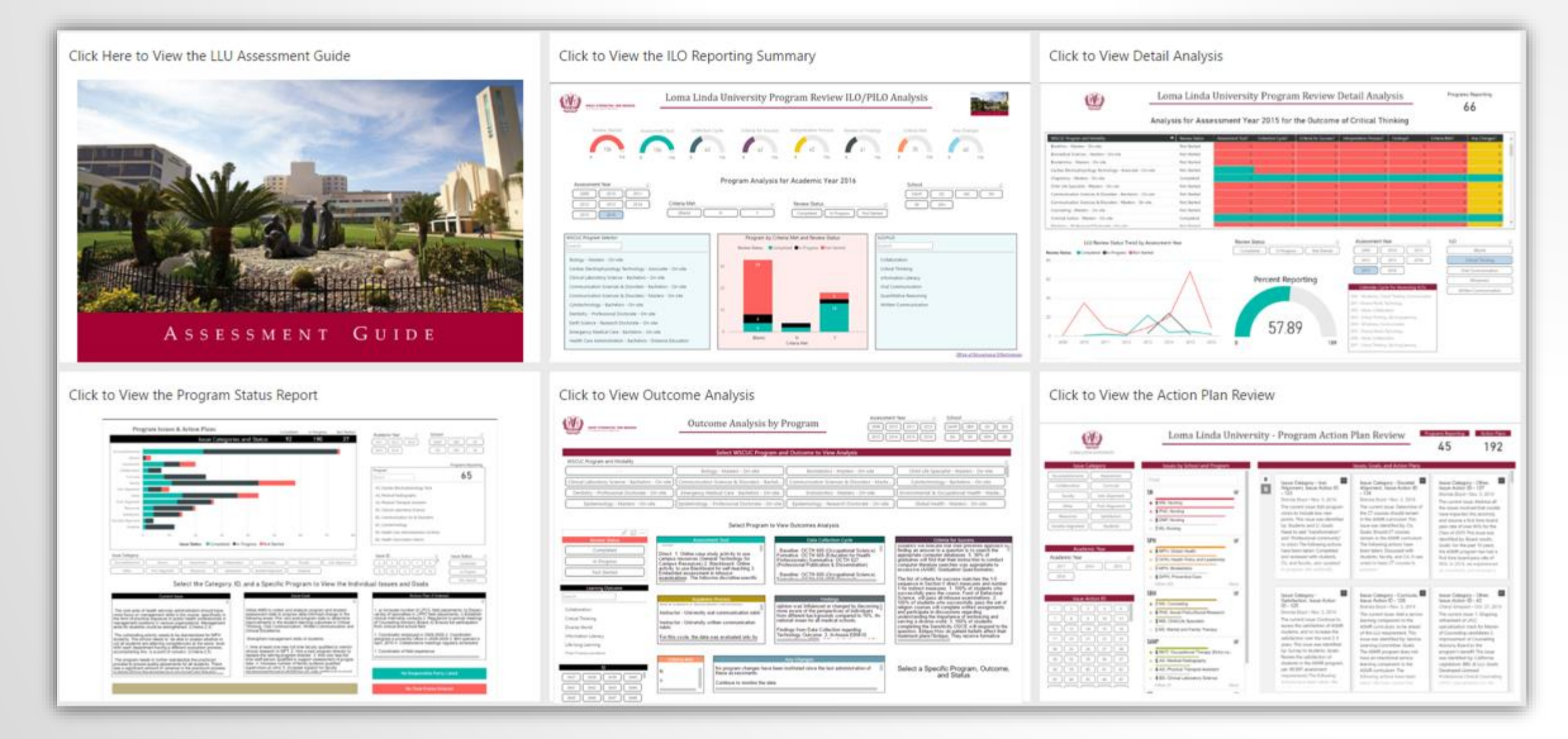

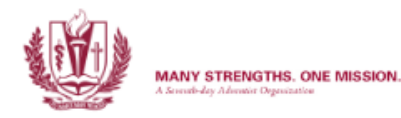

#### Loma Linda University - Program Action Plan Review

Ш

:

Programs Reporting

53

Action Plans

222

☆ 61 …

 Issue Category

 Accomplishments
 Assessment

 Collaboration
 Curricula

 Faculty
 Inst. Alignment

 Other
 Prof. Alignment

 Resources
 Satisfaction

 Societal Alignment
 Students

| Academic Year |      |  |      |   |  |  |
|---------------|------|--|------|---|--|--|
| Academic Year |      |  |      | Q |  |  |
| 2014          | 2015 |  | 2016 |   |  |  |

| Issue Status |
|--------------|
| Completed    |
| In Progress  |
| Not Started  |

| Issue Action ID |  |  |  |  |  |  |
|-----------------|--|--|--|--|--|--|
| 6 7 8 9 10      |  |  |  |  |  |  |
| 11 12 13 14 15  |  |  |  |  |  |  |
| 16 17 20 21 22  |  |  |  |  |  |  |
| 23 24 25 26 27  |  |  |  |  |  |  |

| _  | Issues by School and Progra          | im                    |
|----|--------------------------------------|-----------------------|
| •  | 9 BS, Nursing                        |                       |
| •  | 8 DNP, Nursing                       |                       |
|    | Other (1)                            | More                  |
| SD |                                      | $\mathbf{\mathbf{V}}$ |
|    | 10 DDS. Dentistry                    |                       |
|    |                                      | _                     |
| SP | Η                                    |                       |
| •  | 8 MPH, Global Health                 |                       |
| •  | 7 DrPH, Health Policy and Leadership |                       |
| •  | 7 MPH, Biostatistics                 |                       |
| •  | 6 DrPH, Preventive Care              |                       |
|    | Other (20)                           | More                  |
| SB | H                                    | $\mathbf{\mathbf{V}}$ |
| •  | 7 MS, Counseling                     |                       |
| •  | 6 PhD, Social Policy/Social Research |                       |
| •  | 3 MS, Child Life Specialist          |                       |
| •  | MS, Marital and Family Therapy       |                       |
| SA | HP                                   |                       |
| •  | 6 BS, Clinical Laboratory Science    |                       |
| •  | 6 MOT, Occupational Therapy (Entry-  | Le                    |
| •  | 5 AS, Medical Radiography            |                       |
| •  | 4 BS, Radiation Sciences             |                       |
|    | Other (10+)                          | More                  |
| SR |                                      |                       |

#### 2 MSChap, Chaplaincy

recommendations for two courses that needed higher cognitive learning objectives. This was addressed and submitted to the Review Committee and the program received the full seven year accreditation. This action is in response to: Program Seeks Re-accreditation from the

#### Assessment resulted in adding a presentation given to the students in the junior year by a library representative. The presentation is currently scheduled for spring quarter, but the faculty will determine if there is an This action is in response to: Students will meet the criteria for success for the

Issues, Goals, and Action Plans

have revised the first PLO. Basic Knowledge has been separated from Technical Ability since the BOC exam is a better tool to assess basic knowledge and the bench records used by clinical faculty is a better tool to assess students' technical ability. A rubric has been developed to assess the second CLS PLO,

в

#### BS, Clinical Laboratory Science

In Progress, Issue ID #239 Katherine Davis • Oct. 18, 2016

Revised CLS PLOs - The faculty have revised the first PLO. Basic Knowledge has been separated from Technical Ability since the BOC exam is a better tool to assess basic knowledge and the bench records used by clinical faculty is a better tool to assess students' technical ability. A rubric has been developed to assess the second CLS PLO, technical ability, and assessment data is being entered into LiveText during the 2015-2016 academic year for this PLO. The final analysis of this assessment will occur at the end of the 2015-2016 academic year. This action is in response to: Use the BOC scores for summative assessment of Basic Knowledge and use the student bench records from the clinical year to assess Technical Ability. This issue was identified by - Program director - The issue goal is: PLO #1 needs to be revised from Basic Knowledge and Technical Ability to two separate PLOs.

## Sample - Dashboards with Hyperlinked Tiles

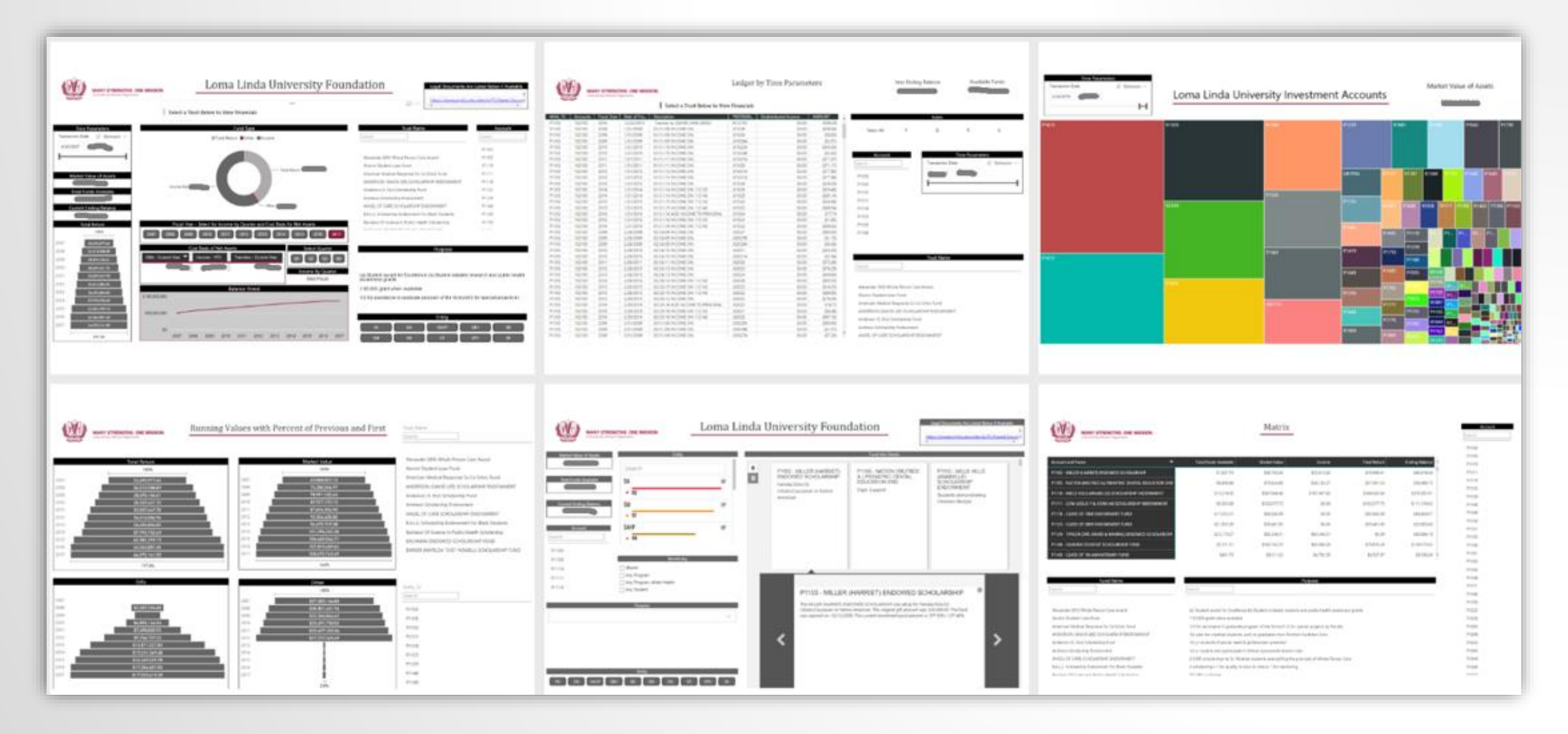

### Sample - Financial Aid – Funds are Purpose Searchable

| Market Value of Assets                                                                             | Entity                                                                                                    |            |                                                                                             | Fund Info Sheets                                                                                                    |                                                                                  |
|----------------------------------------------------------------------------------------------------|----------------------------------------------------------------------------------------------------|------------|---------------------------------------------------------------------------------------------|----------------------------------------------------------------------------------------------------|----------------------------------------------------------------------------------|
| Total Funds Available                                                                              | Search<br>SN<br>62<br>SM                                                                                          | R<br>R     | P1163 - MITCHELL (J.<br>RUSSELL) SCHOLARSHIP<br>ENDOWMENT<br>SDA Students w/financial needs | P1164 - CLASS OF 1969<br>SCHOLARSHIP SN<br>Having no other scholarships,<br>jr. or sr. w/financial need and<br>compassionate/caring spirit   | P 1171 - JETTON (JAMES &<br>MARGE) ENDOWED<br>STUDENT AID FUND<br>Needy students |
| Account<br>Search                                                                                  | • 57<br>SAHP<br>• 44                                                                                              | <b>⊻</b>   |                                                                                             |                                                                                                    |                                                                                  |
| P1103<br>P1105<br>P1110<br>P1111<br>P1118                                                          | Beneficiary          (Blank)         Any Program         Any Program, Allied Health         Any Student           |            | P1164 - CLASS 0                                                                             | DF 1969 SCHOLARSHIP SN                                                                                                    |                                                                                  |
| 3.0 GPA or Higher<br>3rd year student of the entry<br>40% for School operating &<br>FA GA SAHP SBH | Purpose<br>r level Doctor of OT program showing compa<br>30% added back to Principal<br>Entity<br>SD SM SN SP SPH | assion, le | The CLASS OF 1969 SCHO<br>sr. w/financial need and co<br>The fund was of<br>STF 100%.       | LARSHIP <b>SN</b> was setup for Having no othe<br>ompassionate/caring spirit. The original gift<br>pened on: 10/20/2010. The current investm | er scholarships, jr. or<br>t amount was:<br>hent pool percent is:                |

# Sample - Application Metrics Dashboard

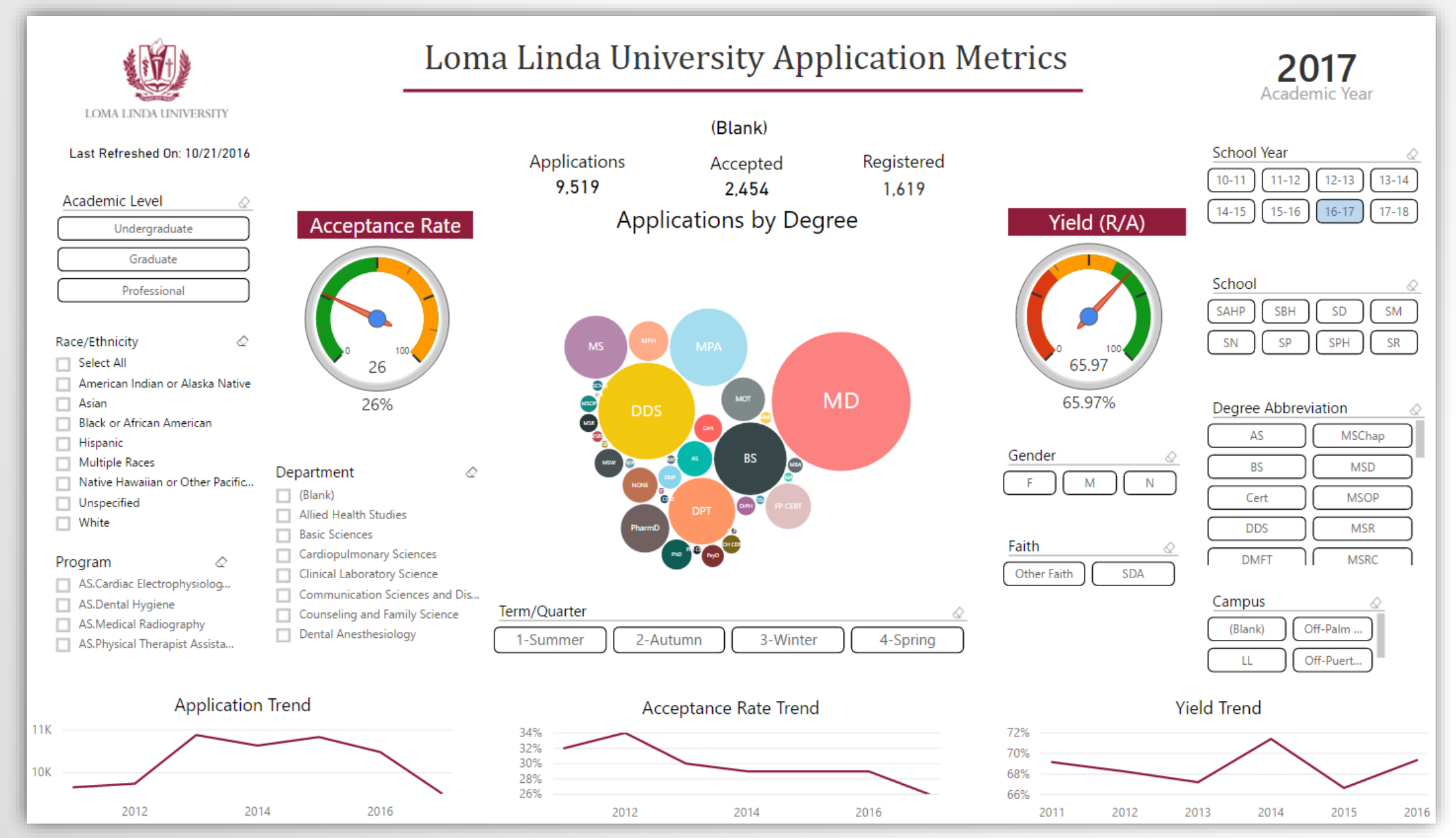

# Today's Dashboard - Excel Power Pivot Example

#### Alphabet University Enrollment

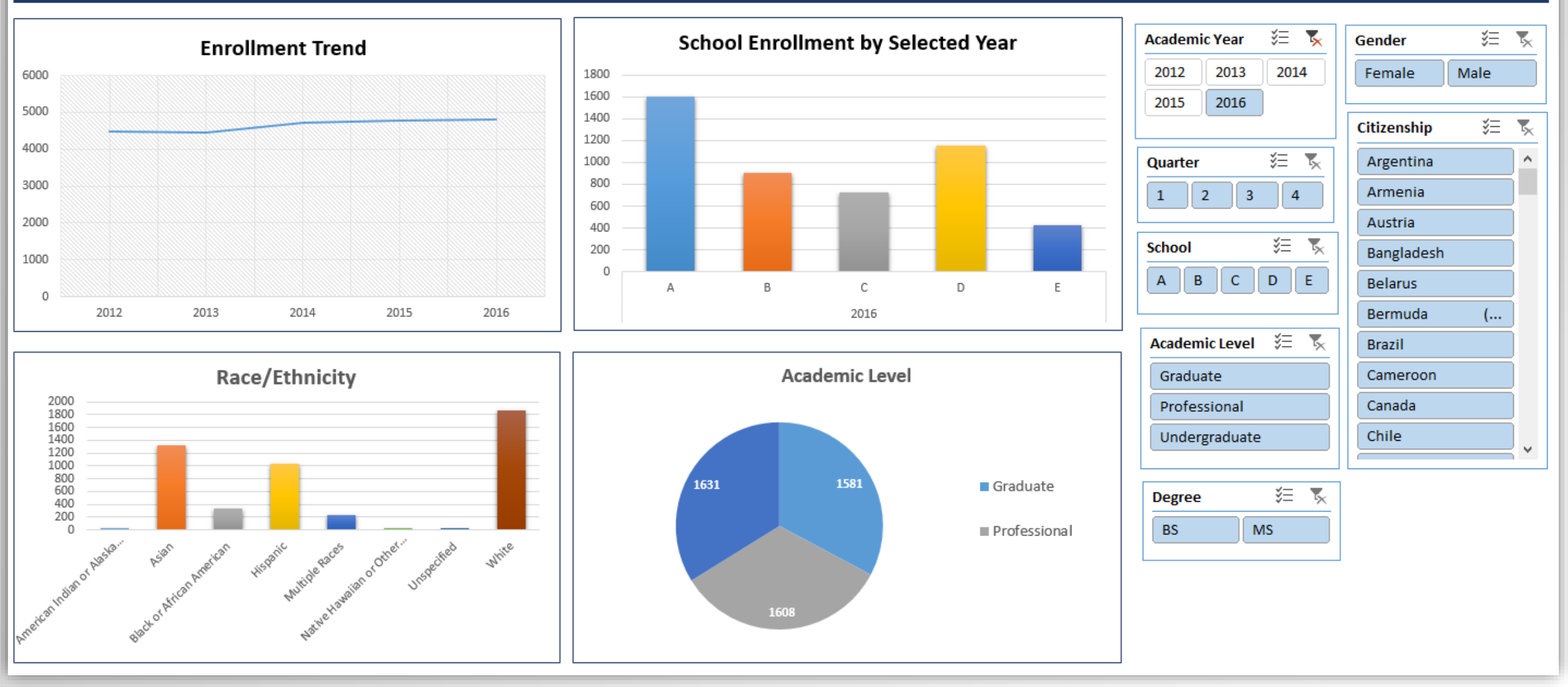

# Today's Dashboard - Power BI Example

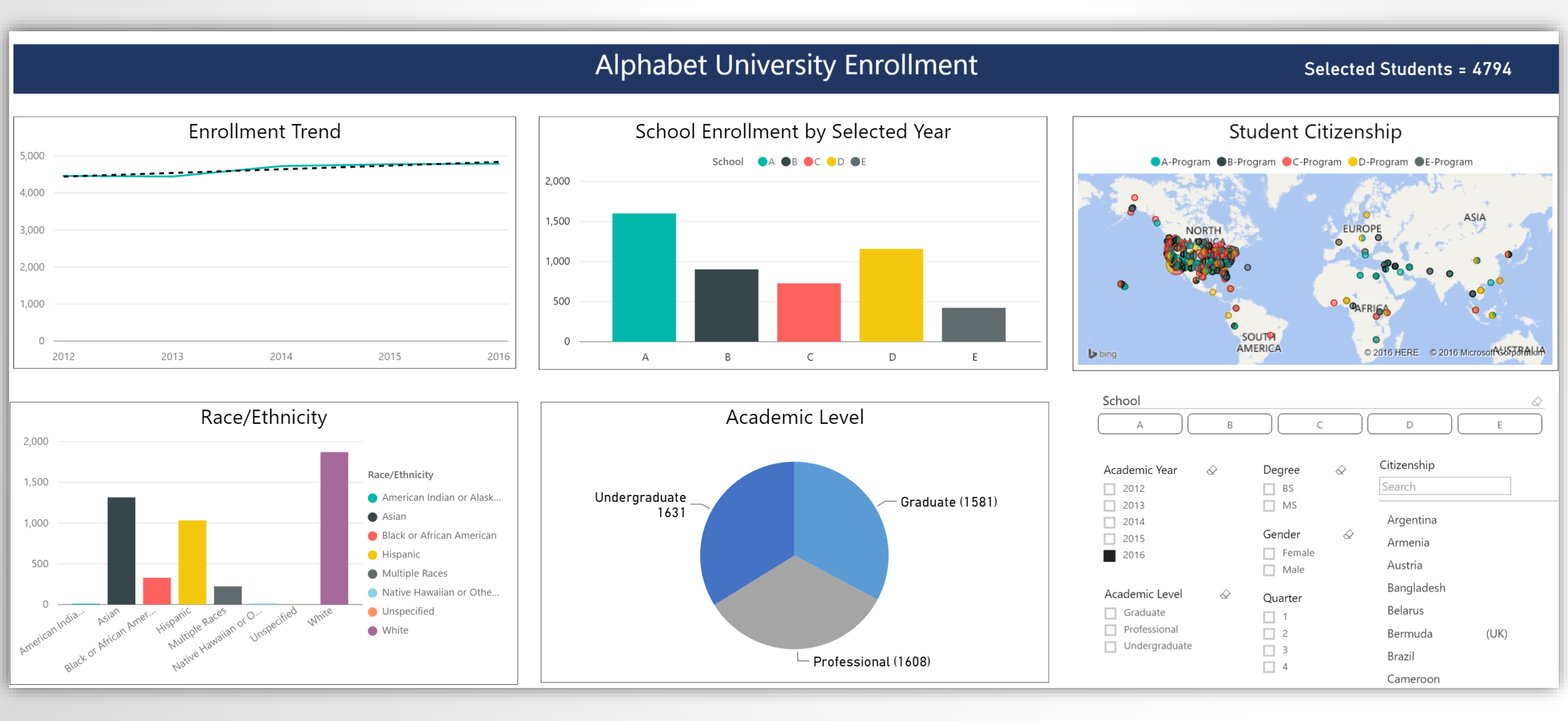

# Based on an Underlying Data Model

| 角   💷 🔙 🕤 - 🔿 - 🚽   Power P                                 | ivot for Excel - CAIR - Census Power Pivot.xlsx                                   |                                             |                                                                                          |                                     |                |                                 |                       |          |              |
|-------------------------------------------------------------|-----------------------------------------------------------------------------------|---------------------------------------------|------------------------------------------------------------------------------------------|-------------------------------------|----------------|---------------------------------|-----------------------|----------|--------------|
| File Home Design Ad                                         | vanced                                                                            |                                             |                                                                                          |                                     |                |                                 |                       |          |              |
| Paste Append<br>Paste Replace<br>Paste<br>Copy<br>Clipboard | From Data From Other Existing<br>Service Sources Connections<br>Get External Data | sh PivotTable<br>Format: *<br>Sh PivotTable | A     Sort A to Z       Z↓ Sort Z to A       3:00 3:00       A       Clear Sort       ng | Clear All Sort by<br>Filters Column | ind Calculatio | Pl Data<br>View View View Hidde | v Calculation<br>Area |          |              |
| [Student ID] $\bullet$ $f_X$                                |                                                                                   |                                             |                                                                                          |                                     |                |                                 |                       |          |              |
| Chudent ID                                                  |                                                                                   | Questar                                     | Country                                                                                  | Chata                               | Country        | Chature                         | Cohool                |          |              |
| Student ID                                                  | Academic year                                                                     | Quarter                                     | County<br>Son Bornardino                                                                 | <ul> <li>State</li> </ul>           | Country        | Status                          | School                | Craduate | Pro          |
| 2 167812269210776                                           | 5 2012                                                                            | 2 4<br>0 A                                  | San Bernardino                                                                           | CA                                  | United States  | PT                              | C                     | Graduate | E-PI<br>E-Dr |
| 3 1697/981/917892                                           | 2012                                                                              |                                             | San Bernardino                                                                           | CA                                  | United States  | PT                              | F                     | Graduate | E-PT<br>E-Dr |
| 4 170298791620710                                           | 2012                                                                              | 2 4                                         | San Bernardino                                                                           | CA                                  | United States  | FT                              | F                     | Graduate | E-Pr         |
| 5 166174890255015                                           | 5 2012                                                                            | 2 4                                         | San Bernardino                                                                           | CA                                  | United States  | PT                              | E                     | Graduate | E-Pr         |
| 6 167432699716314                                           | 4 2012                                                                            | 2 4                                         | San Bernardino                                                                           | CA                                  | United States  | PT                              | E                     | Graduate | E-Pr         |
| 7 168265749969900                                           | 2012                                                                              | 2 4                                         | San Bernardino                                                                           | CA                                  | United States  | PT                              | E                     | Graduate | E-Pr         |
| 8 168437278001200                                           | 2012                                                                              | 2 4                                         | San Bernardino                                                                           | CA                                  | United States  | PT                              | E                     | Graduate | E-Pr         |
| 9 171996573474750                                           | 2012                                                                              | 2 4                                         | San Bernardino                                                                           | CA                                  | United States  | FT                              | E                     | Graduate | E-Pr         |
| 10 168677177127920                                          | 2012                                                                              | 2 4                                         | San Bernardino                                                                           | CA                                  | United States  | PT                              | E                     | Graduate | E-Pr         |
| 11 168435826798368                                          | 3 2012                                                                            | 2 4                                         | San Bernardino                                                                           | CA                                  | United States  | PT                              | E                     | Graduate | E-Pr         |
| 12 168940323967802                                          | 2 2012                                                                            | 2 4                                         | San Bernardino                                                                           | CA                                  | United States  | FT                              | E                     | Graduate | E-Pr         |
| 13 169948245442944                                          | 4 2012                                                                            | 2 4                                         | San Bernardino                                                                           | CA                                  | United States  | FT                              | E                     | Graduate | E-Pr         |
| 14 170353612104192                                          | 2 2012                                                                            | 2 4                                         | San Bernardino                                                                           | CA                                  | United States  | FT                              | E                     | Graduate | E-Pr         |
| 15 170846954914500                                          | 2012                                                                              | 2 4                                         | San Bernardino                                                                           | CA                                  | United States  | FT                              | E                     | Graduate | E-Pr         |
| 16 169036090380067                                          | 7 2012                                                                            | 2 4                                         | San Bernardino                                                                           | CA                                  | United States  | PT                              | E                     | Graduate | E-Pr         |
| 17 170386130628262                                          | 2 2012                                                                            | 2 4                                         | San Bernardino                                                                           | CA                                  | United States  | PT                              | E                     | Graduate | E-Pr         |
| 18 170036919576615                                          | 5 2012                                                                            | 2 4                                         | San Bernardino                                                                           | CA                                  | United States  | FT                              | E                     | Graduate | E-Pr         |
| 19 170843842524044                                          | 4 2012                                                                            | 2 4                                         | San Bernardino                                                                           | CA                                  | United States  | FT                              | E                     | Graduate | E-Pr         |
| 20 171314844080162                                          | 2 2012                                                                            | 2 4                                         | San Bernardino                                                                           | CA                                  | United States  | FT                              | E                     | Graduate | E-Pr         |
| 21 171380064314546                                          | 5 2012                                                                            | 2 4                                         | San Bernardino                                                                           | CA                                  | United States  | FT                              | E                     | Graduate | E-Pr         |
| 22 166774263149075                                          | 5 2012                                                                            | 2 4                                         | San Bernardino                                                                           | CA                                  | United States  | PT                              | E                     | Graduate | E-Pr         |
| 23 168168665421064                                          | 4 2012                                                                            | 2 4                                         | San Bernardino                                                                           | CA                                  | United States  | FT                              | E                     | Graduate | E-Pr         |

1007000010404

# Let's Start by Opening Excel

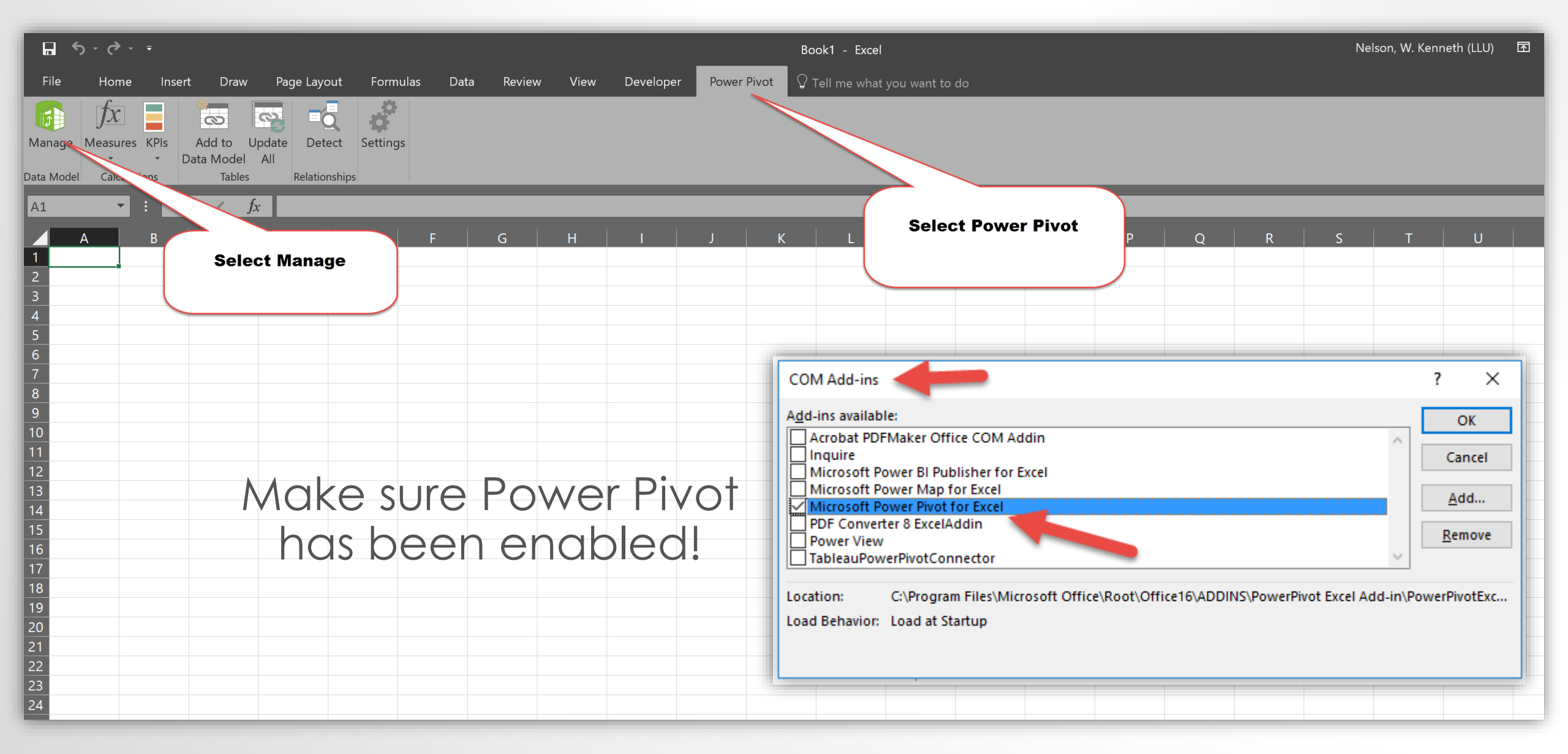

# Import Data

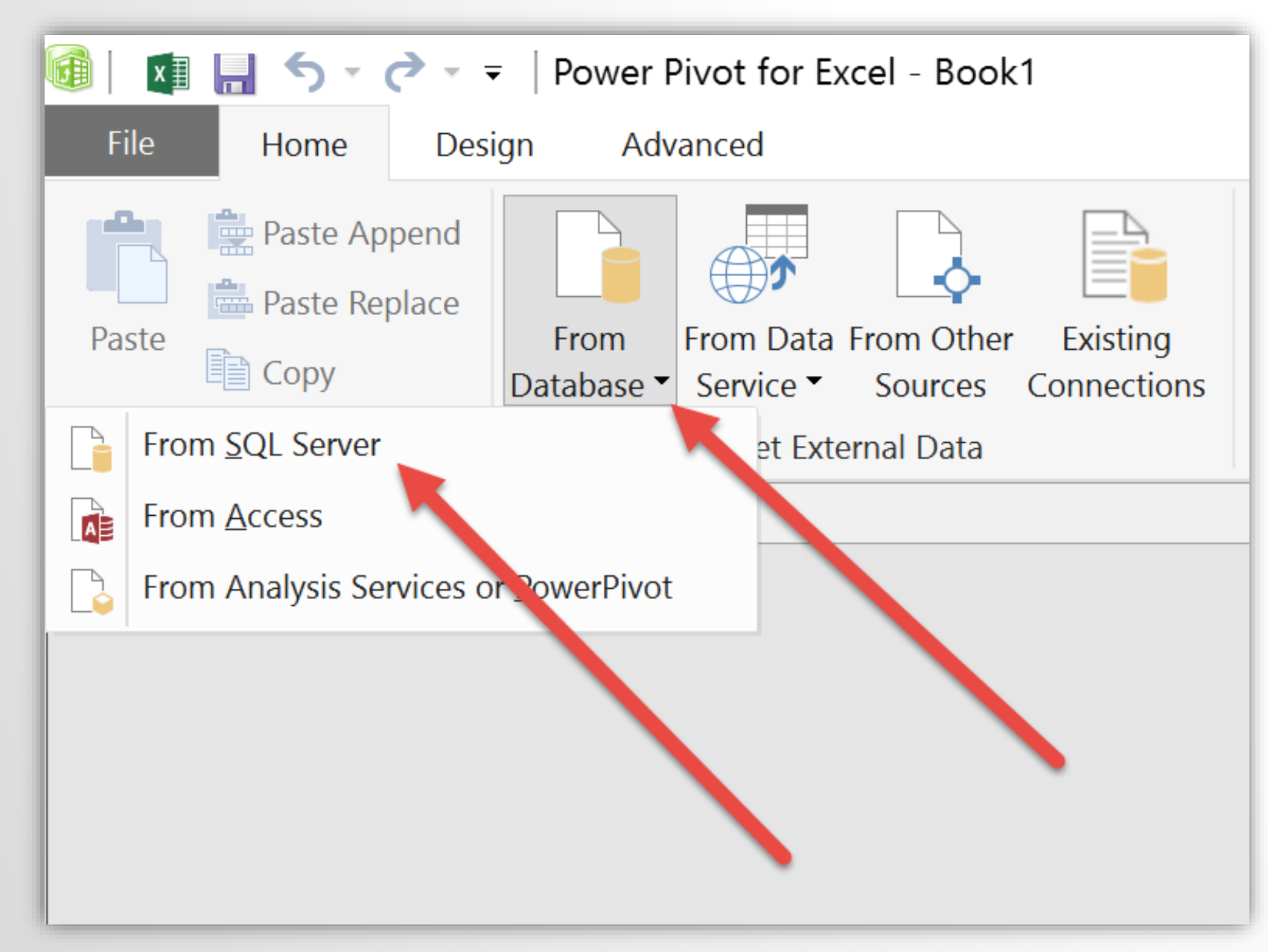

Multiple data sources can be imported.

Commonly encountered are:

- SQL
- Excel
- Text

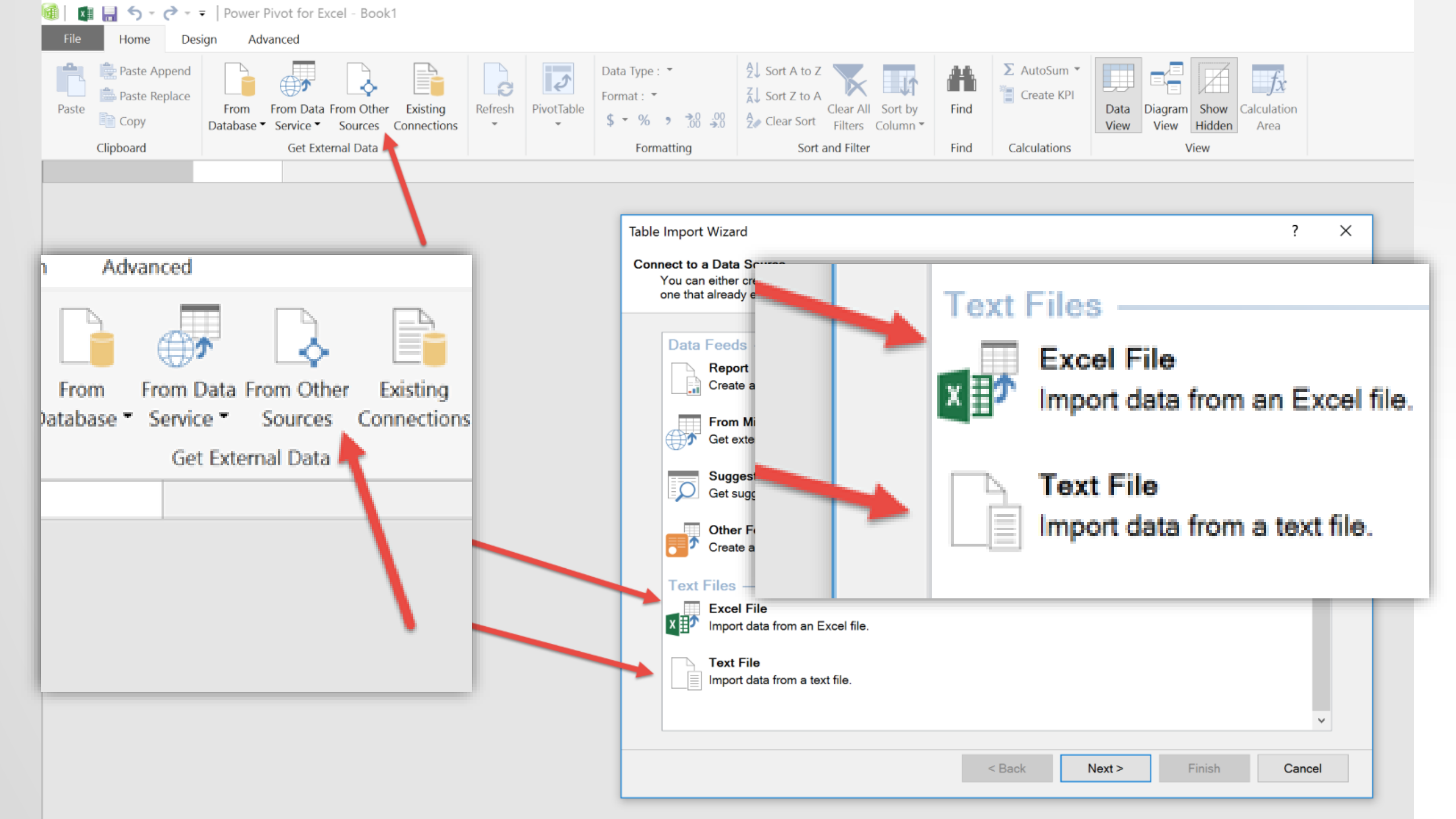

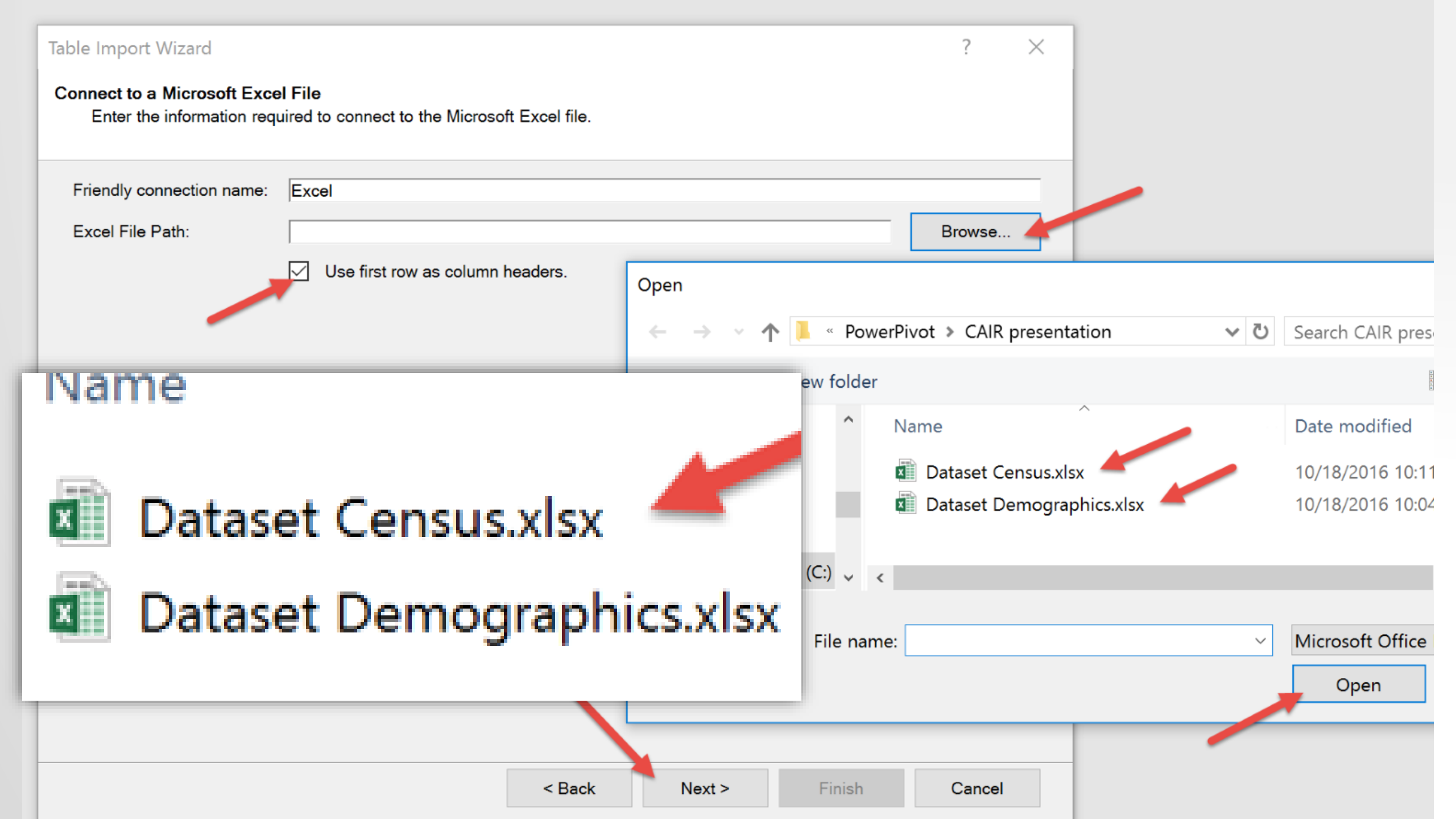

|          | Table Import Wizard                                                                  |                                                                                     |                           | ? ×            |  |  |  |  |  |
|----------|--------------------------------------------------------------------------------------|-------------------------------------------------------------------------------------|---------------------------|----------------|--|--|--|--|--|
|          | Select Tables and Views<br>Select the tables and views that you want to imp<br>from. | oort data                                                                           |                           |                |  |  |  |  |  |
|          | File Name: C:\Office Documents\OEE\PowerPive                                         | File Name: C:\Office Documents\OEE\PowerPivot\CAIR presentation\Dataset Census.xlsx |                           |                |  |  |  |  |  |
|          | Source Table                                                                         | Friendly Name                                                                       | Filter Details            |                |  |  |  |  |  |
|          | Census<br>Census                                                                     | Census                                                                              |                           |                |  |  |  |  |  |
| File Nar | ne: C:\Office Docum                                                                  | en                                                                                  |                           |                |  |  |  |  |  |
| Tables a | nd Views:                                                                            |                                                                                     |                           |                |  |  |  |  |  |
| ✓ s      | Source Table                                                                         |                                                                                     |                           |                |  |  |  |  |  |
|          | Census\$                                                                             |                                                                                     |                           |                |  |  |  |  |  |
|          |                                                                                      |                                                                                     | Select Related Tables Pre | eview & Filter |  |  |  |  |  |
|          |                                                                                      | < Back                                                                              | Next > Finish             | Cancel         |  |  |  |  |  |

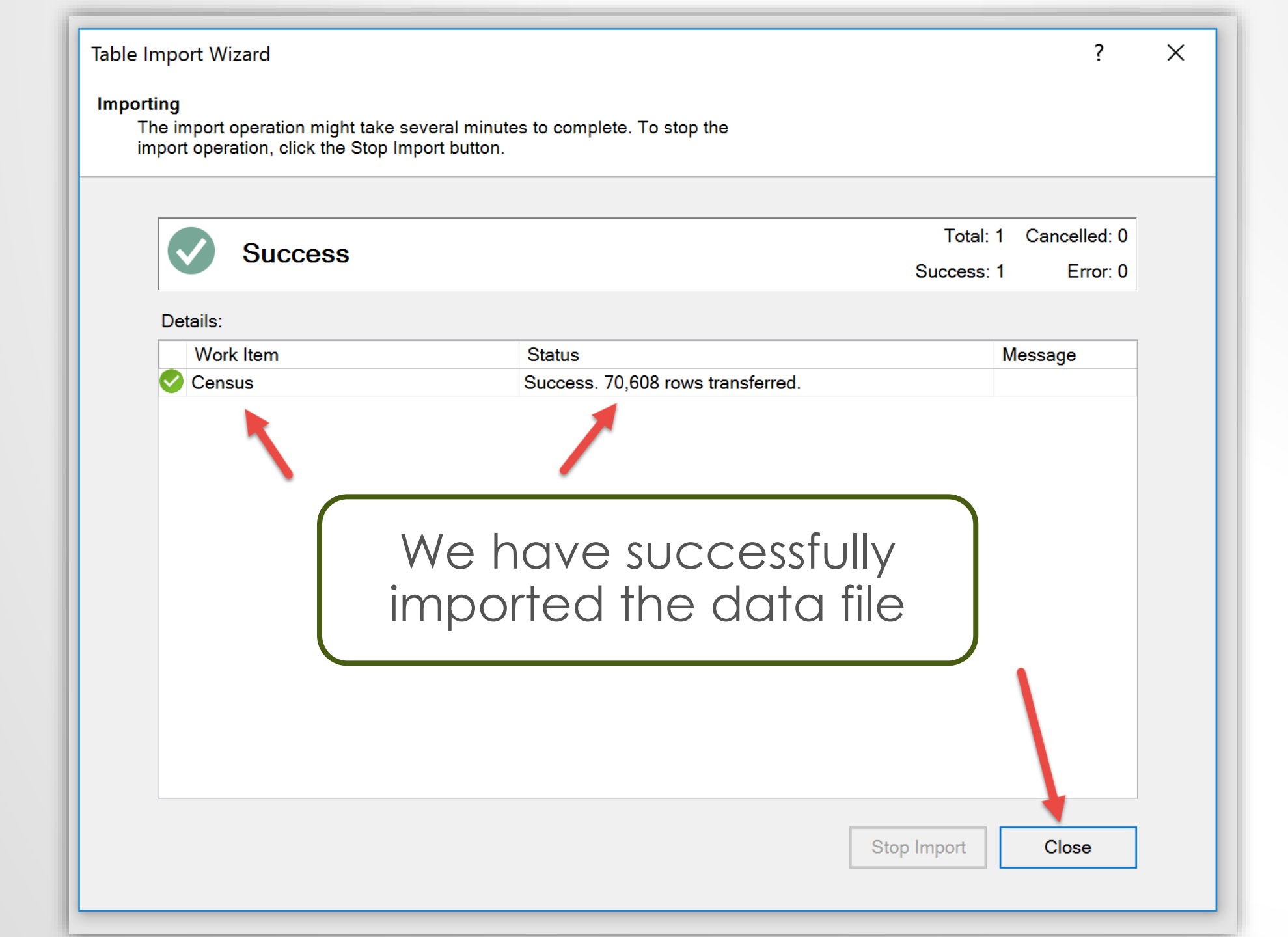

# Repeat Steps to Import the 2<sup>nd</sup> Data File

| _                                                  |                                                            |                                                     |            |                                                                                                    |
|----------------------------------------------------|------------------------------------------------------------|-----------------------------------------------------|------------|----------------------------------------------------------------------------------------------------|
| File Home De                                       | esign Advanced                                             |                                                     |            |                                                                                                    |
| Paste Append<br>Paste Replace<br>Copy<br>Clipboard | From From Data Fro<br>Database • Service • S<br>Get Extern | om Other Existing<br>Sources Connections<br>al Data | PivotTable | a Type : *       21 Sort A to Z       Image: Clear All Sort by Filters Column*       Image: Clear All Sort by Filters Column* <td< th=""></td<> |
| [Student ID]                                       | fx                                                         |                                                     |            |                                                                                                    |
| Student ID 💌 Ad                                    | cademic Year 🔽 Qua                                         | rter 🔽 County 🔽 State                               | Country    | 🔽 Status 🔽 School 🔽 Academic Level 🔽 Program 🔽 Degree 🔽 Zip Code 🔽 Add Column                                                                                                    |
| 1 1669596330                                       | 2012                                                       | 4 San Bern CA                                       | United St  | Table Import Wizard ? X                                                                                                    |
| 2 1678122692                                       | 2012                                                       | 4 San Bern CA                                       | United St  |                                                                                                    |
| 3 1697498149                                       | 2012                                                       | 4 San Bern CA                                       | United St  | Connect to a Data Source                                                                                                    |
| 4 1702987916                                       | 2012                                                       | 4 San Bern CA                                       | United St  | one that already exists.                                                                                                    |
| 5 1661748902                                       | 2012                                                       | 4 San Bern CA                                       | United St  |                                                                                                    |
| 6 1674326997                                       | 2012                                                       | 4 San Bern CA                                       | United St  | Data Feeds^                                                                                                    |
| 7 1682657499                                       | 2012                                                       | 4 San Bern CA                                       | United St  | Report                                                                                                    |
| 8 1684372780                                       | 2012                                                       | 4 San Bern CA                                       | United St  | Create a connection to a Microsoft Reporting Services Report. Import data from the feed.                                                                                                    |
| 9 1719965734                                       | 2012                                                       | 4 San Bern CA                                       | United St  | Eram Mierosoft Azura Marketelaea                                                                                                    |
| 10 1686771771                                      | 2012                                                       | 4 San Bern CA                                       | United St  | Get external from Microsoft Azure Marketplace.                                                                                                    |
| 11 1684358267                                      | 2012                                                       | 4 San Bern CA                                       | United St  |                                                                                                    |
| 12 1689403239                                      | 2012                                                       | 4 San Bern CA                                       | United St  | Suggest Related Data                                                                                                    |
| 13 1699482454                                      | 2012                                                       | 4 San Bern CA                                       | United St  | Get suggestions of external data.                                                                                                    |
| 14 1703536121                                      | 2012                                                       | 4 San Bern CA                                       | United St  | Other Feeds                                                                                                    |
| 15 1708469549                                      | 2012                                                       | 4 San Bern CA                                       | United St  | Create a connection to a data feed. Import data from the feed.                                                                                                    |
| 16 1690360903                                      | 2012                                                       | 4 San Bern CA                                       | United St  |                                                                                                    |
| 17 1703861306                                      | 2012                                                       | 4 San Bern CA                                       | United St  | Text Files —                                                                                                    |
| 18 1700369195                                      | 2012                                                       | 4 San Bern CA                                       | United St  | Excel File                                                                                                    |
| 19 1708438425                                      | 2012                                                       | 4 San Bern CA                                       | United St  |                                                                                                    |
| 20 1713148440                                      | 2012                                                       | 4 San Bern CA                                       | United St  | Text File                                                                                                    |
| 21 1713800643                                      | 2012                                                       | 4 San Bern CA                                       | United St  | Import data from a text file.                                                                                                    |
| 22 1667742631                                      | 2012                                                       | 4 San Bern CA                                       | United St  |                                                                                                    |
|                                                    |                                                            |                                                     |            |                                                                                                    |
|                                                    |                                                            |                                                     |            | < Back Next > Finish Cancel                                                                                                    |
|                                                    |                                                            |                                                     |            |                                                                                                    |
|                                                    |                                                            |                                                     |            |                                                                                                    |
|                                                    |                                                            |                                                     |            |                                                                                                    |
|                                                    |                                                            |                                                     |            |                                                                                                    |
|                                                    |                                                            |                                                     |            |                                                                                                    |
|                                                    |                                                            |                                                     |            |                                                                                                    |
| Census                                             |                                                            |                                                     |            |                                                                                                    |

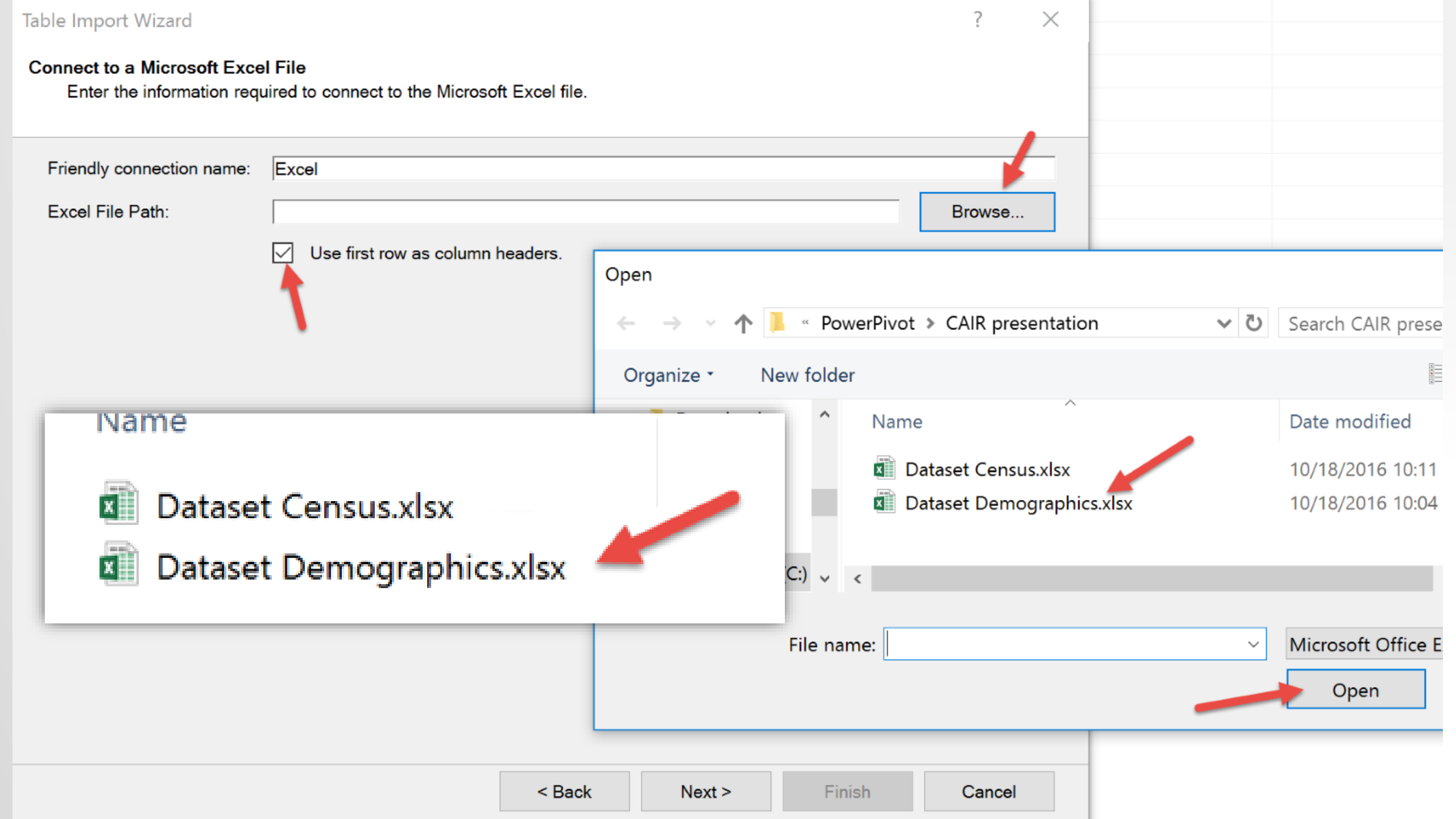

| Drauencie | L | Jл |
|-----------|---|----|
| -         | - |    |

|    | Student ID 💌 | Age Group 🔽 | Birth Country 🔽 | Citizenship 🔽 | Race_Ethnicity 🔽 | Gender 🔽 |
|----|--------------|-------------|-----------------|---------------|------------------|----------|
| 1  | 7856461041   | 20-24       | United States   | United States | White            | Female   |
| 2  | 7929833041   | 20-24       | United States   | United States | White            | Female   |
| 3  | 1685401477   | 20-24       | United States   | United States | White            | Female   |
| 4  | 1700807900   | 20-24       | United States   | United States | White            | Female   |
| 5  | 1701443053   | 20-24       | United States   | United States | White            | Female   |
| 6  | 1701836563   | 20-24       | United States   | United States | White            | Female   |
| 7  | 1702705999   | 20-24       | United States   | United States | White            | Female   |
| 8  | 1702836405   | 20-24       | United States   | United States | White            | Female   |
| 9  | 1702859973   | 20-24       | United States   | United States | White            | Female   |
| 10 | 1702883470   | 20-24       | United States   | United States | White            | Female   |
| 11 | 1703060808   | 20-24       | United States   | United States | White            | Female   |
| 12 | 1703476440   | 20-24       | United States   | United States | White            | Female   |
| 13 | 1703875473   | 20-24       | United States   | United States | White            | Female   |
| 14 | 1703925975   | 20-24       | United States   | United States | White            | Female   |
| 15 | 1703932354   | 20-24       | United States   | United States | White            | Female   |
| 16 | 1704164782   | 20-24       | United States   | United States | White            | Female   |
| 17 | 1704336733   | 20-24       | United States   | United States | White            | Female   |
| 18 | 1704373334   | 20-24       | United States   | United States | White            | Female   |
| 19 | 1704415094   | 20-24       | United States   | United States | White            | Female   |
| 20 | 1704552747   | 20-24       | United States   | United States | White            | Female   |
| 21 | 1704872164   | 20-24       | United States   | United States | White            | Female   |
| 22 | 1705182406   | 20-24       | United States   | United States | White            | Female   |
|    |              |             |                 |               |                  |          |

22 1705182406... 20-24 United States United States White Female

We have now imported two datasets:

- Census
- Demographics

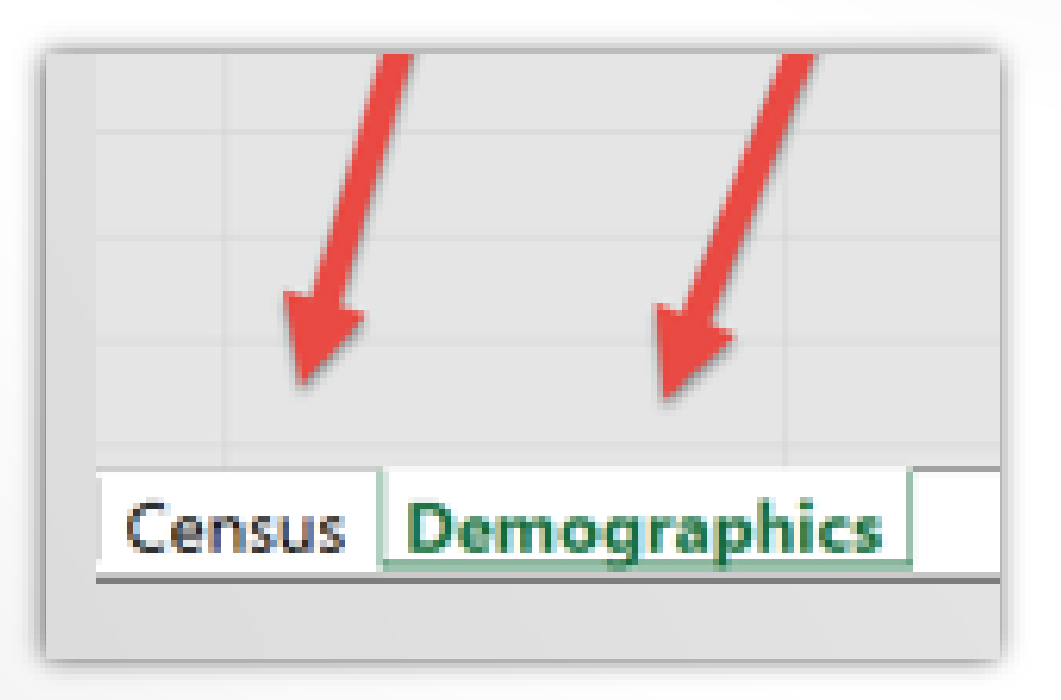

# Table Joins

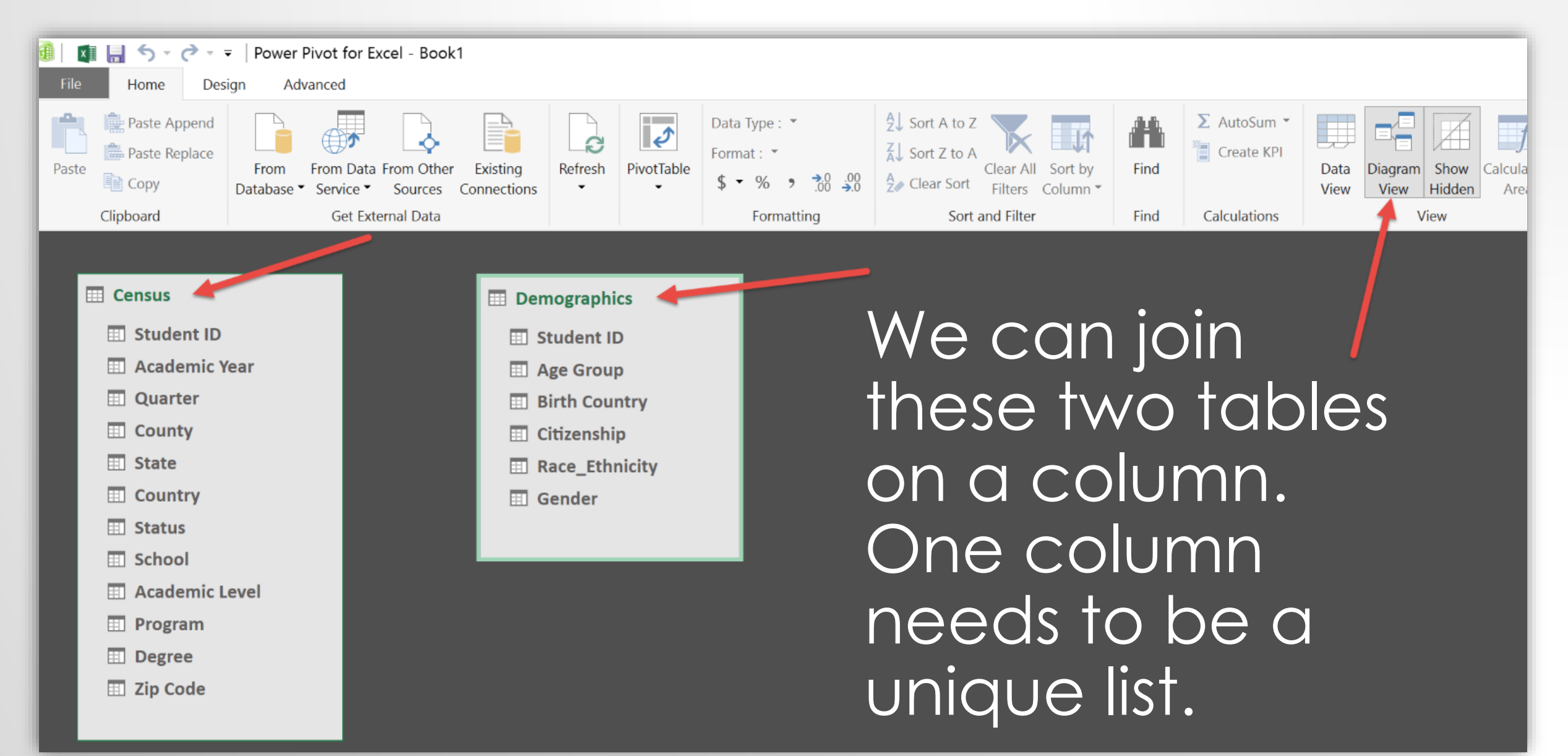

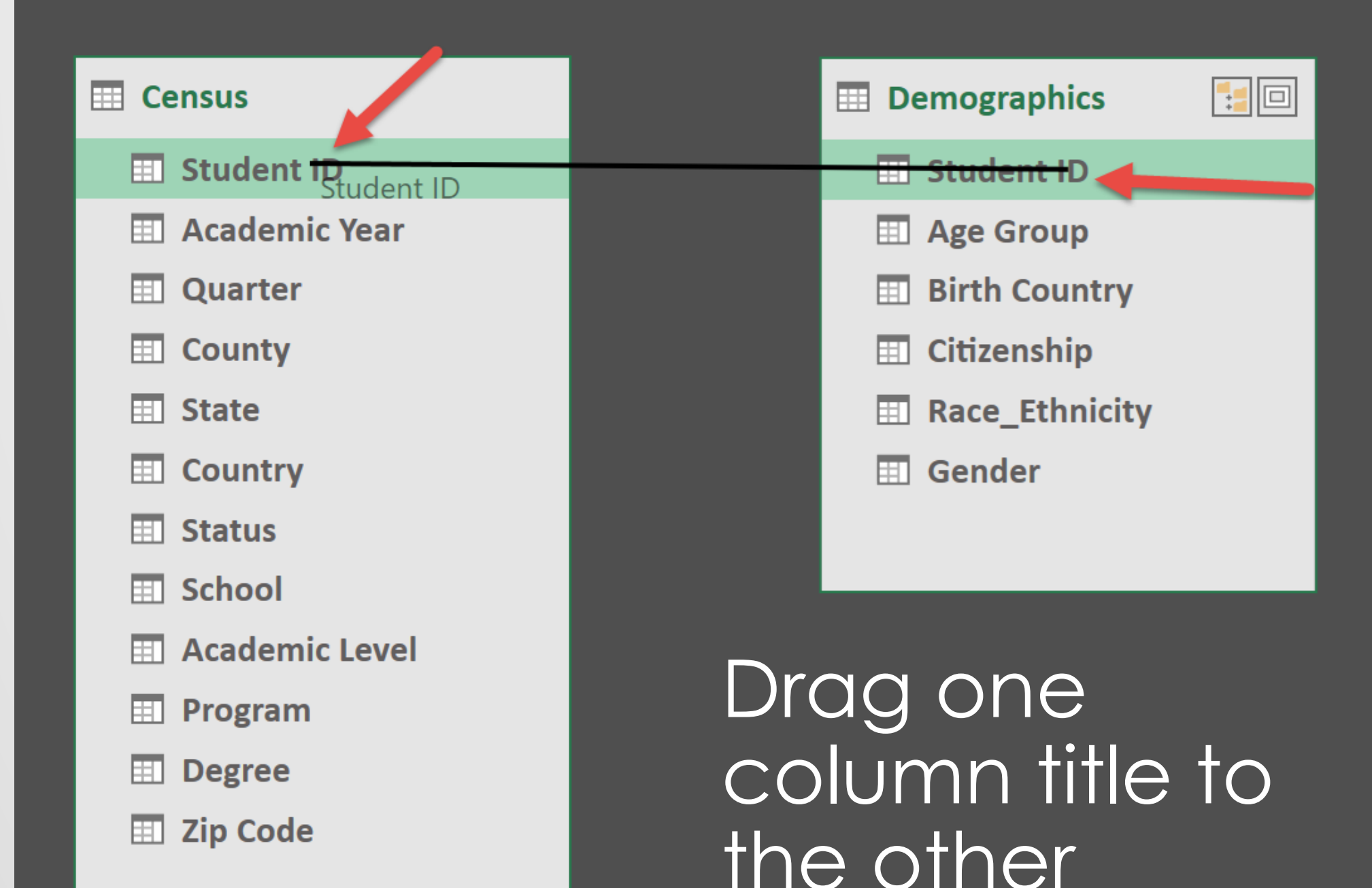

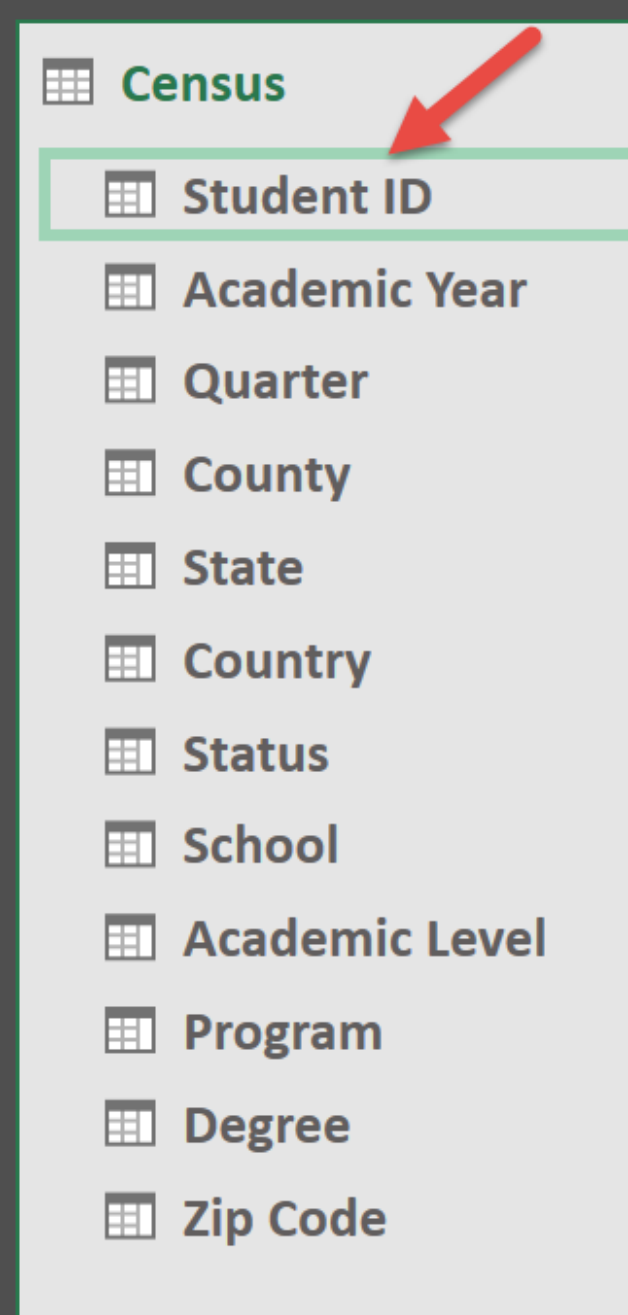

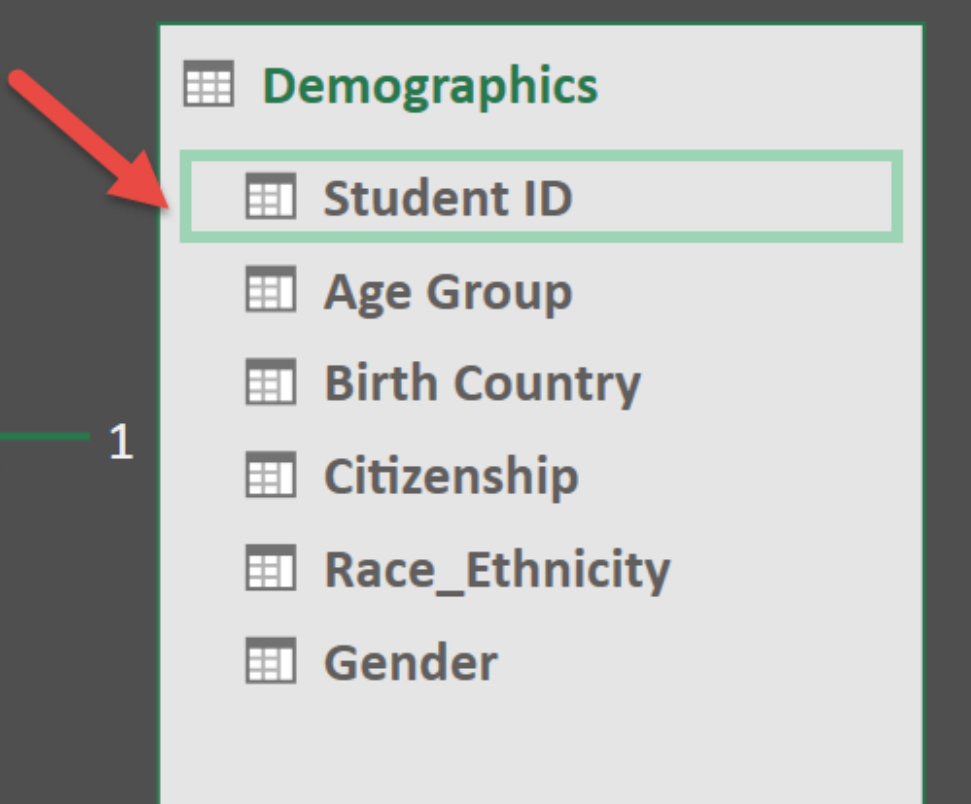

▼

The indicator tells us we have established a one to many relationship, the arrow shows the direction.

# Adding a New Column

| n 💌 | Degree 🔽 | Zip Code 🔽 | Race/Ethnicity        |
|-----|----------|------------|-----------------------|
| am  | MS       | 92354      | Let's add a column to |
| am  | MS       | 92354      | our census table      |
| am  | MS       | 92354      | from the              |
| am  | MS       | 92354      | demographics table    |
|     |          |            |                       |

Introducing Data Analysis Expressions – DAX

Powerful language for Power Pivot and Power Bl

#### When we start to type suggestions are displayed $f_x = rel$ Returns a re RELATED ademic Year $(f_x)$ Stat RELATEDTABLE 201 CA ern... $f_x$ ) USERELATIONSHIP 201 CA ern... 4 San Bern... CA 2012

| $\times \checkmark f_x = RE$ | LATED( |              |             |          |     |        |
|------------------------------|--------|--------------|-------------|----------|-----|--------|
| cademic Year 🎽               | Quart  | Name)        |             | <b>C</b> | γ 🔽 | Status |
| 2012                         |        | emographics  |             | •1       | St  | PT     |
| 2012                         |        | emographics  | Birth Coun  | tryj     | St  | PT     |
| 2012                         |        | emographics  | Citizenship | ]        | St  | PT     |
| 2012                         | D      | emographics[ | Gender]     |          | St  | FT     |
| 2012                         | D      | emographics[ | Race_Ethni  | icity]   | St  | PT     |
| 2012                         | D      | emographics[ | Student ID  |          | St  | PT     |
| 2012                         | 4      | San Bern     | CA          | United   | St  | PT     |
| 2012                         | 4      | San Bern     | CA          | United   | St  | PT     |
| 2012                         | 4      | San Bern     | CA          | United   | St  | FT     |

# Complete DAX Formula =RELATED(Demographics[Race\_Ethnicity])

| Ger                                                                                   | external Data |          |         |           | гс   |  |
|---------------------------------------------------------------------------------------|---------------|----------|---------|-----------|------|--|
| $\times \int f_x = \text{RELATED}(\text{Demographics}[\text{Race}_\text{Ethnicity}])$ |               |          |         |           |      |  |
| demicYear 🔽                                                                           | Ouarter 🔽     | County 🔽 | State 🔽 | Country 🔽 | Stat |  |
| 2012                                                                                  | 4             | San Bern | CA      | United St | PT   |  |
| 2012                                                                                  | 4             | San Bern | CA      | United St | PT   |  |
| 2012                                                                                  | 4             | San Bern | CA      | United St | PT   |  |
| 2012                                                                                  | Л             | C D      | ~       | 11        | ст   |  |

# Our New Column Has Been Created

| Degree 🔽 | Zip Code 💽 | Race/Ethnicity |
|----------|------------|----------------|
| MS       | 92373      | White          |
| MS       | 92373      | White          |
| MS       | 92373      | White          |
| MS       | 92373      | Hispanic       |
| MS       | 92373      | Hispanic       |
| MS       | 92373      | Hispanic       |
| MS       | 92373      | Hispanic 📕     |
| IVIS     | 923/3      | Hispanic 📕     |

### Lookup Table Example

Lookup tables support requests like listing students in a particular region while retaining multivariate filtered charts.

Use a slicer, create the list. This can then be used in another report keyed on zip code to filter students.

| O                                                                                                    | P Q R                                                                                                    | S | PivotTable Fields<br>Active   All<br>Choose fields to add to report:<br>Search                                                                 |  |
|----------------------------------------------------------------------------------------------------|----------------------------------------------------------------------------------------------------|---|----------------------------------------------------------------------------------------------------|--|
| Row Labels          95928          95938          95954          95965          95966          95967          95969          95973          Grand Total                                                                                                    | County $\[3mm] \equiv \[3mm] \[3mm]$ |   | County<br>County<br>State<br>Country<br>Status<br>School<br>Academic Level<br>Program<br>Degree<br>✓ Zip Code<br>Race/Ethnicity                |  |
| Image: Constraint of the sector of the sector of the se |                                                                                                    |   | <ul> <li>E Demographics</li> <li>Drag fields between areas below:</li> <li>Filters</li> <li>Filters</li> <li>Rows</li> <li>Zip Code</li> </ul> |  |

# Building the Dashboard

| F  | ile Home                          | Design Advan              | ced                                       |                                                     |            |                                                                                               |  |
|----|-----------------------------------|---------------------------|-------------------------------------------|-----------------------------------------------------|------------|-----------------------------------------------------------------------------------------------|--|
| Pa | Paste Appe<br>Paste Repla<br>aste | ace<br>Trom<br>Database S | om Data From Other<br>ervice T Sources Co | Existing Refresh                                    | PivotTable | vata Type :      2       Format :      2       \$ • % • • 00 00 00 00 00 00 00 00 00 00 00 00 |  |
|    | Clipboard                         |                           | Get External Data 🗾                       | Pivot <u>T</u> able                                 |            | Formatting                                                                                    |  |
|    | [Student ID]                      | fx                        |                                           | Pivot <u>C</u> hart                                 |            |                                                                                               |  |
|    | Student ID 🖃                      | Age Group 🔽               | Birth Country 💵                           | Chart and Table ( <u>H</u> or                       | izontal)   | nicity 🔽 Gender 🔽 🗸                                                                           |  |
| 1  | 7856461041                        | 20-24                     | United States 🎍                           | Chart and Table (Vert                               | tical)     | Female                                                                                        |  |
| 2  | 7929833041                        | 20-24                     | United States                             | T <u>w</u> o Charts (Horizontal)                    |            | Female                                                                                        |  |
| 3  | 1685401477                        | 20-24                     | United States 🔒                           | Two Charts (Vertical)                               |            | Female                                                                                        |  |
| 4  | 1700807900                        | 20-24                     | United States                             | <u>Four Charts</u><br>Fl <u>a</u> ttened PivotTable |            | Female                                                                                        |  |
| 5  | 1701443053                        | 20-24                     | United States                             |                                                     |            | Female                                                                                        |  |
| 6  | 1701836563                        | 20-24                     | United States                             |                                                     |            | Female                                                                                        |  |
| 7  | 1702705999                        | 20-24                     | United States                             | <b>United States</b>                                | White      | Female                                                                                        |  |
| 8  | 1702836405                        | 20-24                     | United States                             | <b>United States</b>                                | White      | Female                                                                                        |  |
| 9  | 1702859973                        | 20-24                     | United States                             | <b>United States</b>                                | White      | Female                                                                                        |  |
| 10 | 1702883470                        | 20-24                     | United States                             | <b>United States</b>                                | White      | Female                                                                                        |  |

# Selecting the Location for Charts

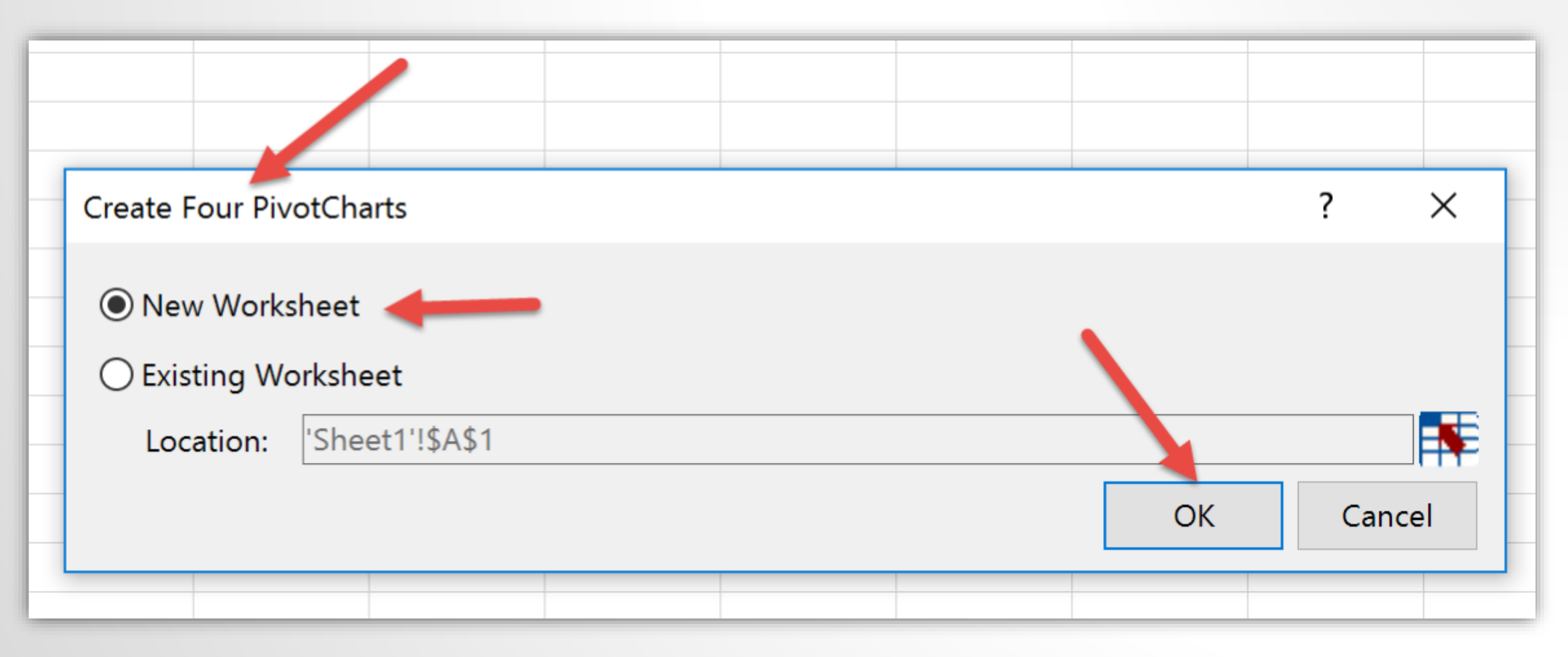

# Selecting Content for Chart

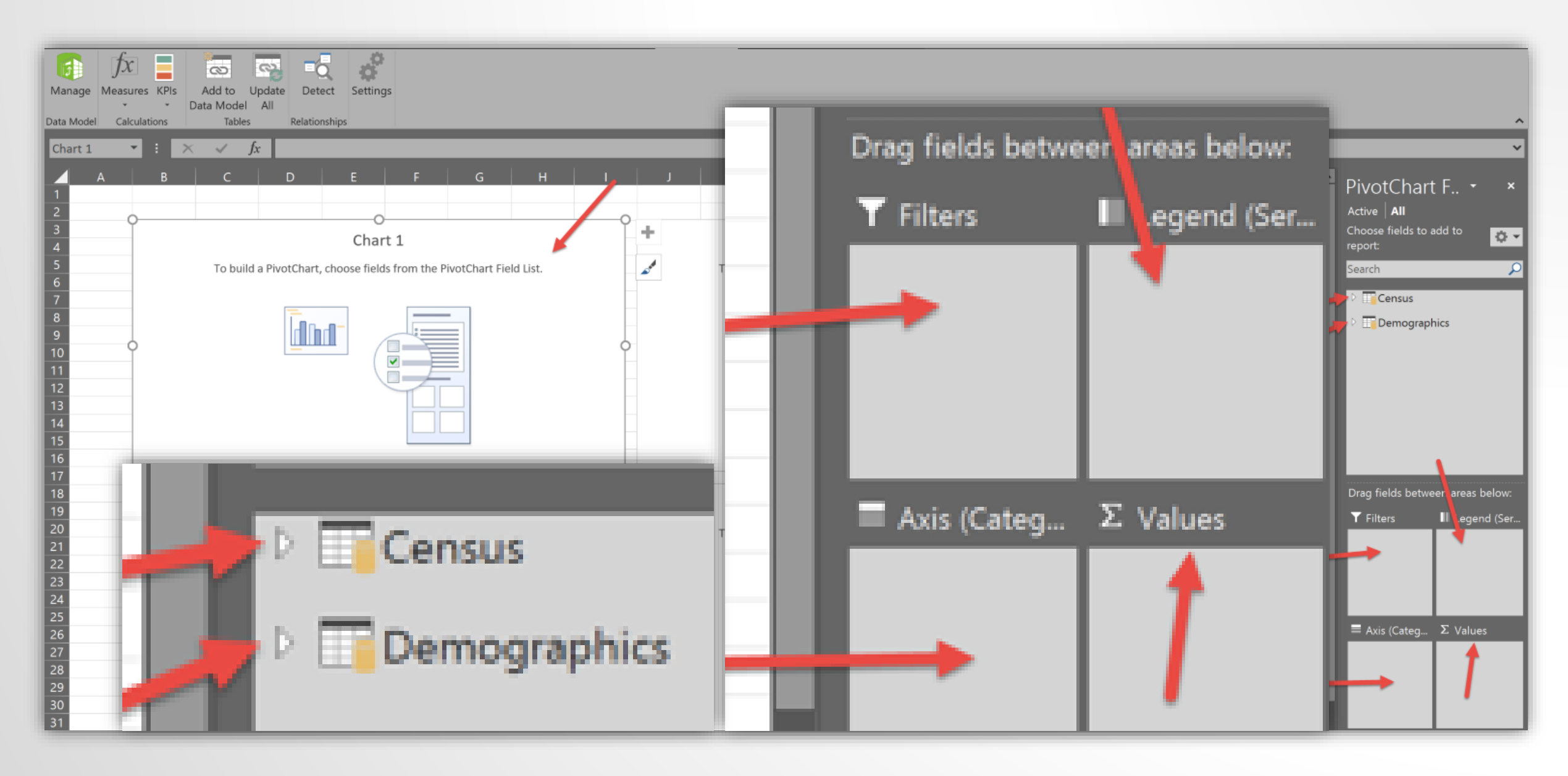
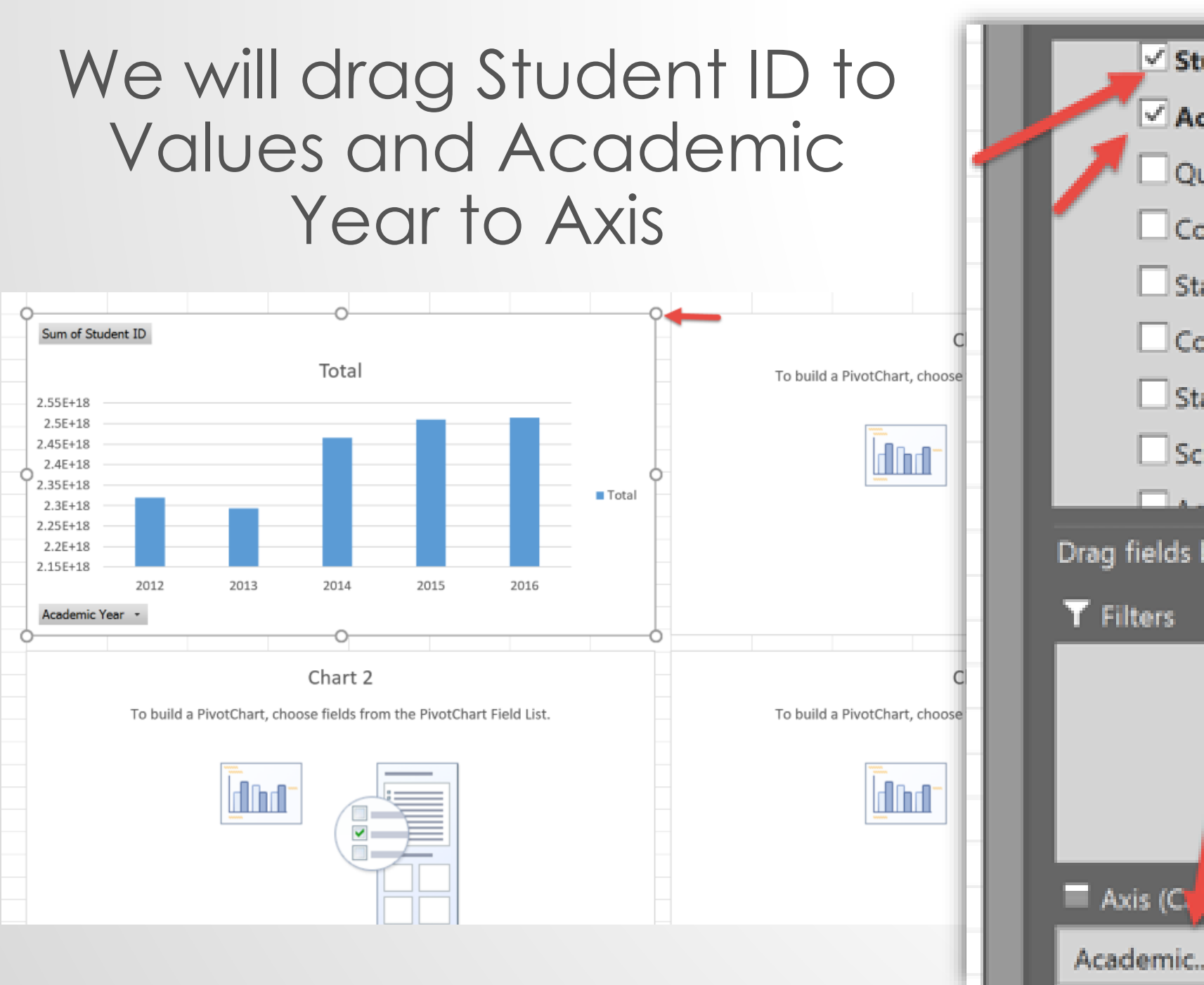

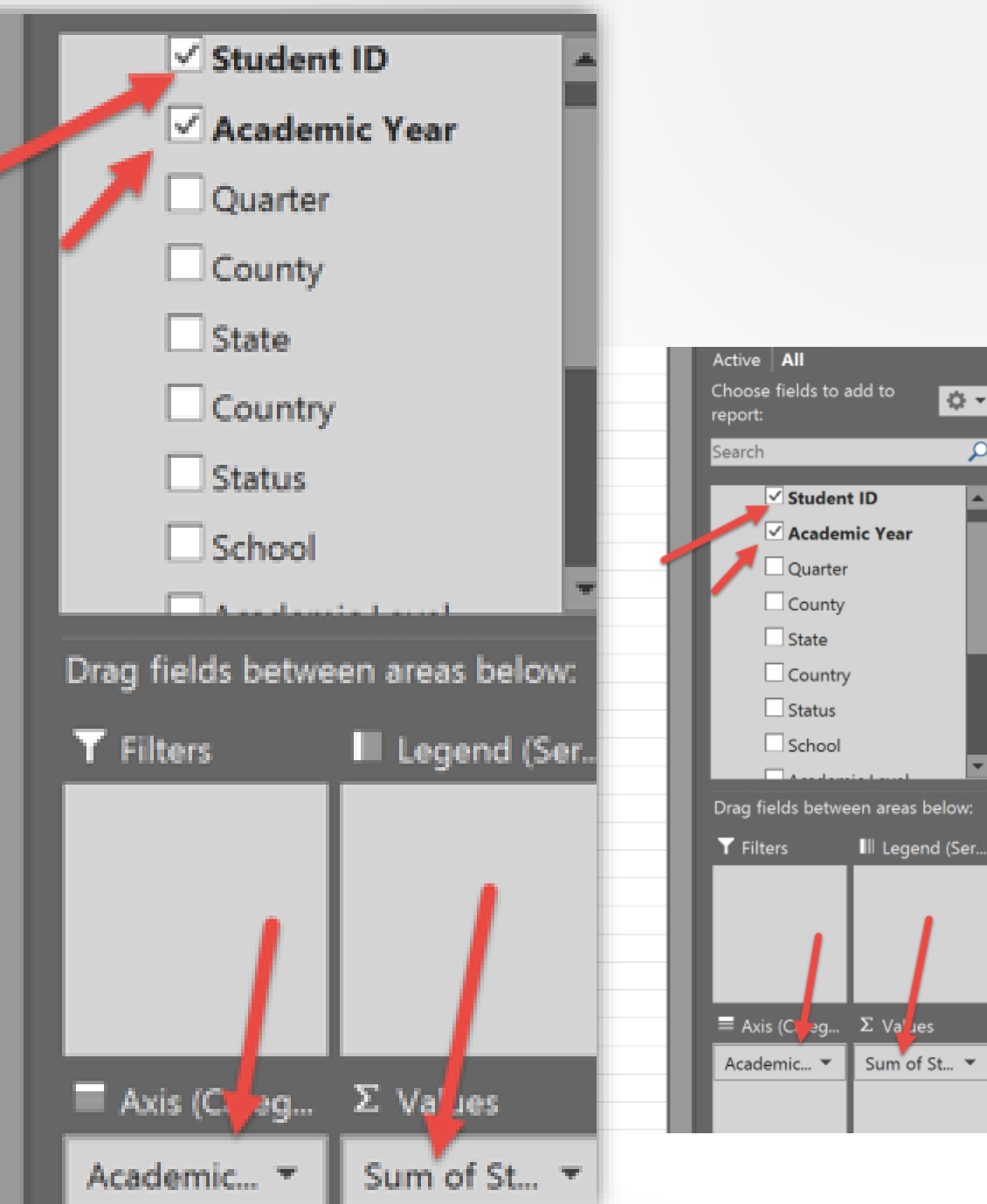

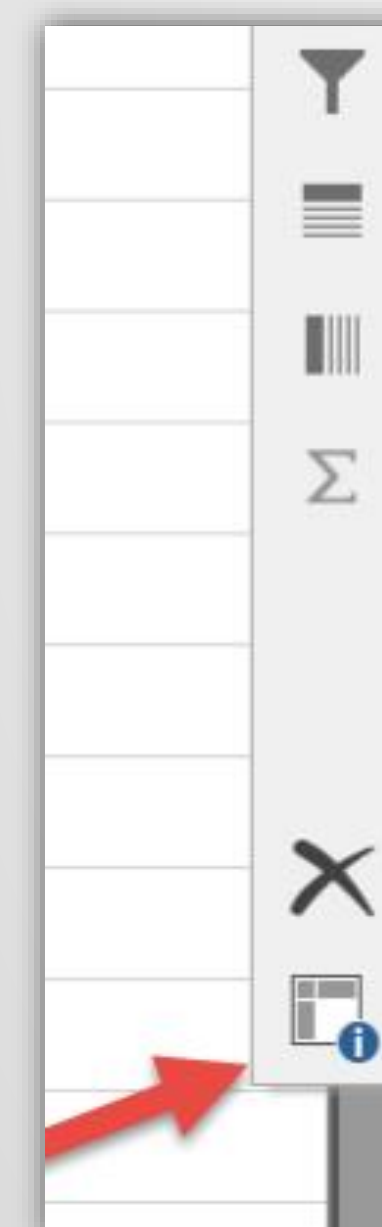

#### Move to Report Filter

- Move to Axis Fields (Categories)
- Move to Legend Fields (Series)
- $\Sigma$  Move to Values

Hide Value Field Buttons on Chart

Sum of St... 🔻

Hide All Field Buttons on Chart

× Remove Field

Value Field Settings...

Academic... 🔻

Sum doesn't work for our purpose, we want a distinct count of student ID

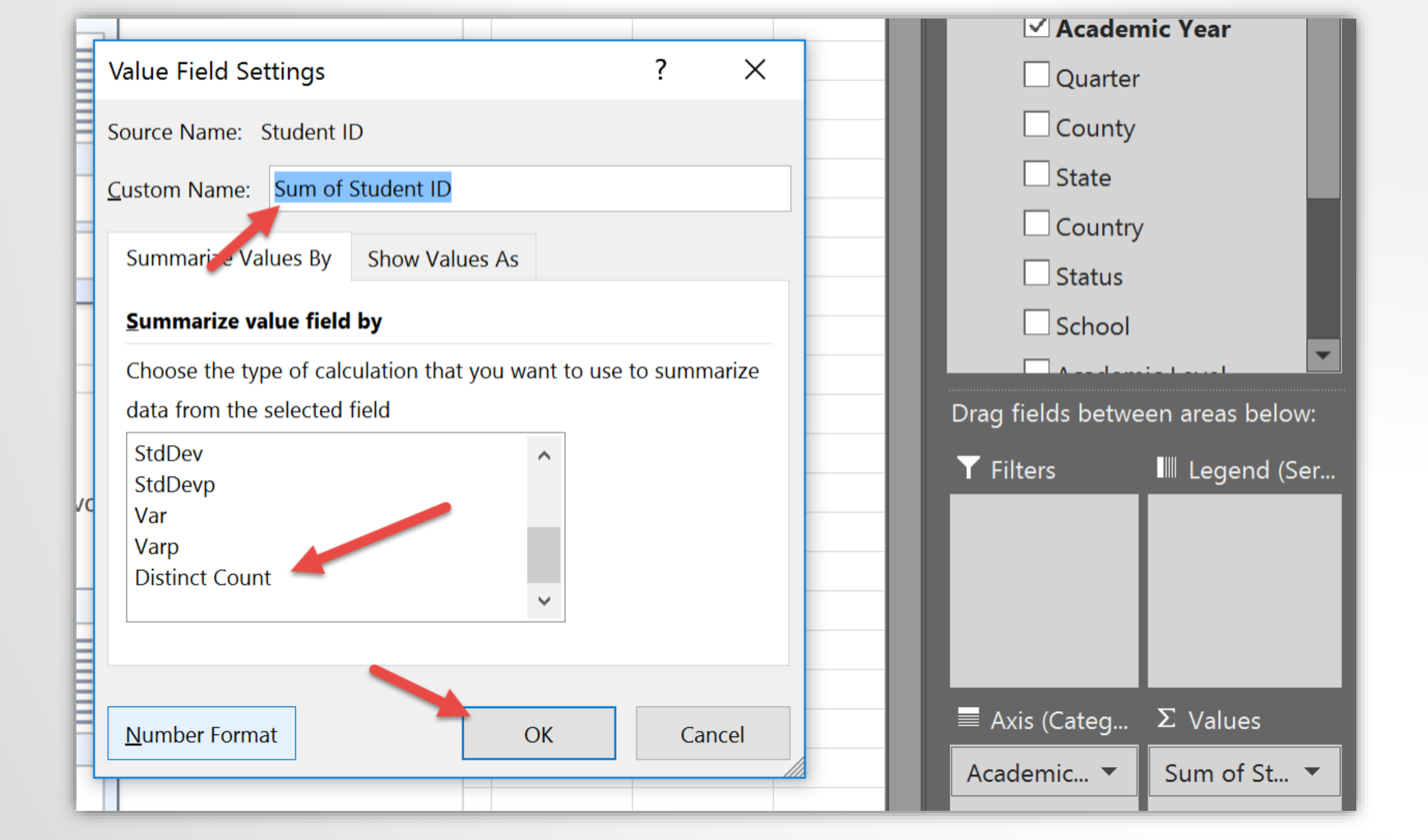

For this display it would be nice to use a line chart for showing the trend instead of a bar chart

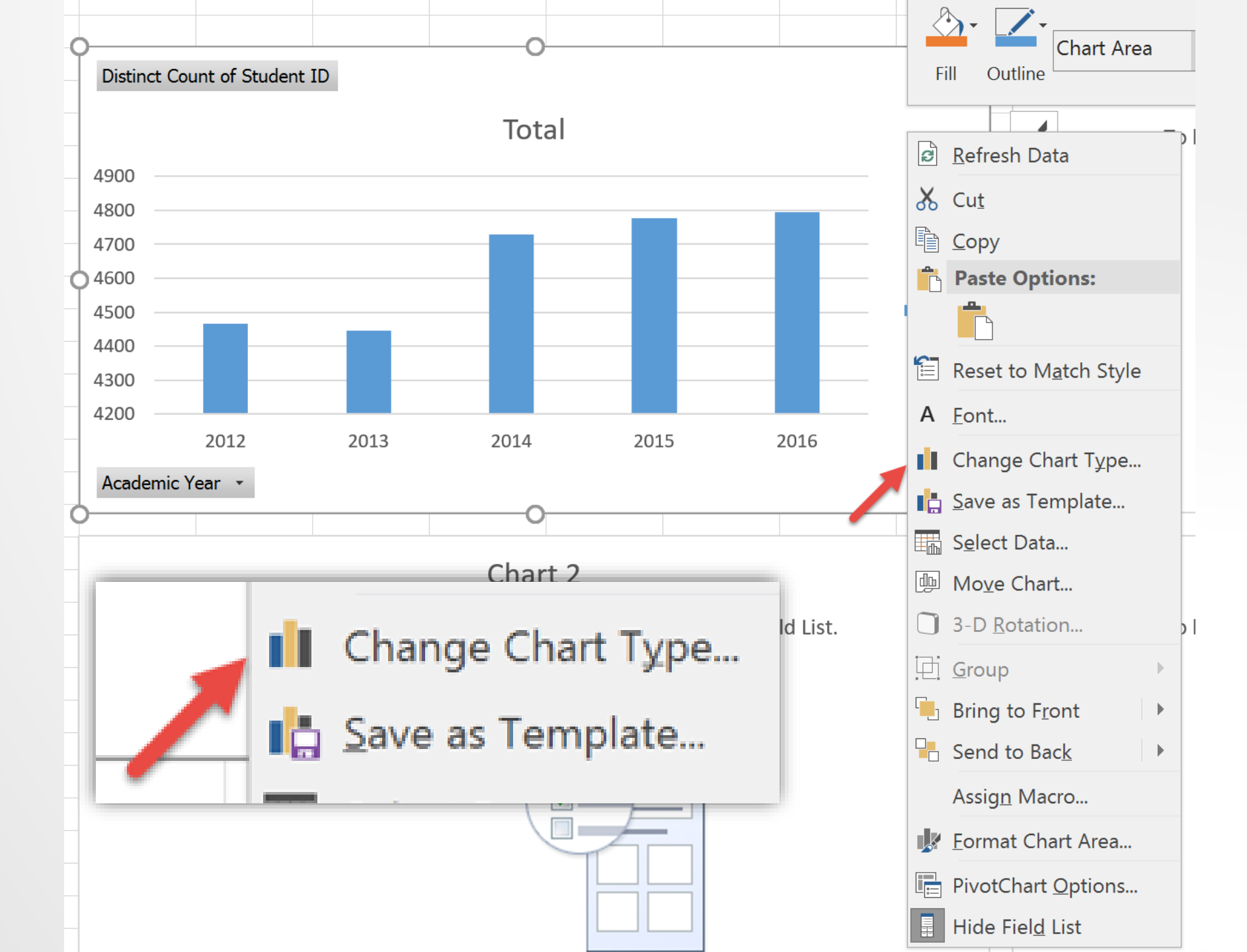

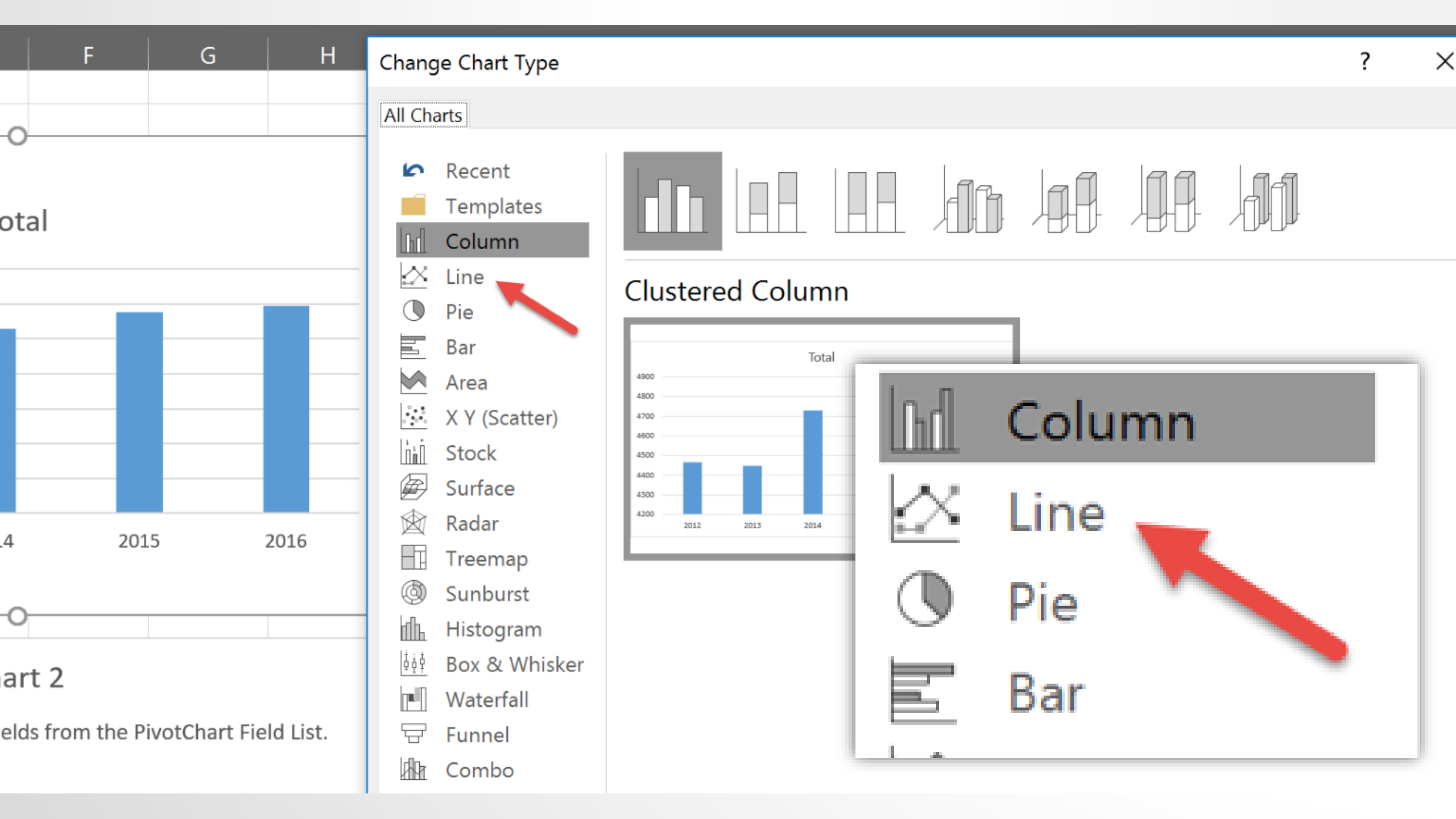

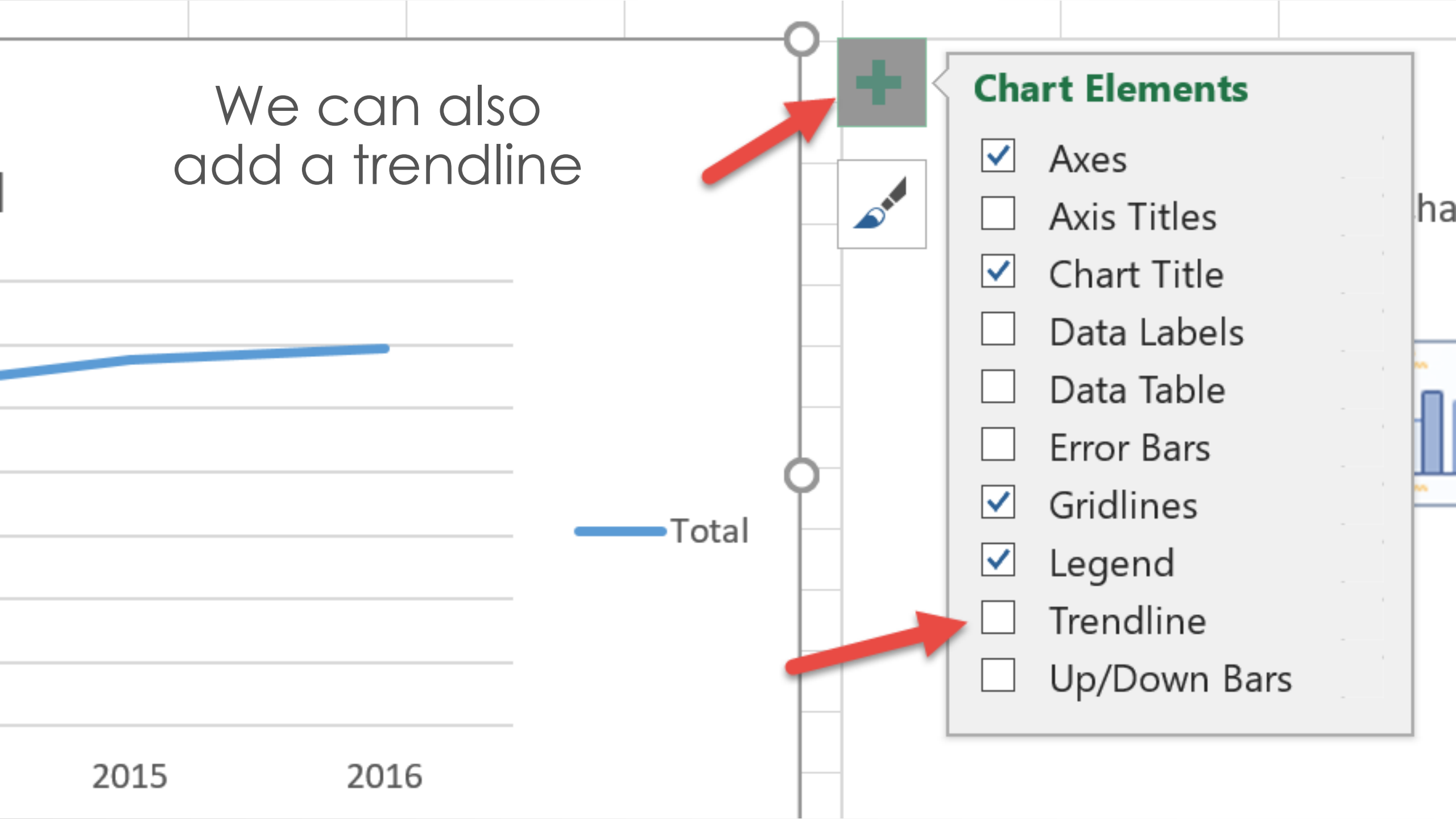

## Formatting the Trendline

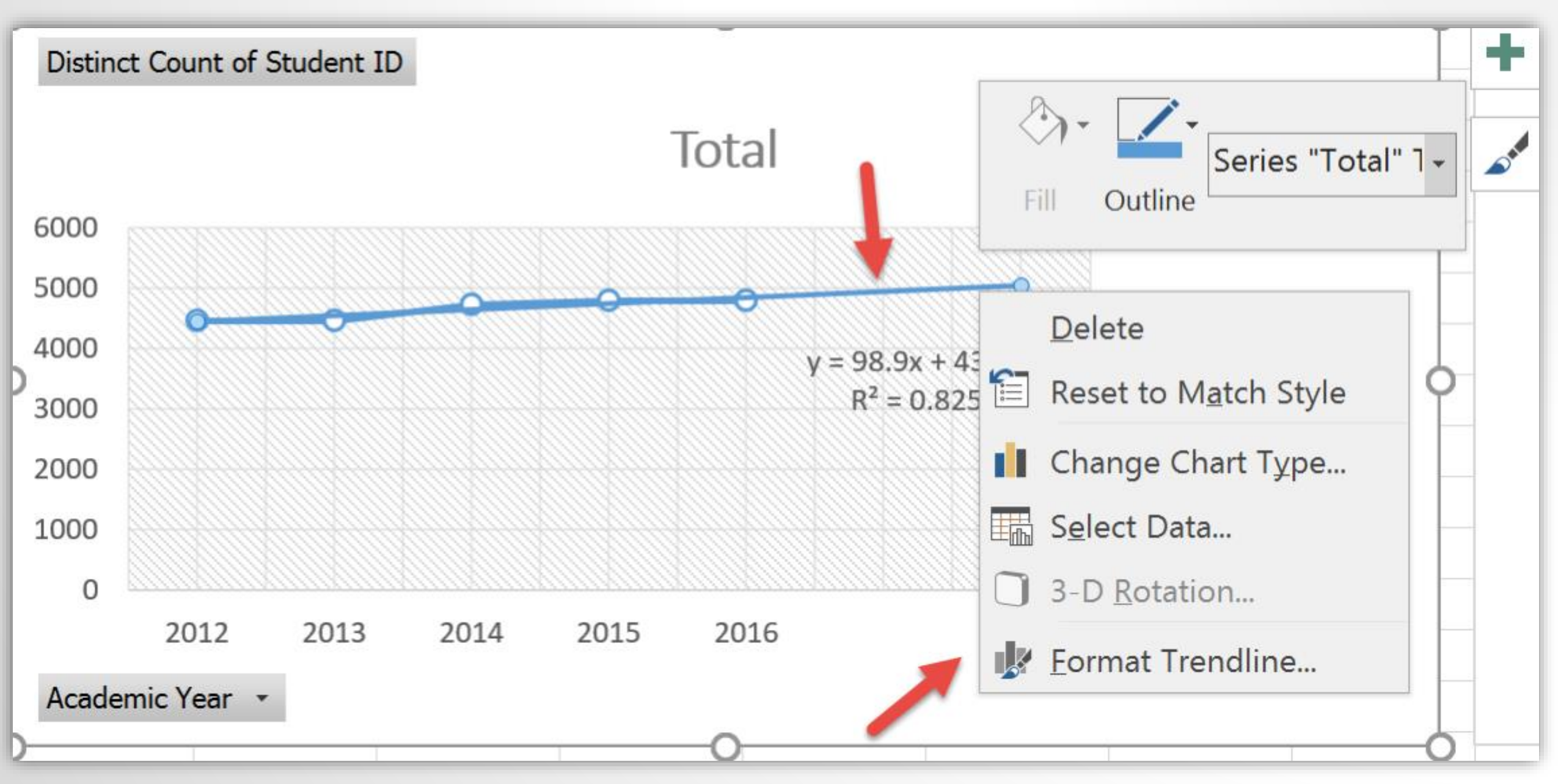

# The trendline can be formatted to look different from the data line

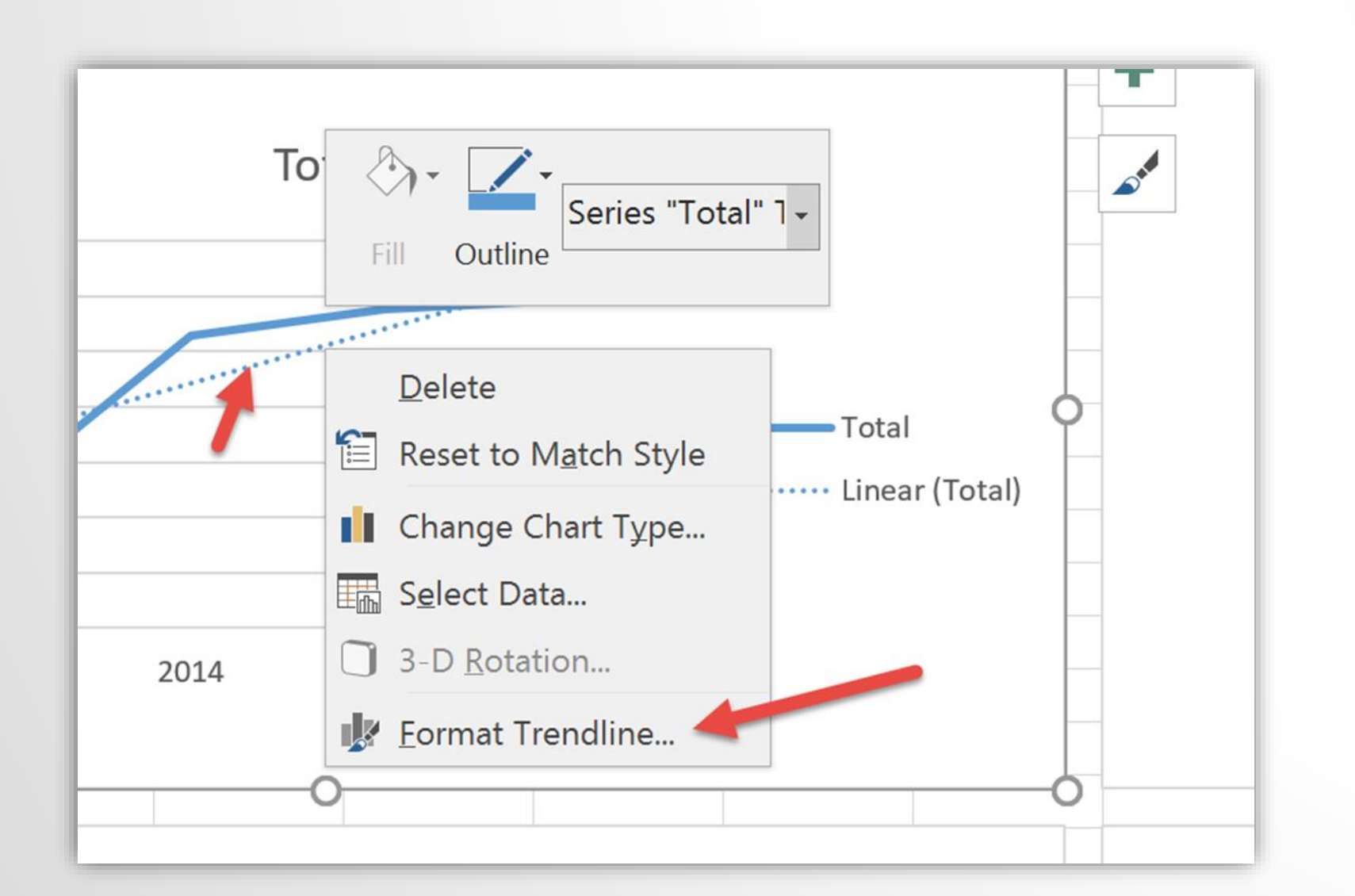

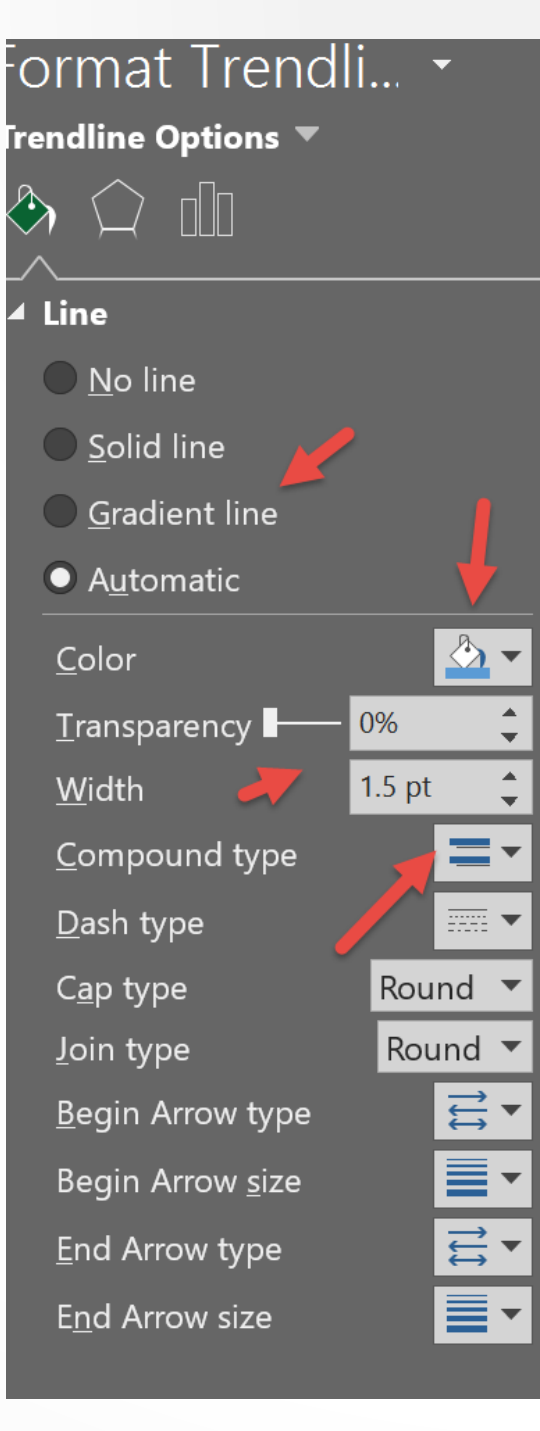

The trendline can forecast forward on periods. You also have the option to add the equation and R-squared value.

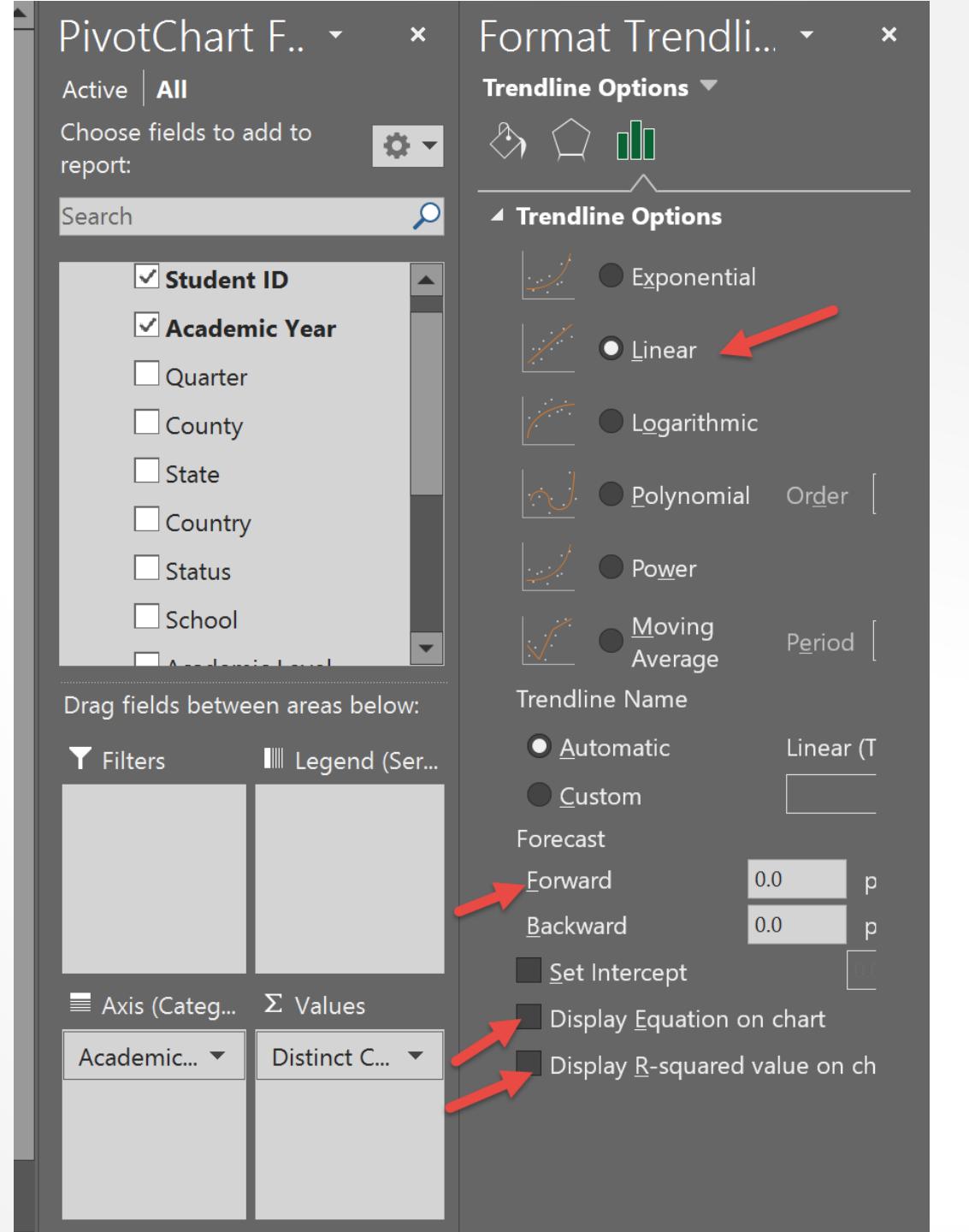

## Chart with Trendline and Default Range

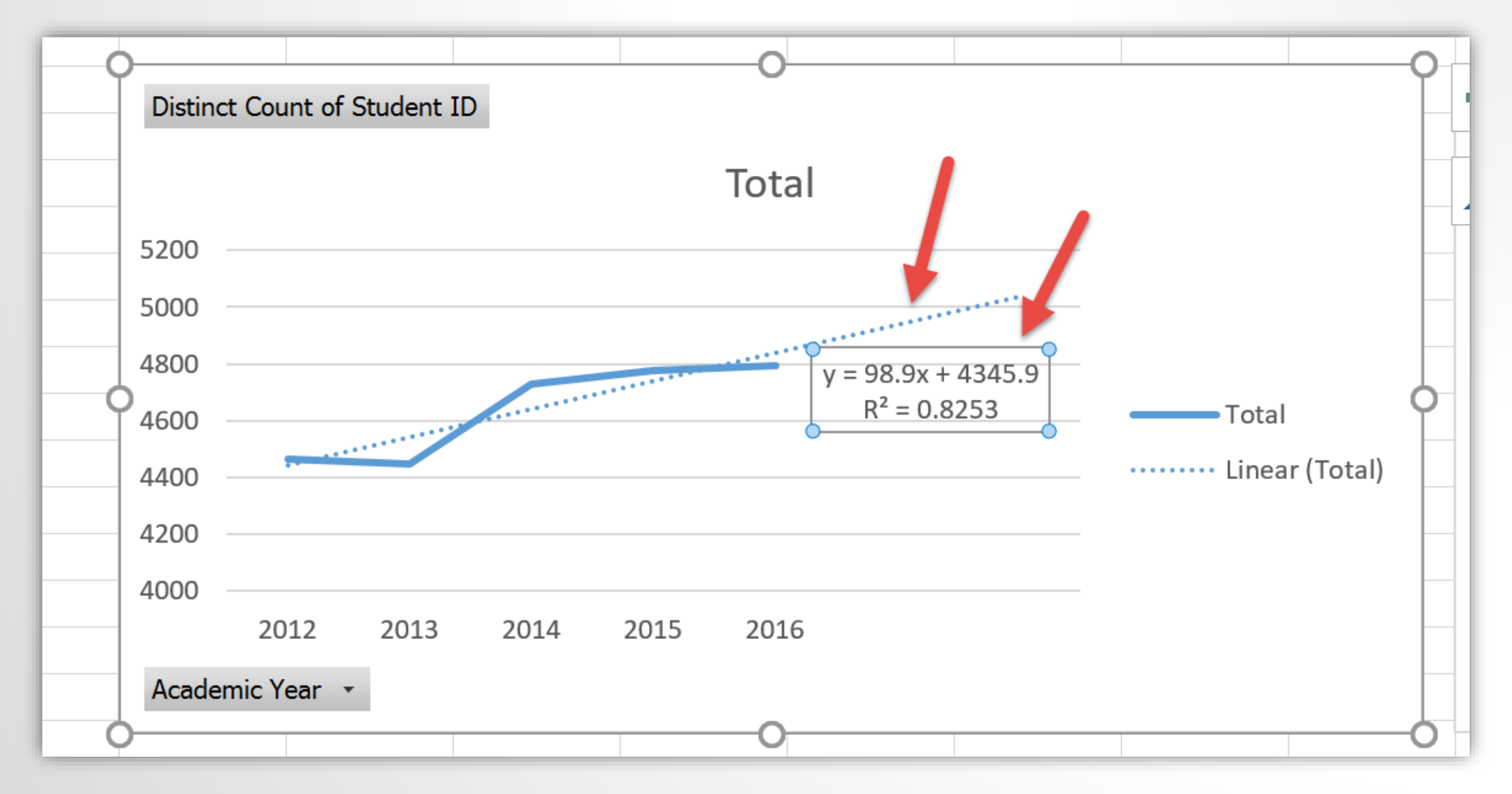

Formatting axis by selecting minimum and maximum ranges

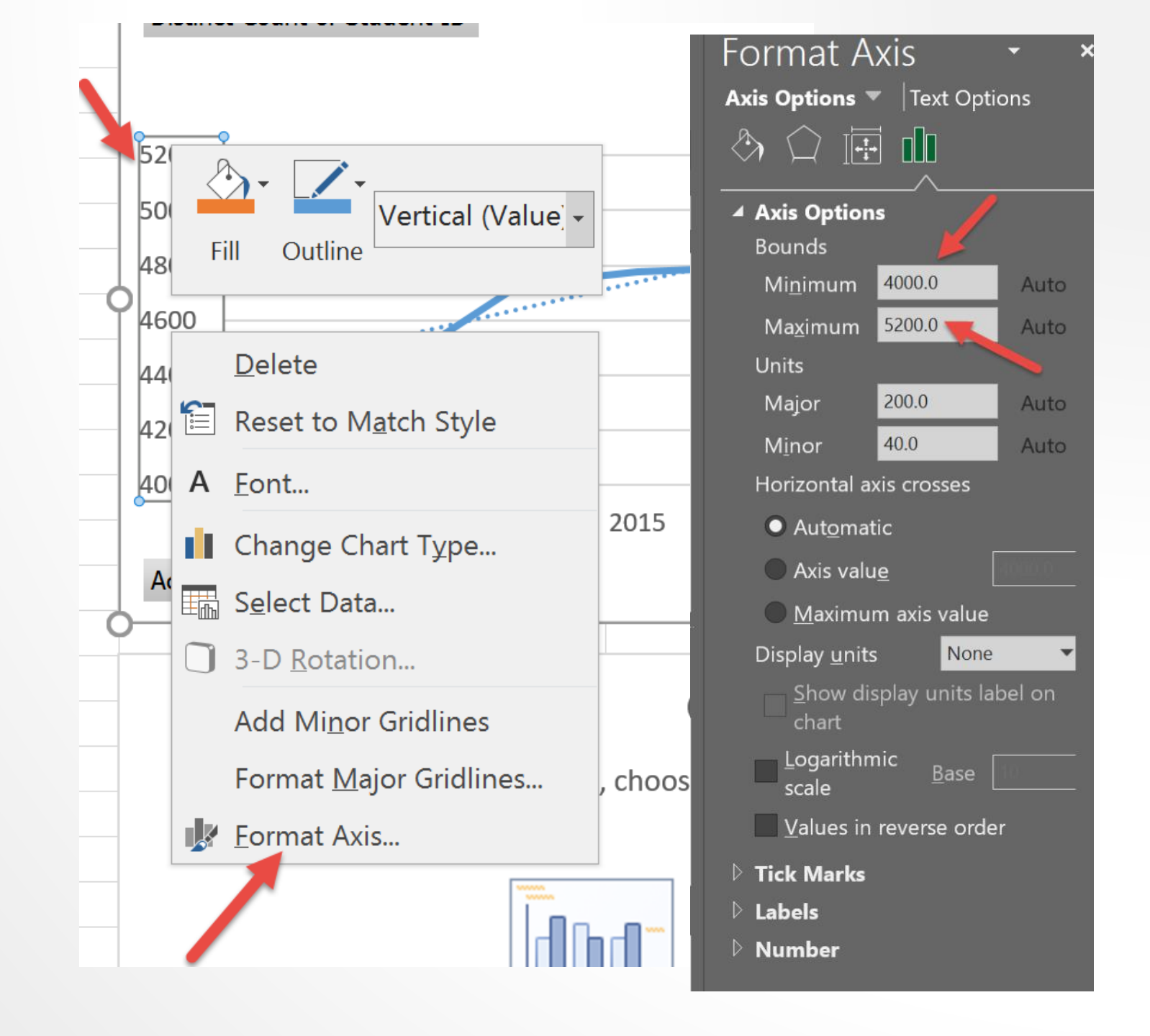

#### The Design Menu Offers Multiple Choices for Chart Style

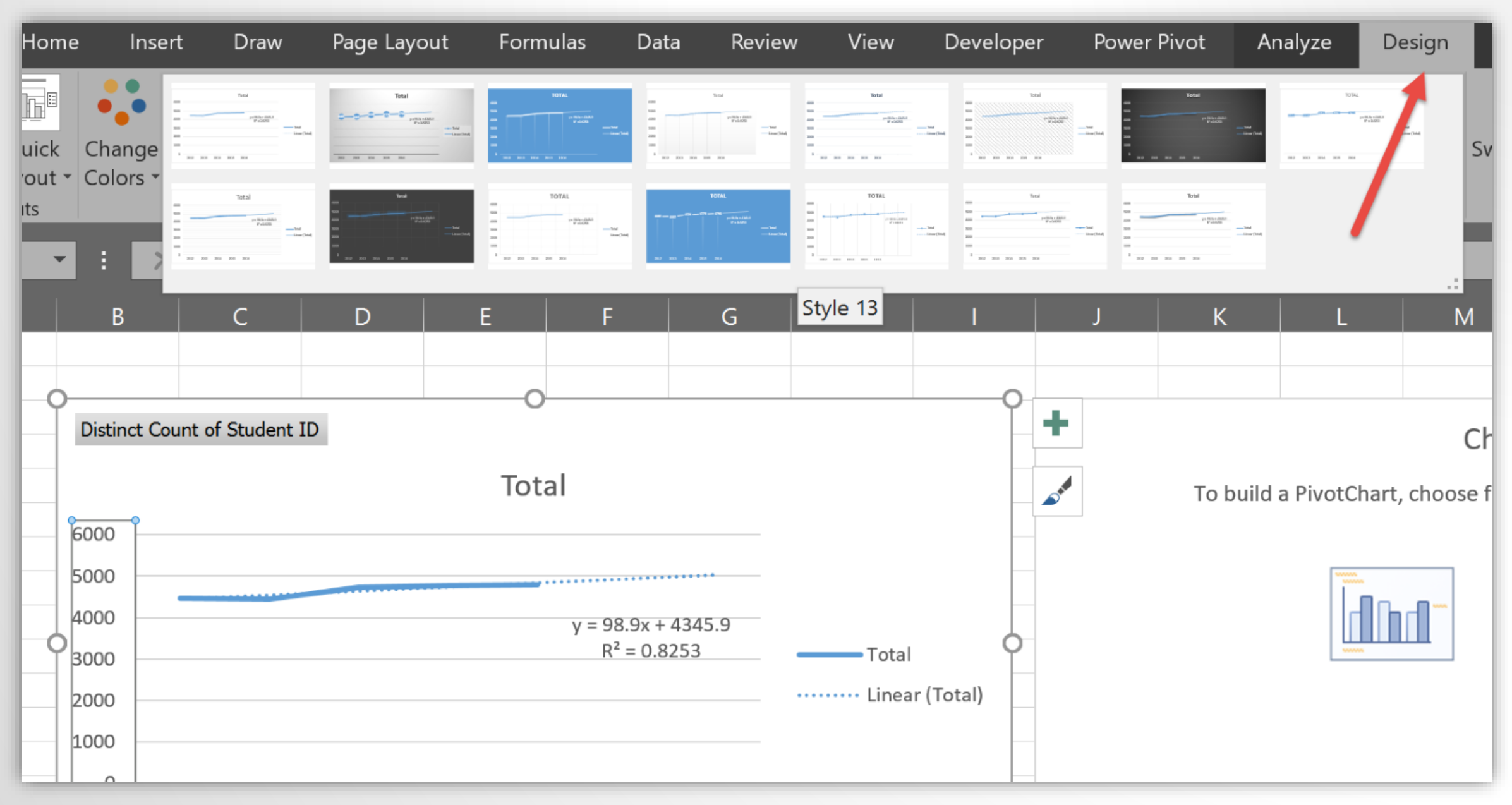

# By Highlighting the Title We Can Add Our Own Text

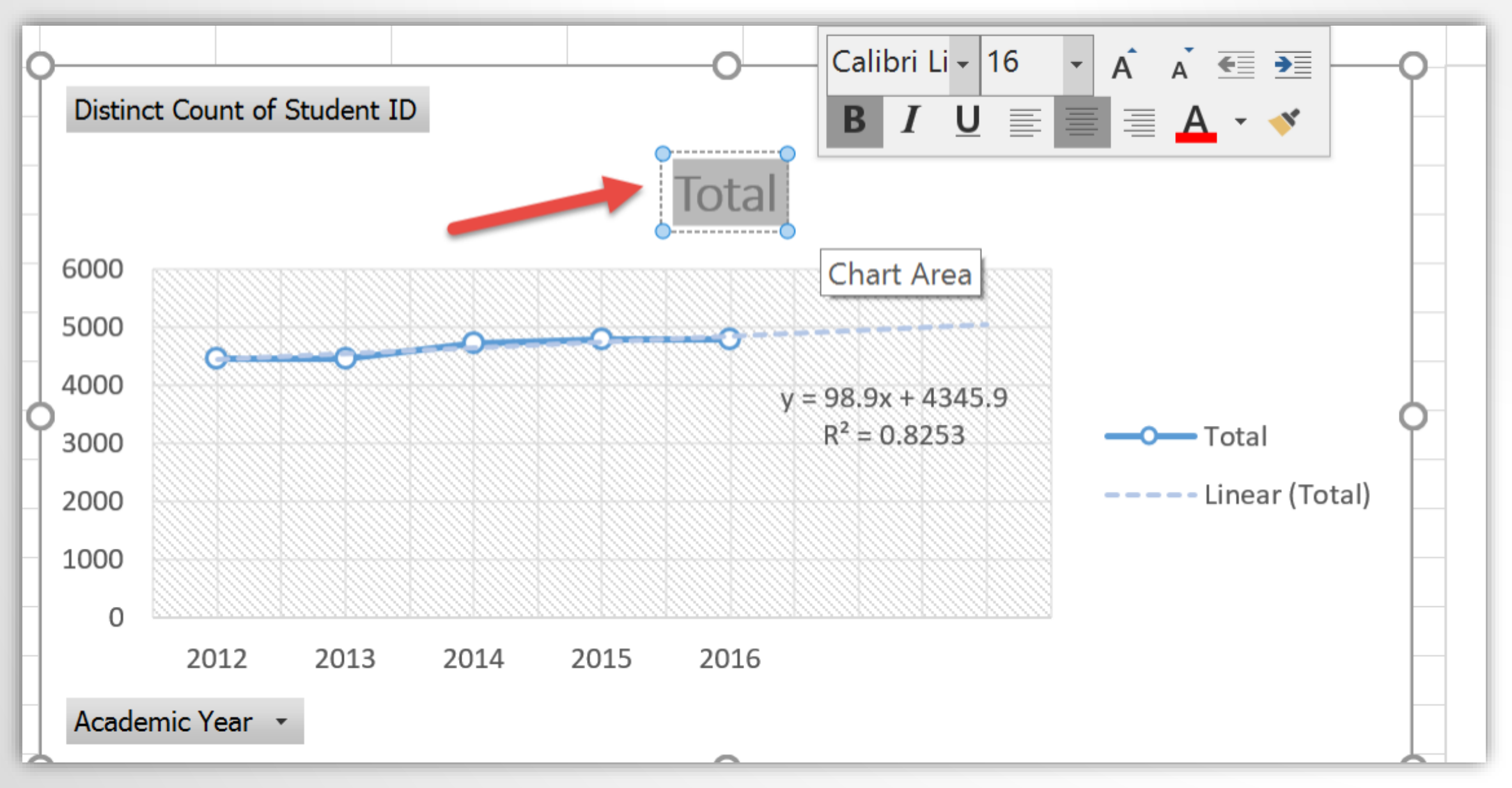

Depending on preference charts can look cleaner by removing field buttons.

| R                     |                                   | D           |
|-----------------------|-----------------------------------|-------------|
|                       | Move <u>U</u> p                   |             |
|                       | Move <u>D</u> own                 | llment Iren |
|                       | Move to Beginning                 |             |
|                       | Move to <u>E</u> nd               |             |
| T                     | Move to Report Filter             | y           |
|                       | Move to Axis Fields (Categories)  |             |
|                       | Move to Legend Fields (Series)    |             |
| Σ                     | Move to Values                    |             |
|                       | Hide Value Field Buttons on Chart |             |
|                       | Hide All Field Buttons on Chart   | 2014 2015   |
| $\boldsymbol{\times}$ | Remove Field                      |             |
|                       | Value Field Setti <u>n</u> gs     |             |
| 18                    |                                   |             |
| 19                    |                                   |             |

## Adding Filters "Slicers"

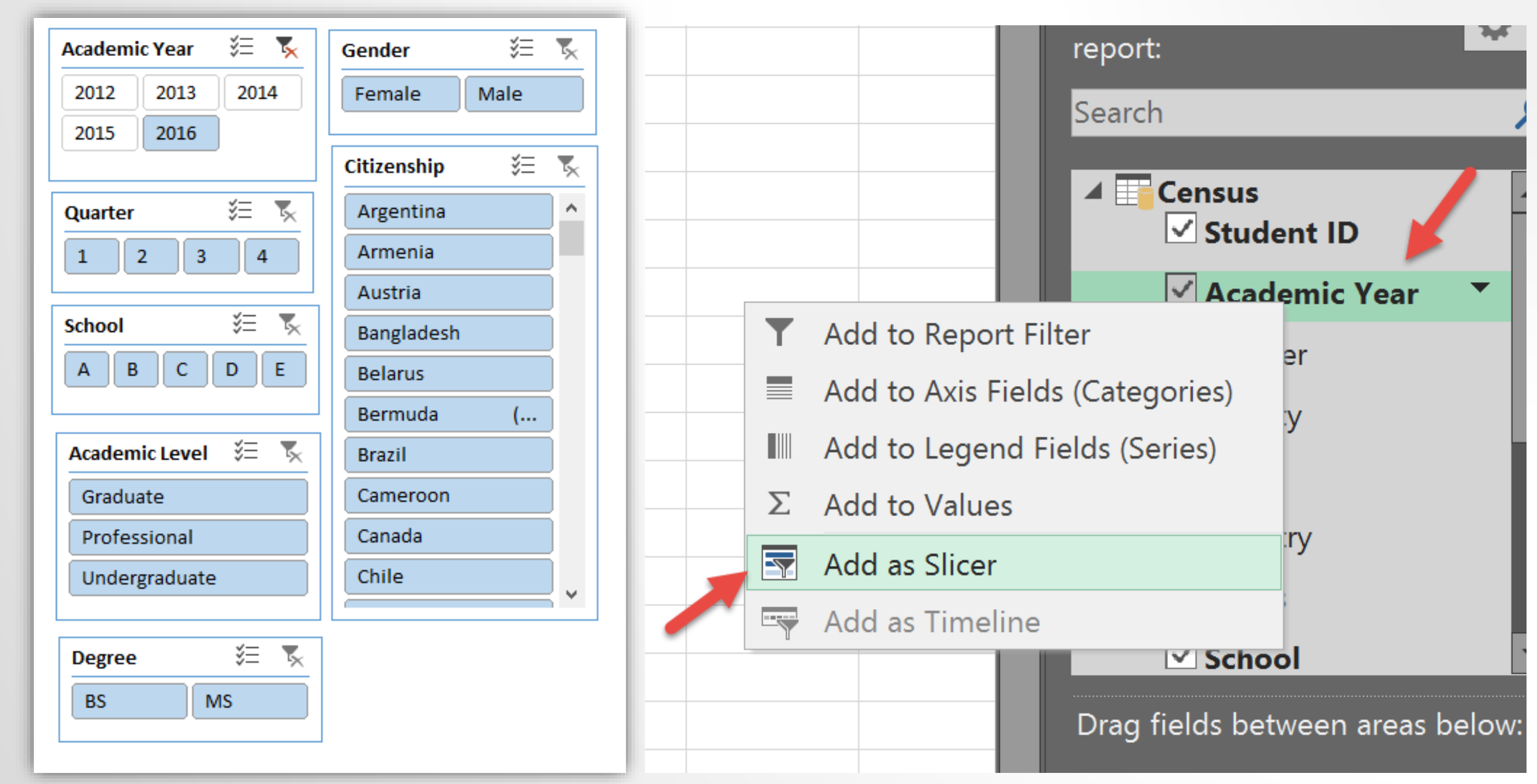

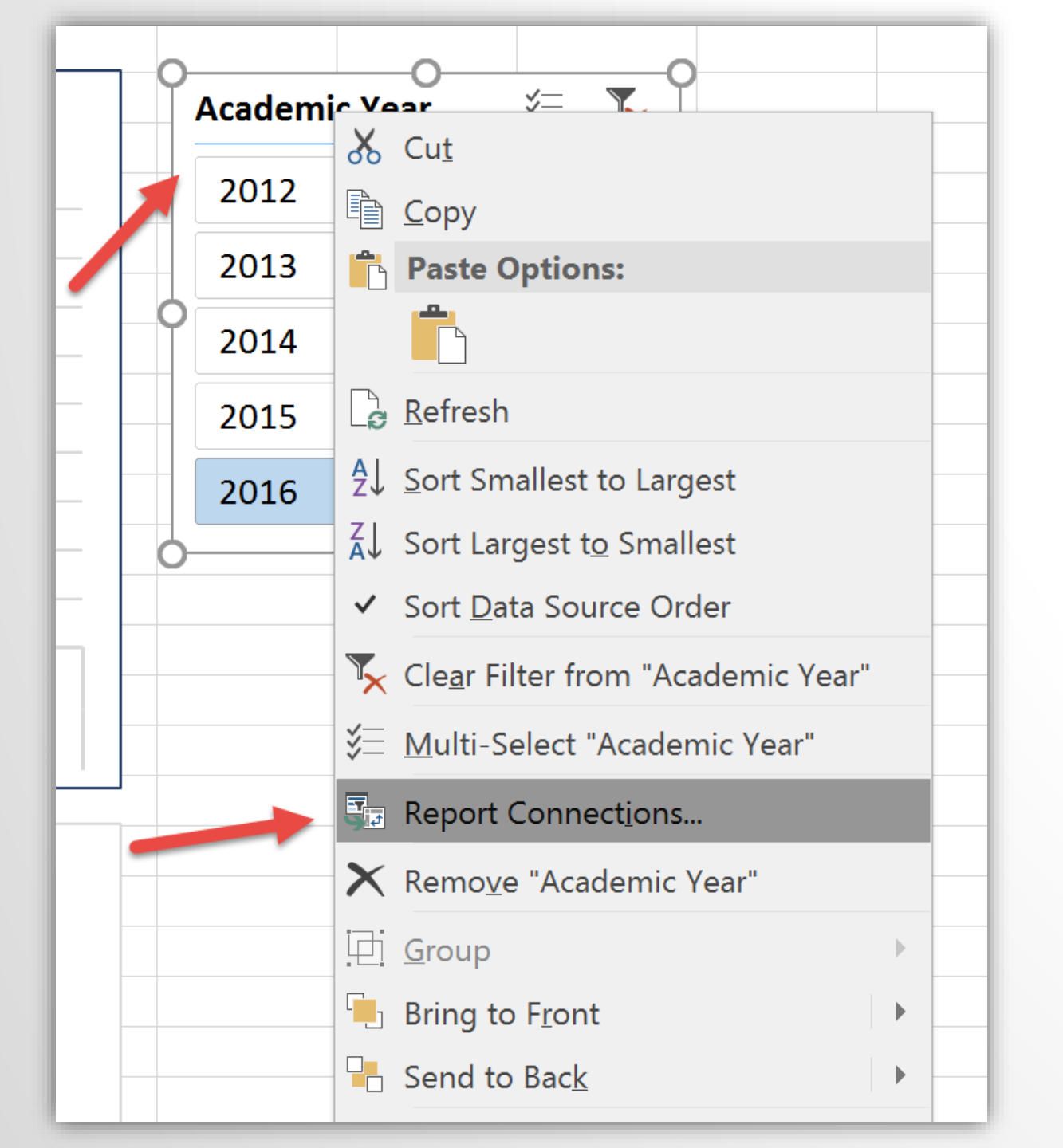

When adding a filter you should select which visualizations are to be impacted by the filter.

This is selected under "Report Connections" as shown on left.

#### Adding the Enrollment Bar Chart

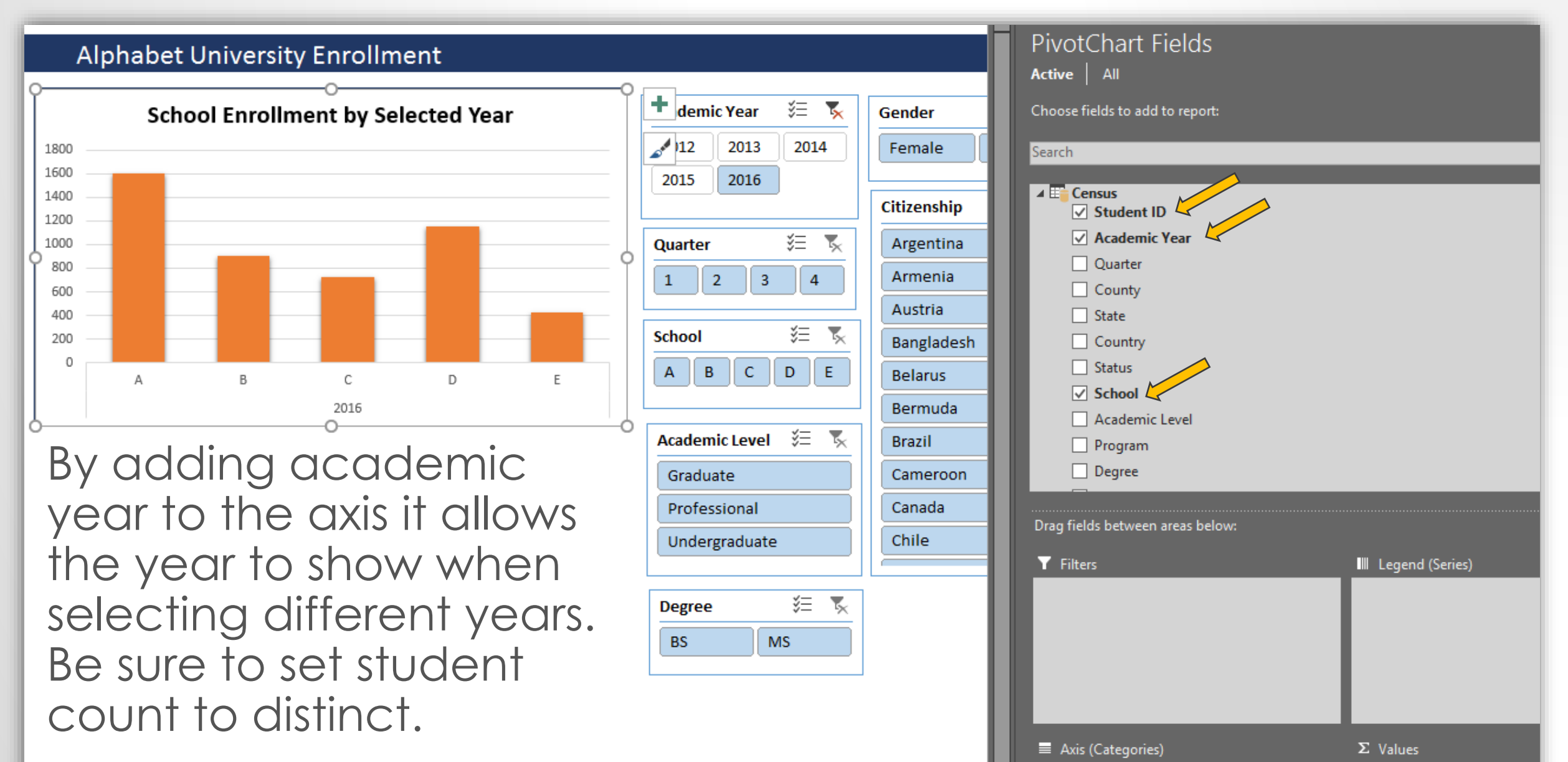

Distinct Count of Student ID

Academic Year

## Vary Colors in the Bar Chart

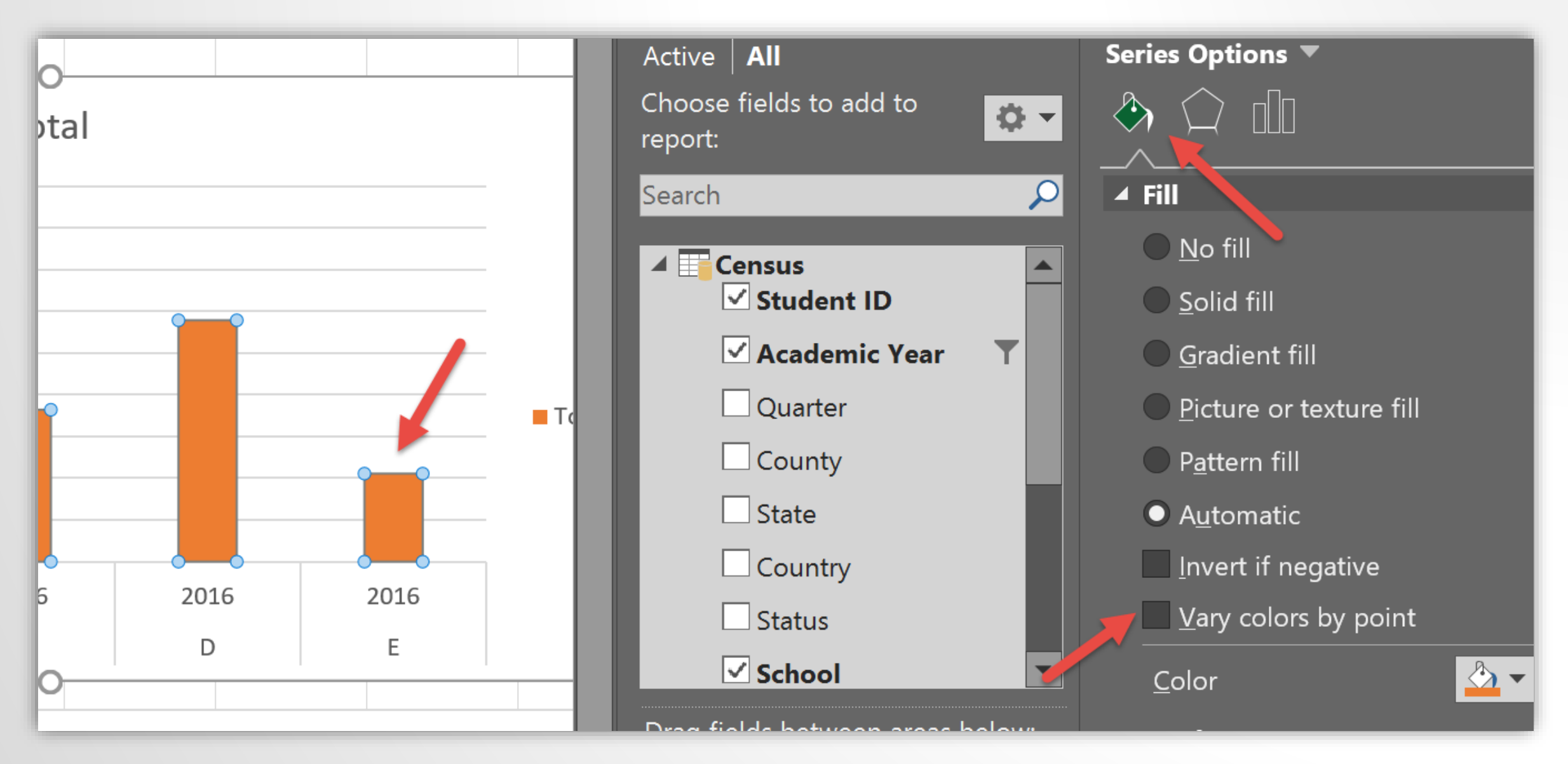

## Adding the Pie Chart for Academic Level

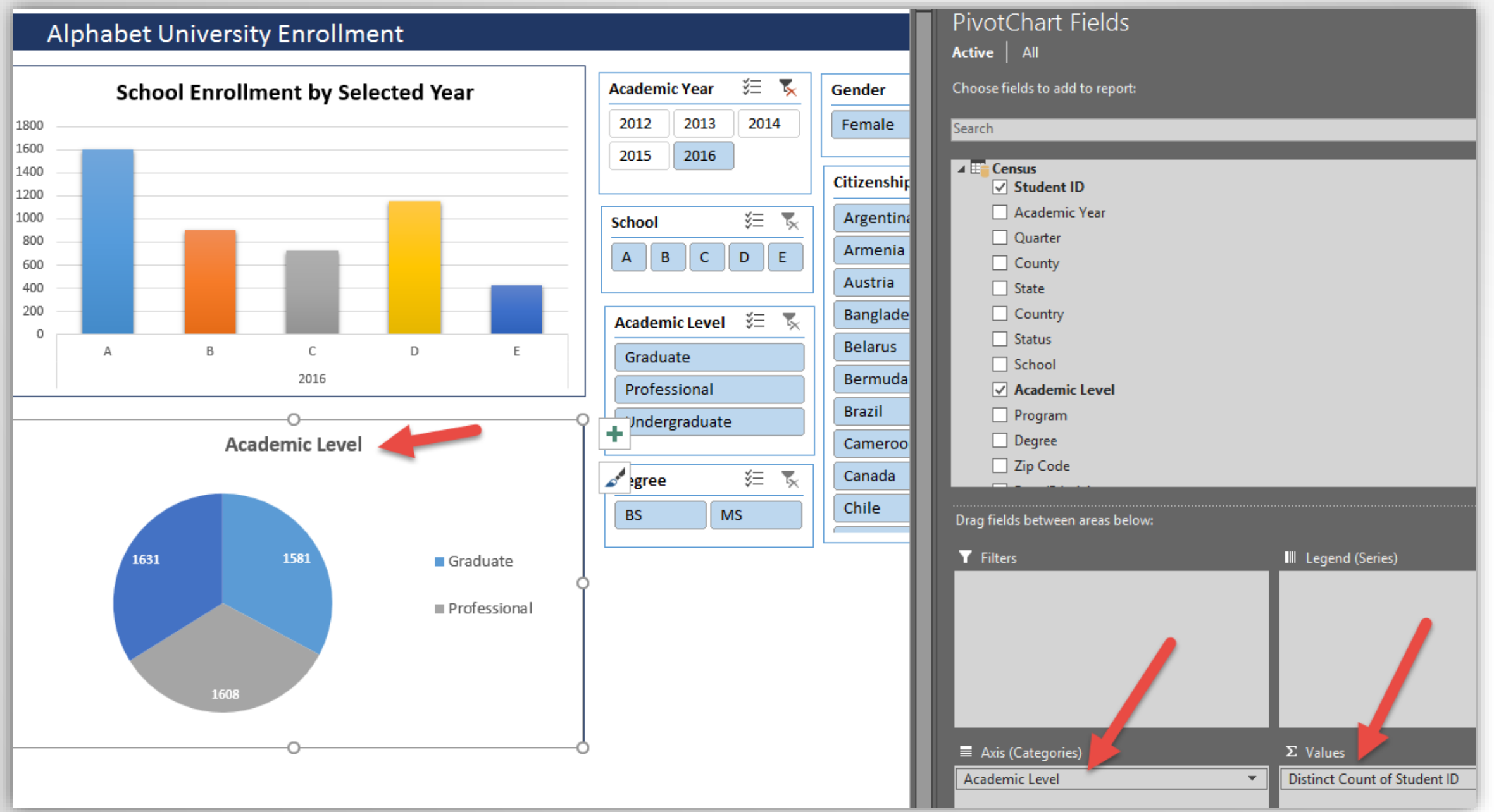

#### Adding the Race/Ethnicity Chart

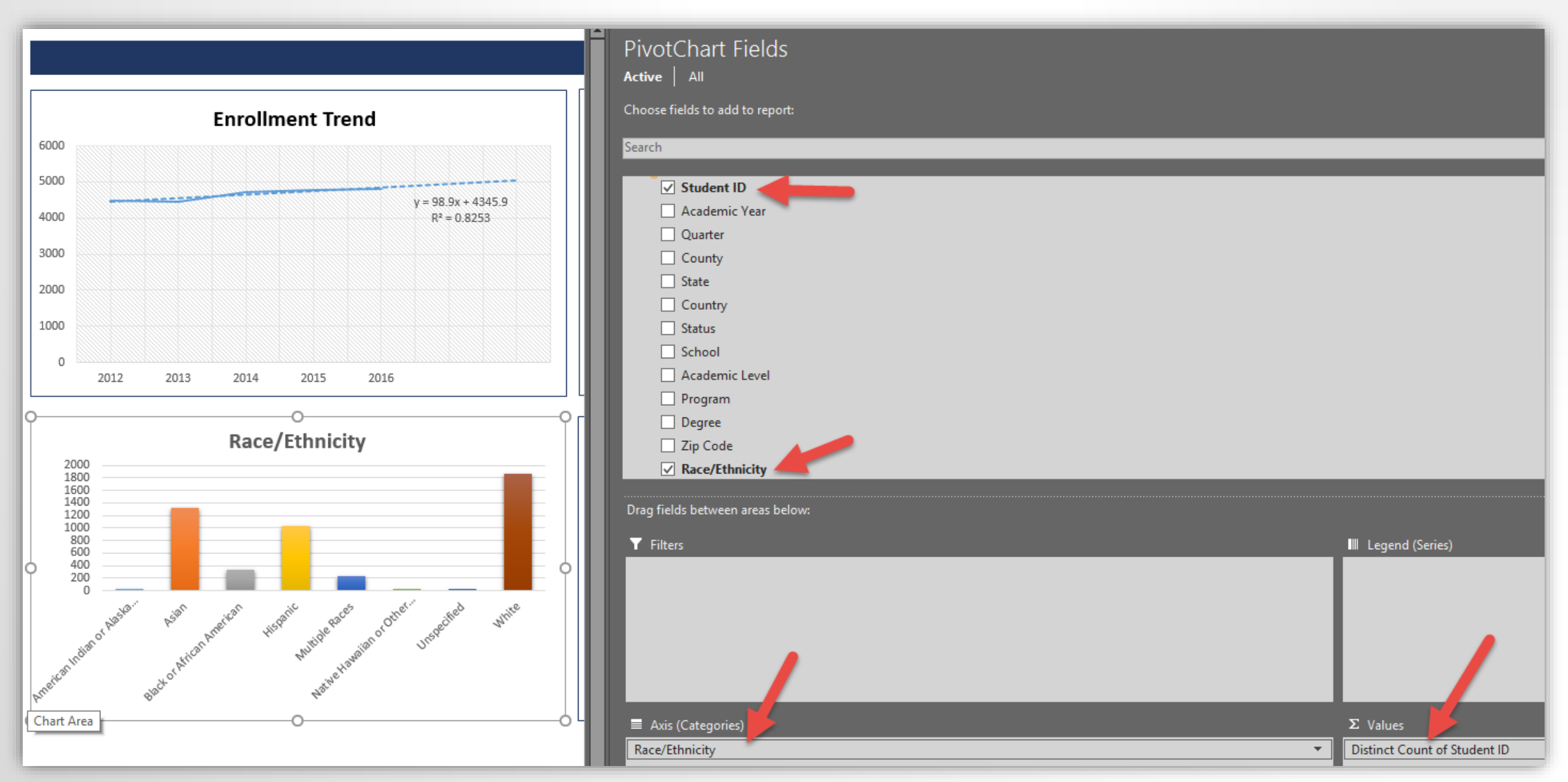

## Dashboard should now look something like this

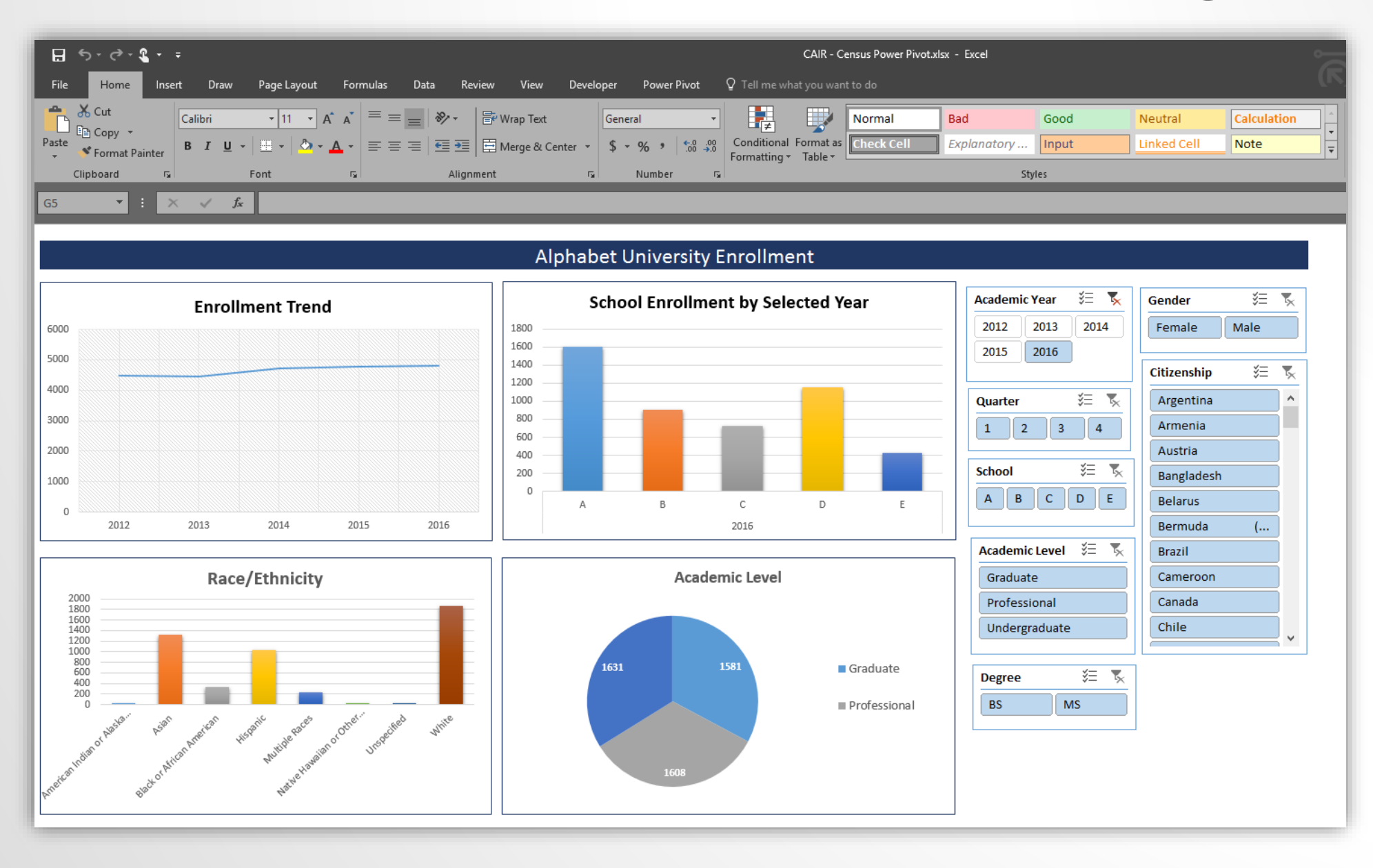

# Uploading to SharePoint Location depends on your Office 365 configuration

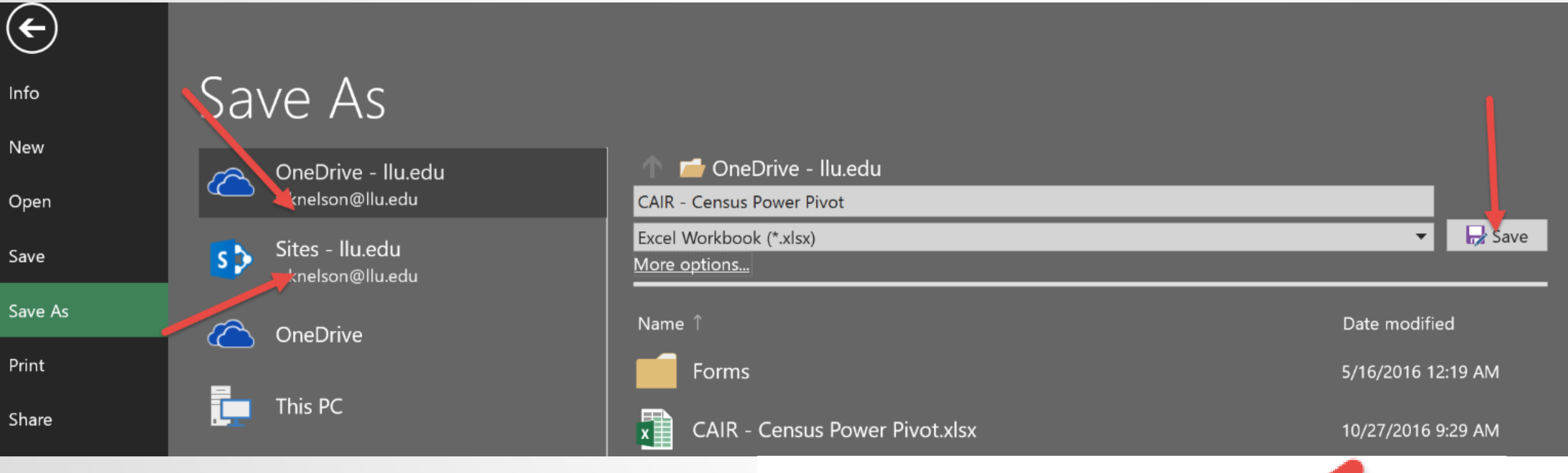

You can also save your file to a local folder.

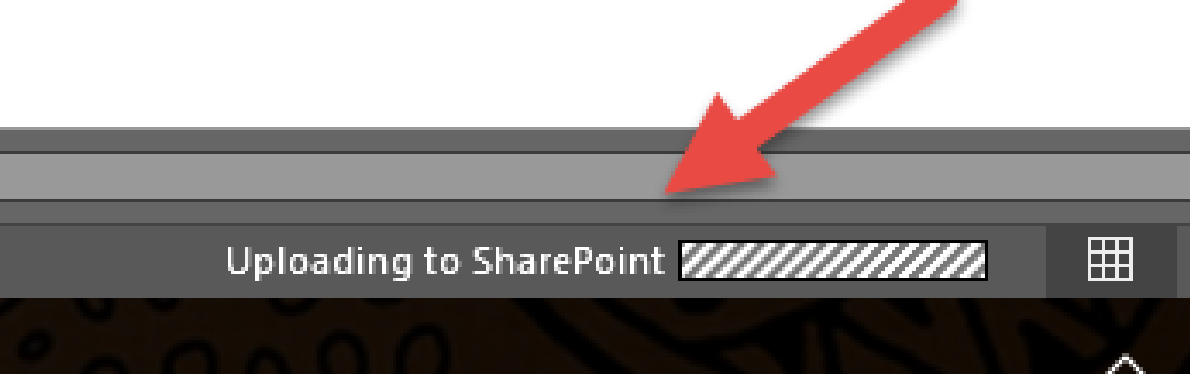

# Identifying the URL for your SharePoint file is easy Click on "Save As" and copy the address in the bar

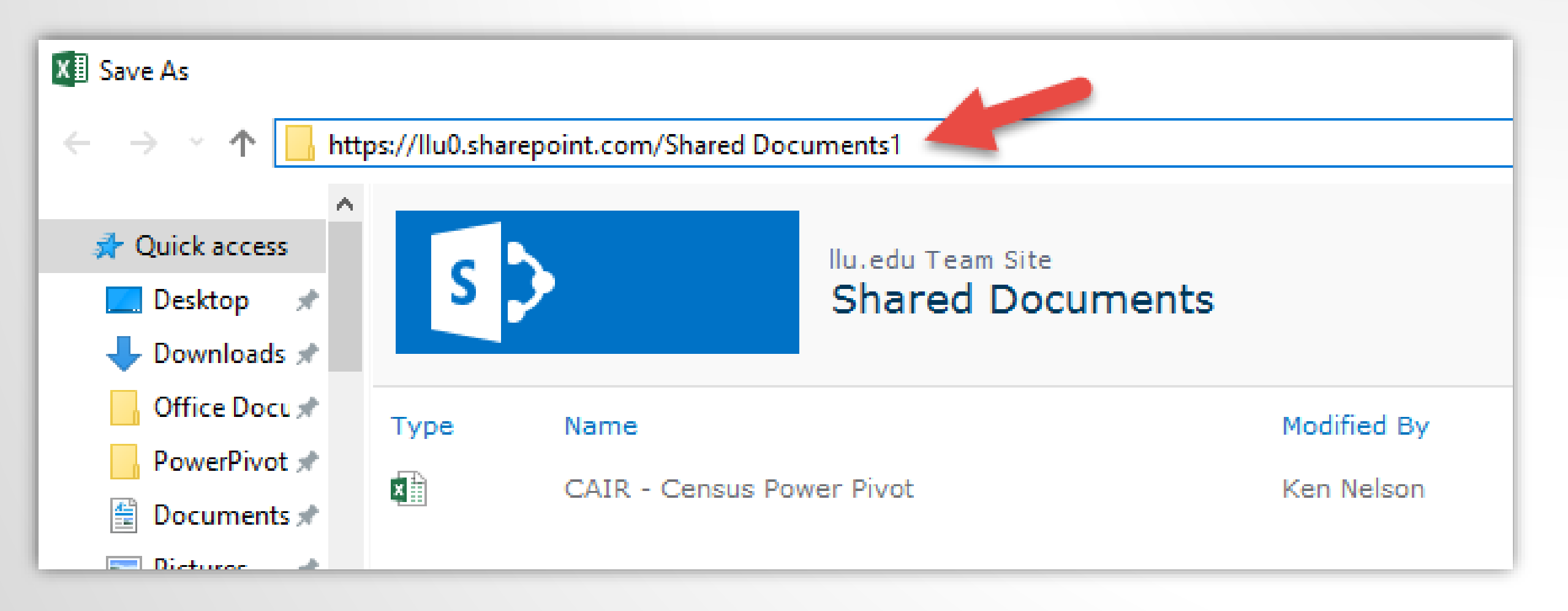

#### Excel Services Running in SharePoint

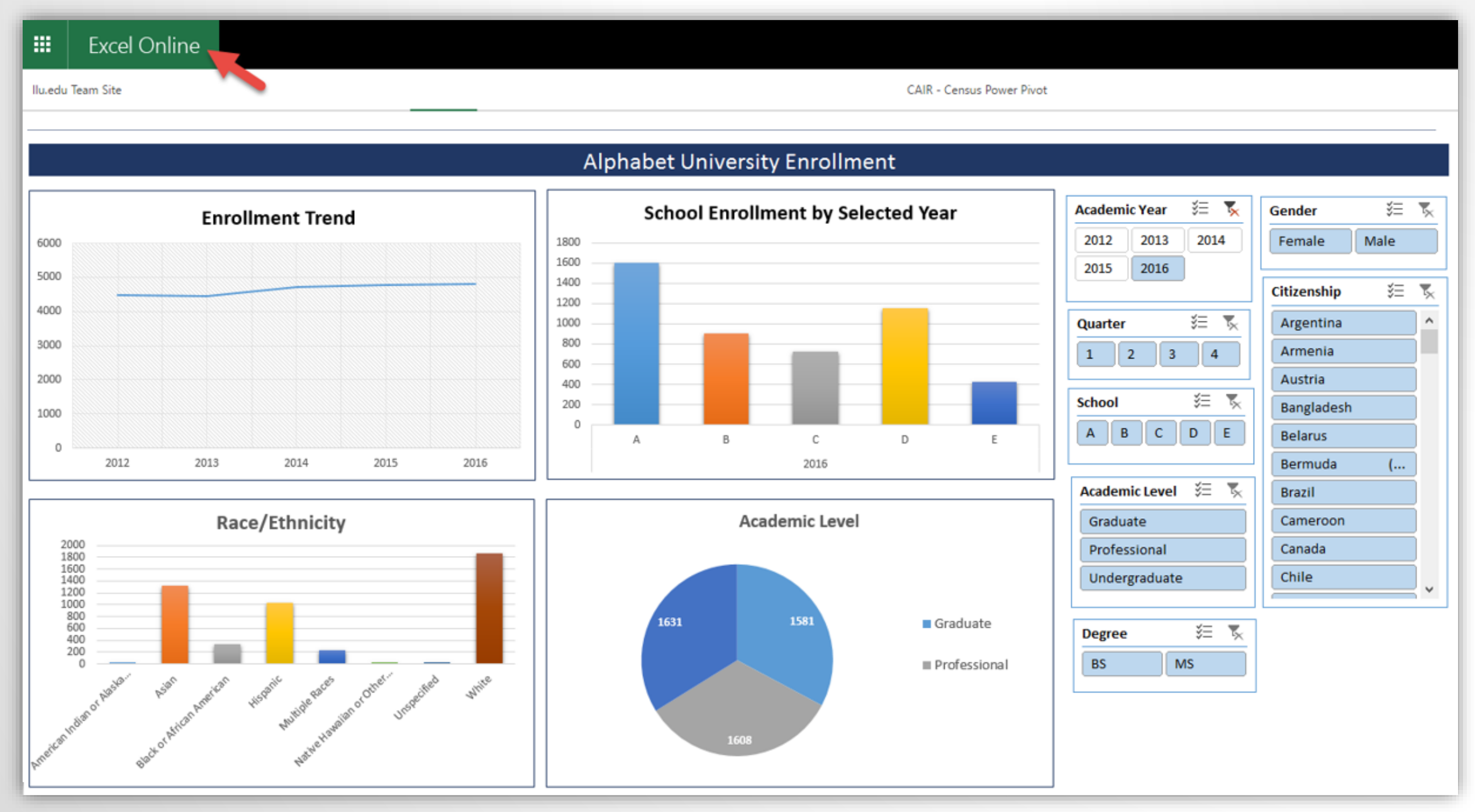

# Building a Dashboard in Power BI Desktop

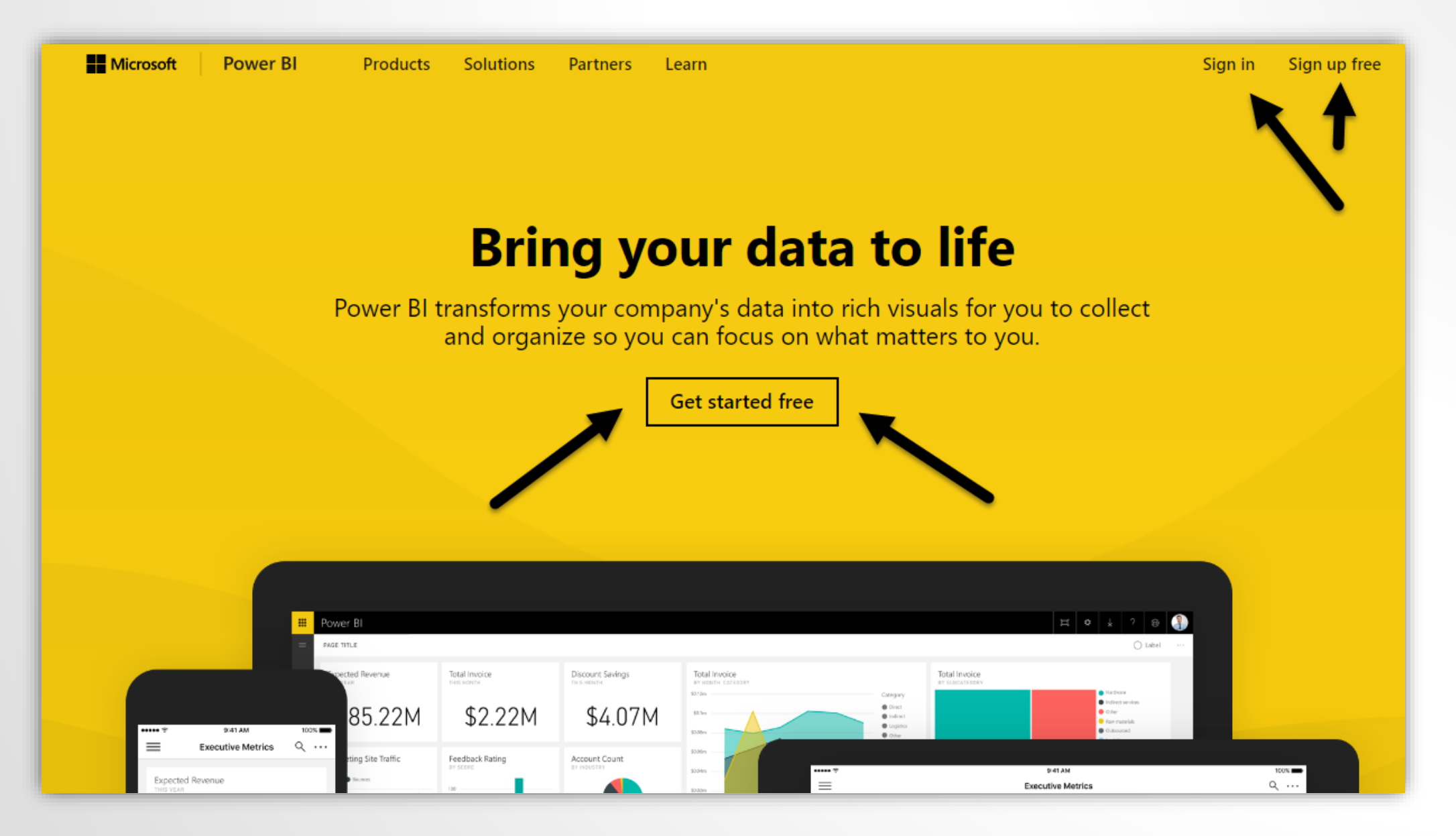

#### Build in the desktop app – FREE – publish online - FREE

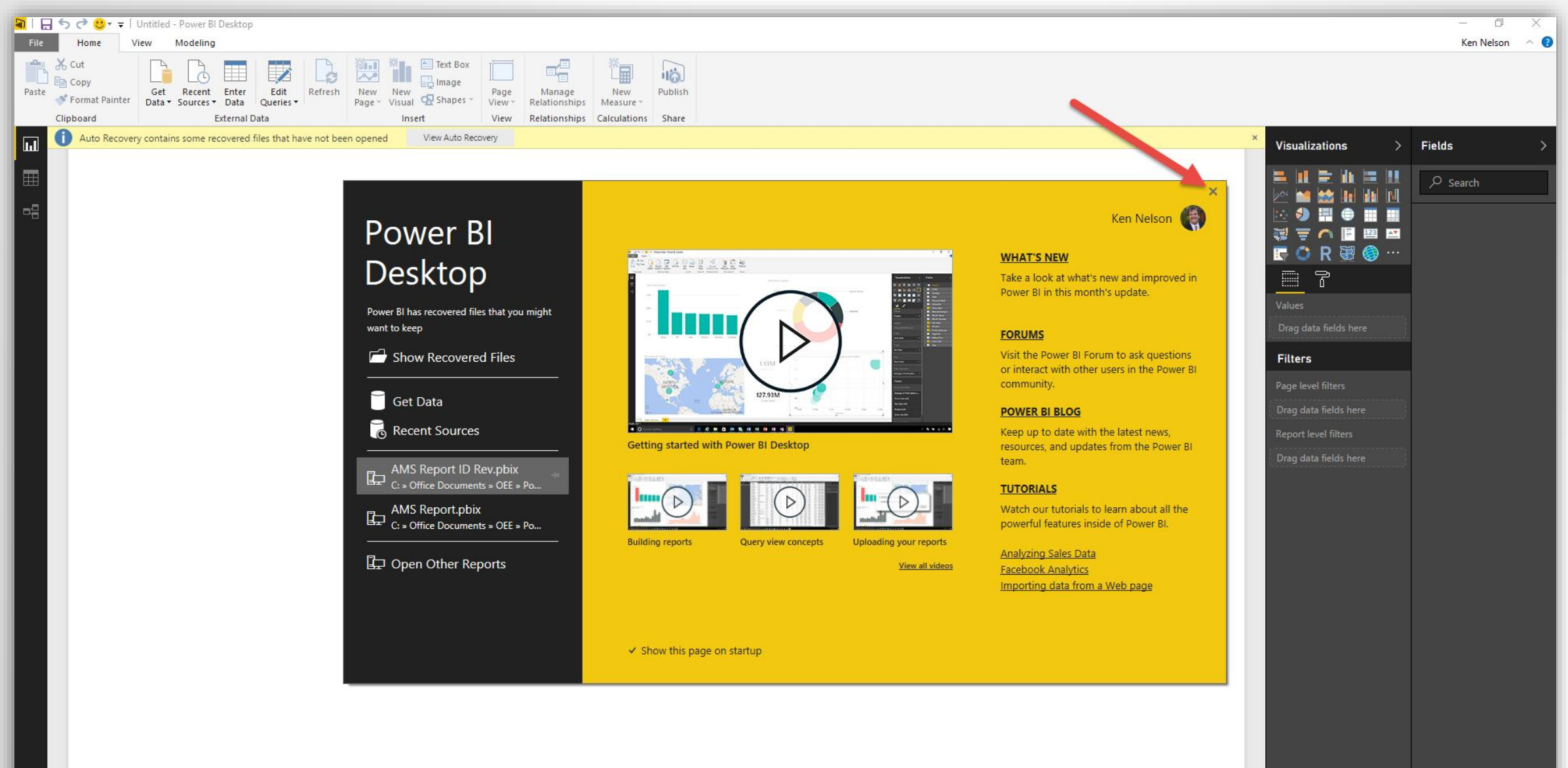

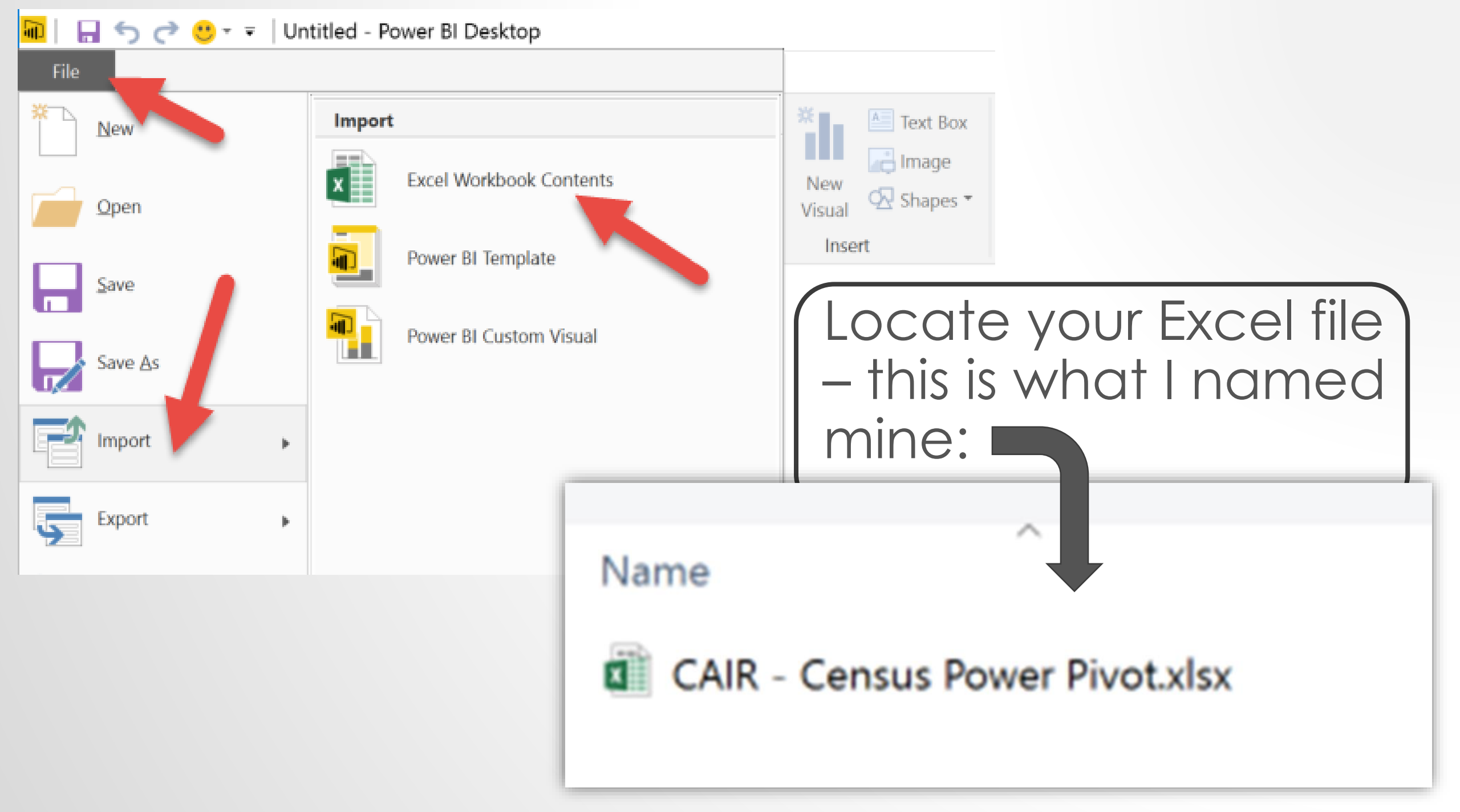

#### Import Excel Workbook Contents

We don't work directly with Excel workbooks, but we know how to extract the useful content so you can work with it in Power BI Desktop.

A new Power BI file will be made for you. It will contain as much of your content as possible. This could take a few minutes.

Learn More

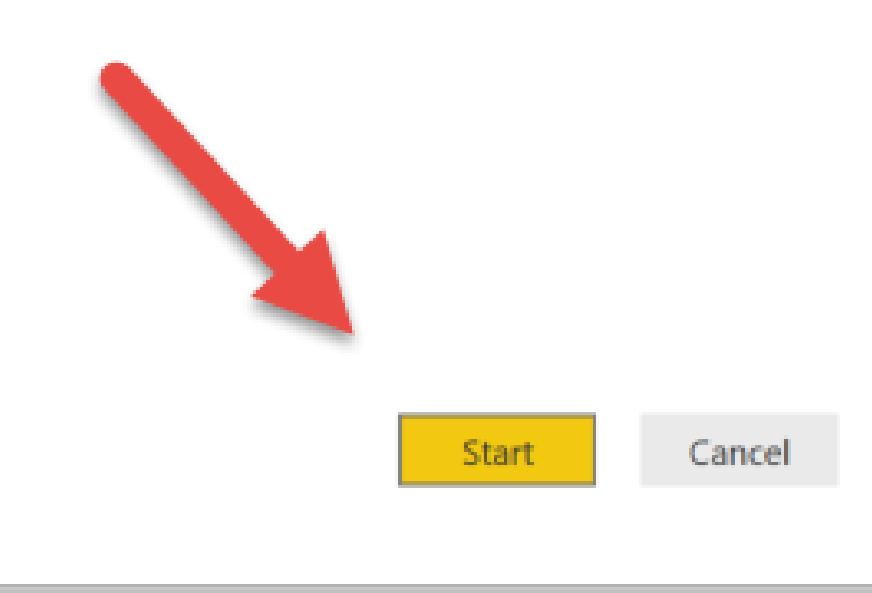

X

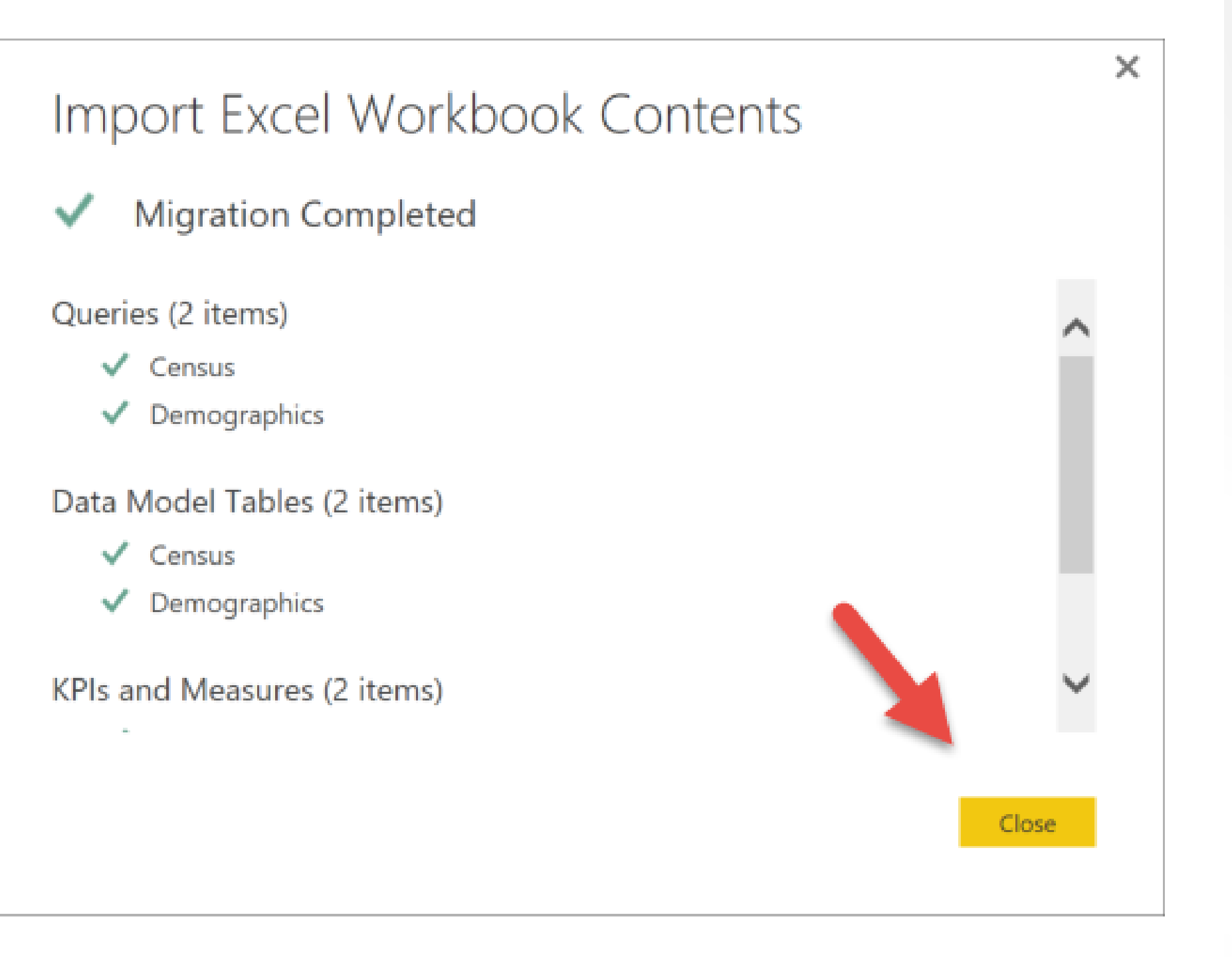

#### Here's our data model from Excel

#### Remember the DAX formula we wrote in Power Pivot – it's here too!

| $\times$ $\checkmark$ F | Race/Ethnicity = RELATED(Demographics[Race_Ethnicity]) |         |                |       |               |        |        |                 |           |        |          |                |                |
|-------------------------|--------------------------------------------------------|---------|----------------|-------|---------------|--------|--------|-----------------|-----------|--------|----------|----------------|----------------|
| Student ID              | Acad emic Year                                         | Quarter | County         | State | Country       | Status | School | Acad emic Level | Program   | Degree | Zip Code | Race/Ethnicity | Program Degree |
| 166959633072710         | 2012                                                   | 4       | San Bernardino | CA    | United States | PT     | E      | Graduate        | E-Program | MS     | 92354    | White          | E-Program MS   |
| 167812269210776         | 2012                                                   | 4       | San Bernardino | CA    | United States | PT     | E      | Graduate        | E-Program | MS     | 92354    | White          | E-Program MS   |

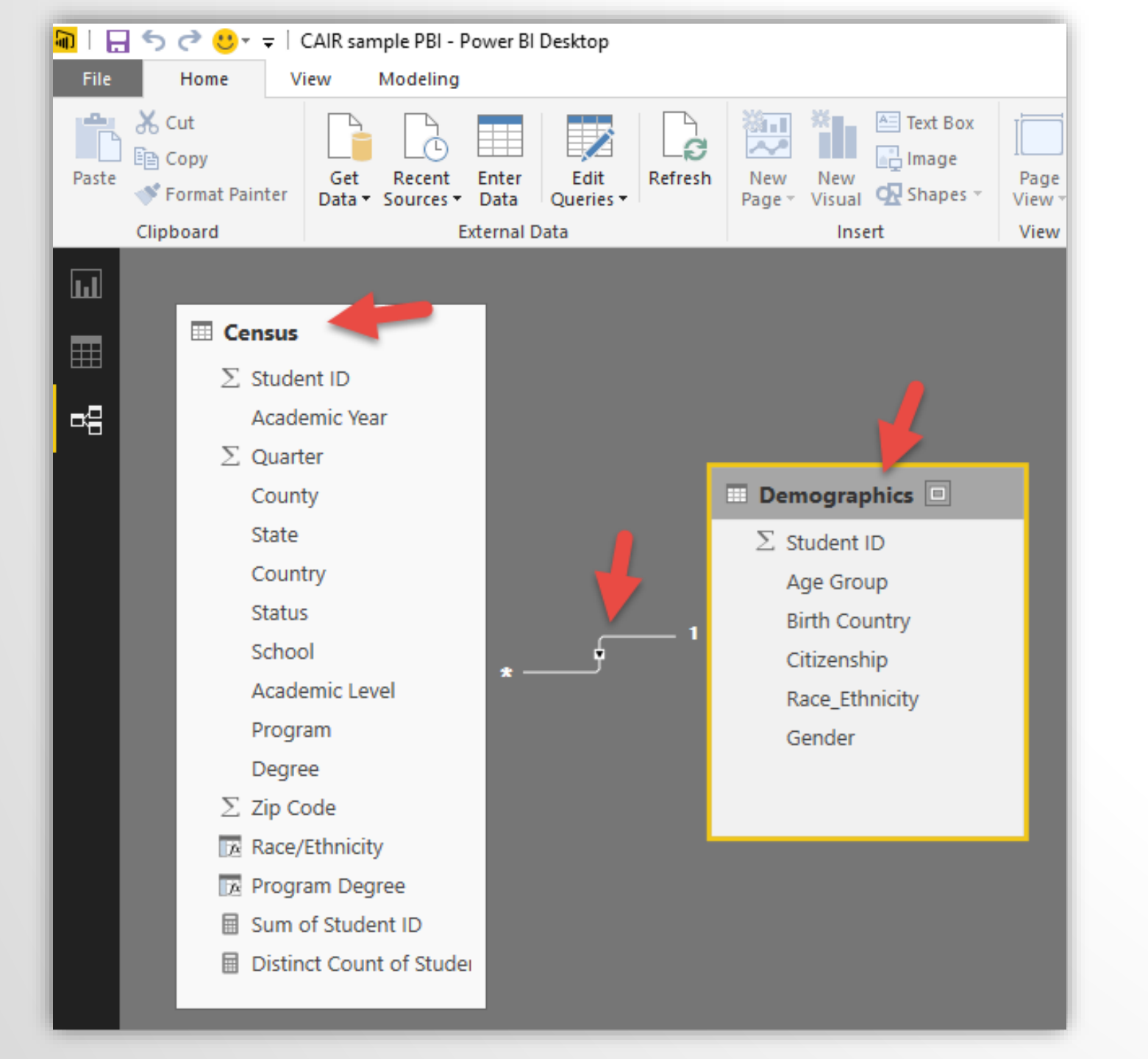

The joins are still intact as well. Even the familiar indicator is present.

#### Our canvas where we will start building our Power BI Dashboard

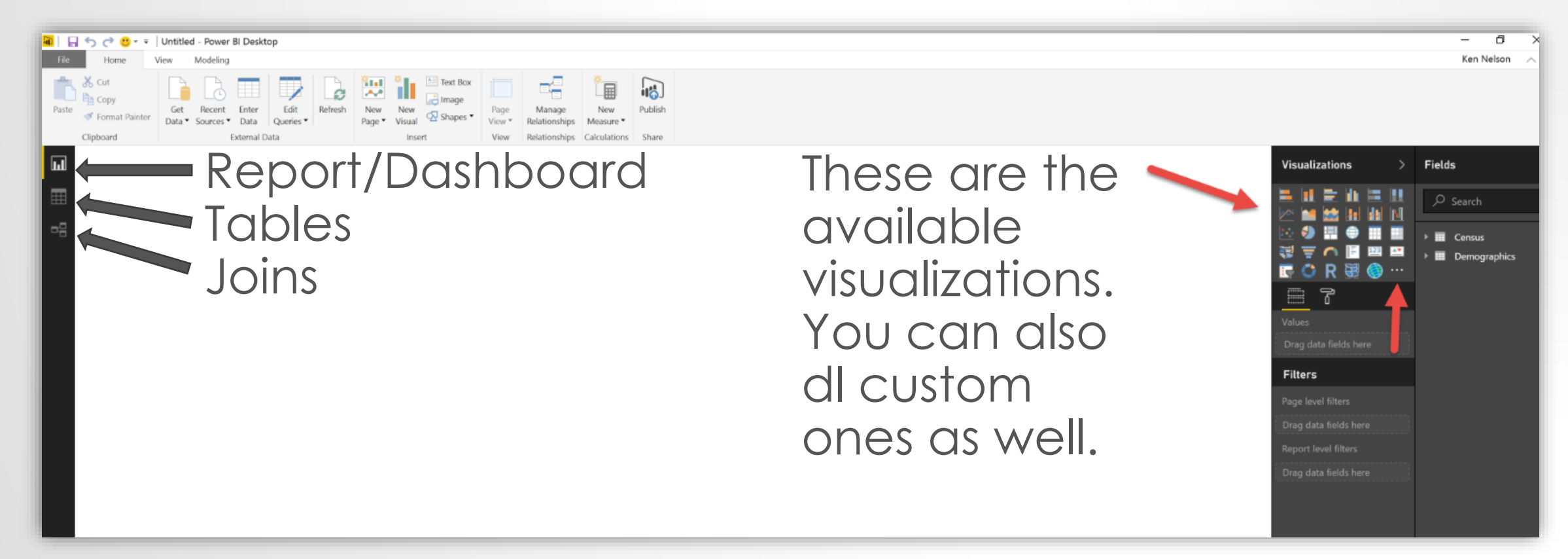

# WAIT! I liked my Power Pivot Dashboard – don't make me start over!

#### No problem! Export from Excel to Power BI

⊞

= Power BI My Workspace Excel Online Alphabet University Enrollment  $\overline{T}_{\mathcal{N}}$ žΞ žΞ School Enrollment by Selected Year Academic Year Gender **Enrollment Trend** 2012 2013 2014 Female Male 1800 6000 1600 2015 2016 5000 1400 ¥≡ ₹, Citizenship 1200 4000 - **T**. 1000 žΞ Argentina Quarter 800 3000 2 3 4 Armenia 1 600 2000 Austria 400 ž≡ School Τ. 200 Bangladesh 1000 Ö A B C D E Belarus А В С D Ε 0 2012 2013 2014 2015 2016 2016 Bermuda (.... žΞ T Academic Level Brazil Race/Ethnicity Academic Level Graduate Cameroon 2000 Professional Canada 1800 1600 Undergraduate Chile 1400 1200 v 1000 800 1631 Graduate 600 ž≡ ₹, Degree 400 200 Professional BS MS Inspectied White Martine pares with or other Slicers still work! 1608

By using Power BI you will have access to a wide variety of interactive visualizations and more continue to be added

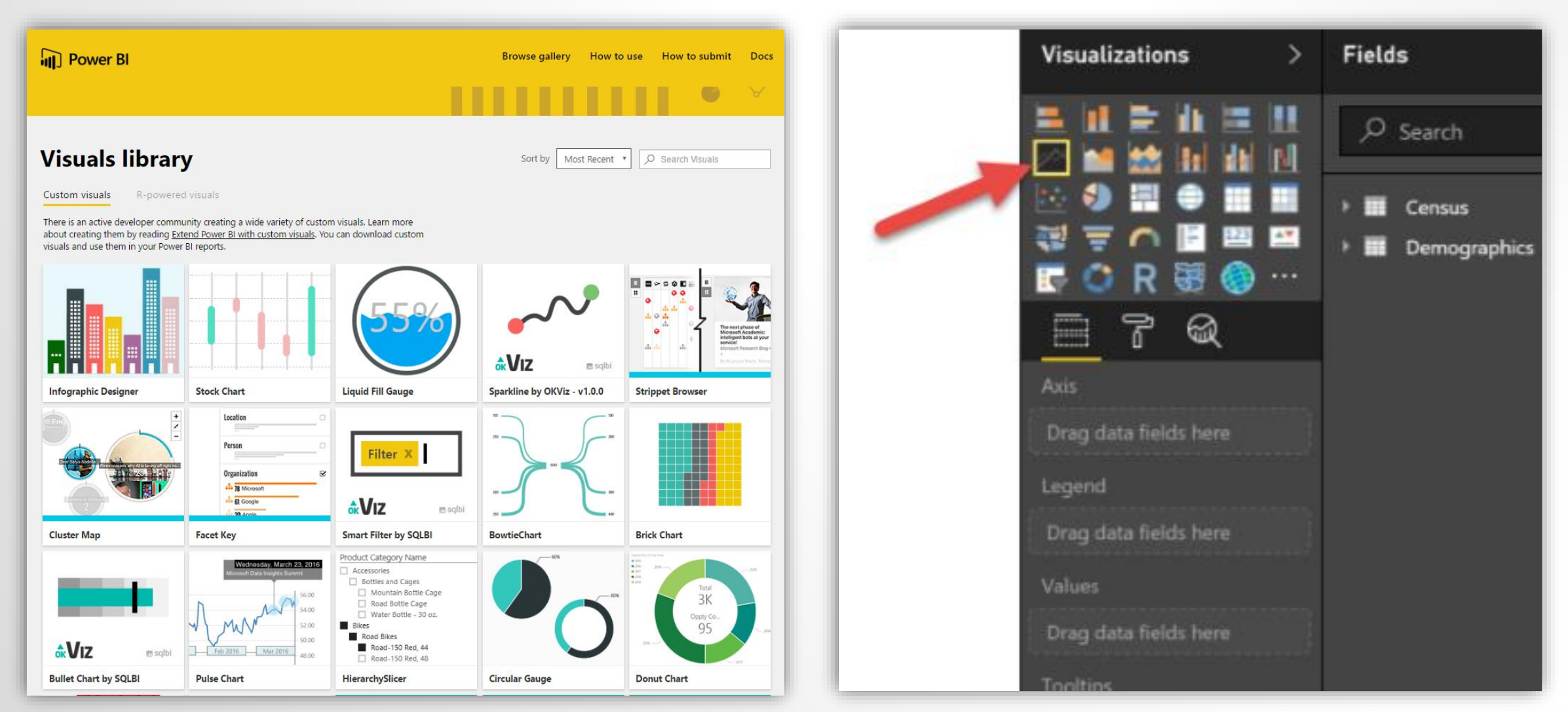

# Creating the Line Chart - select the line chart icon

We will do just as we did in Excel – adding the Academic Year to the Axis and a distinct count of Student ID to the Values

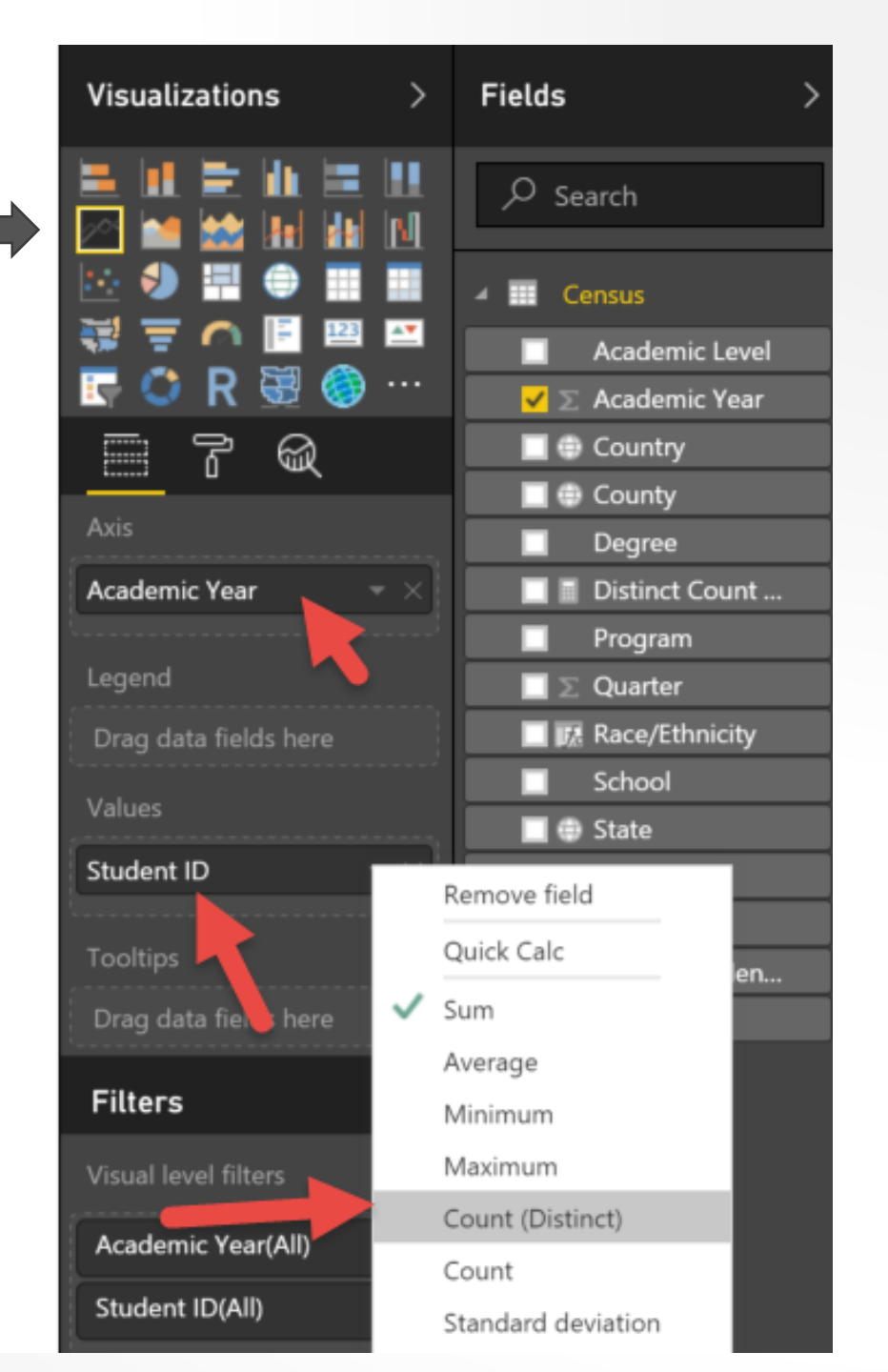

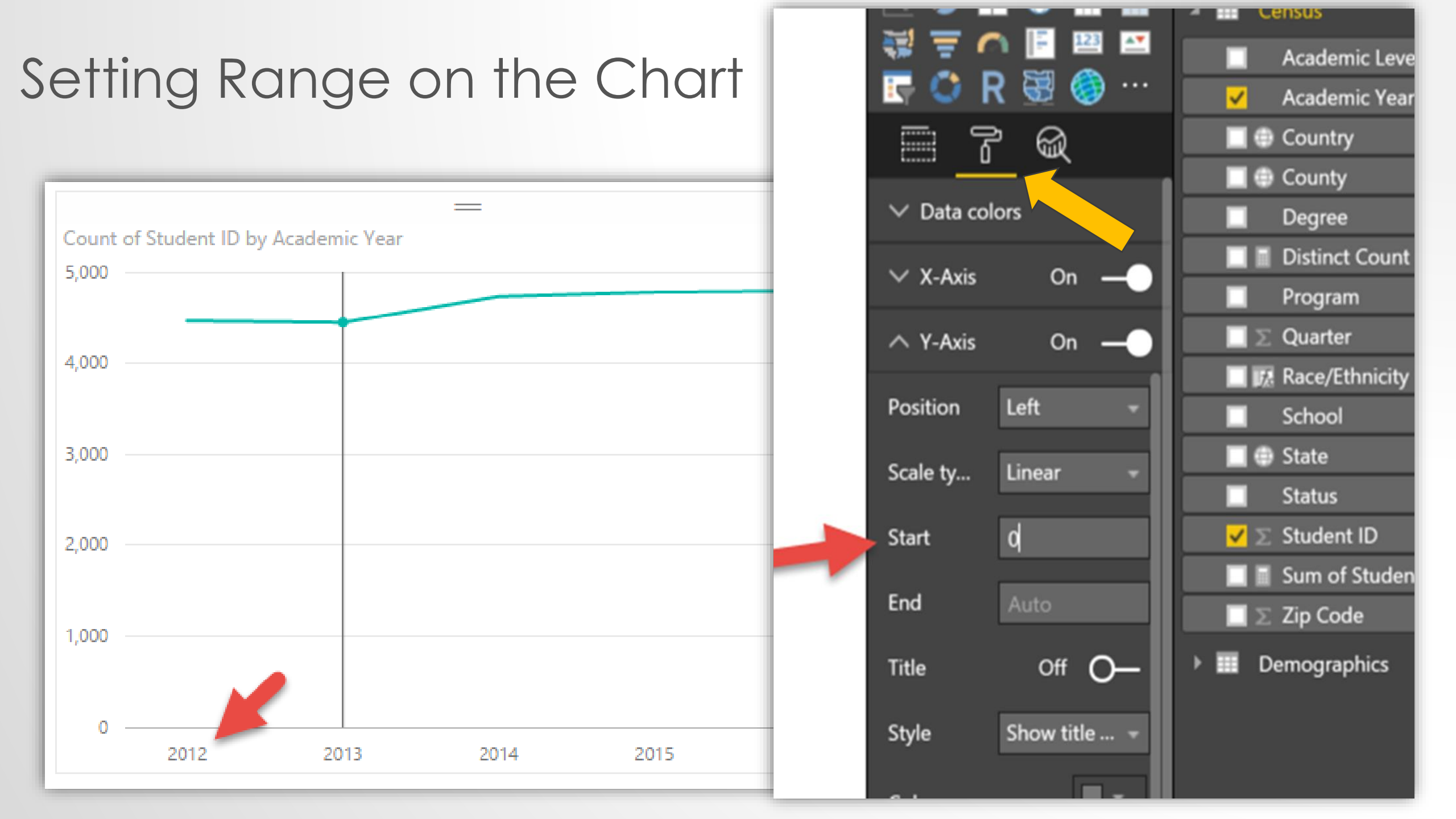
5 Untitled - Power BI Desktop  $\overline{\mathbf{w}}$ Modeling Home View. Data Type: Decimal Number \* Home Table: \* 田 Decimal Number Data Category: Unci New New New Sort By ge Default Summarizat Fixed Decimal Number ships Measure Column Column Table Whole Number ships Calculations Sort Propertie Date/Time Date Academic Year Qu Student ID Country Time 2012 United Sta 166959633072710 Text 2012 United Sta 167812269210776 2012 True/False United Sta 169749814917892 United Sta 170298791620710 2012 Binary 166174890255015 2012 United Sta 4 San Bernardino CA 4 San Bernardino CA United Sta 167432699716314 2012 United Sta 2012 4 San Bernardino CA 168265749969900 168437278001200 2012 San Bernardino United Sta 4 CA

Tip to get the visualization looking right

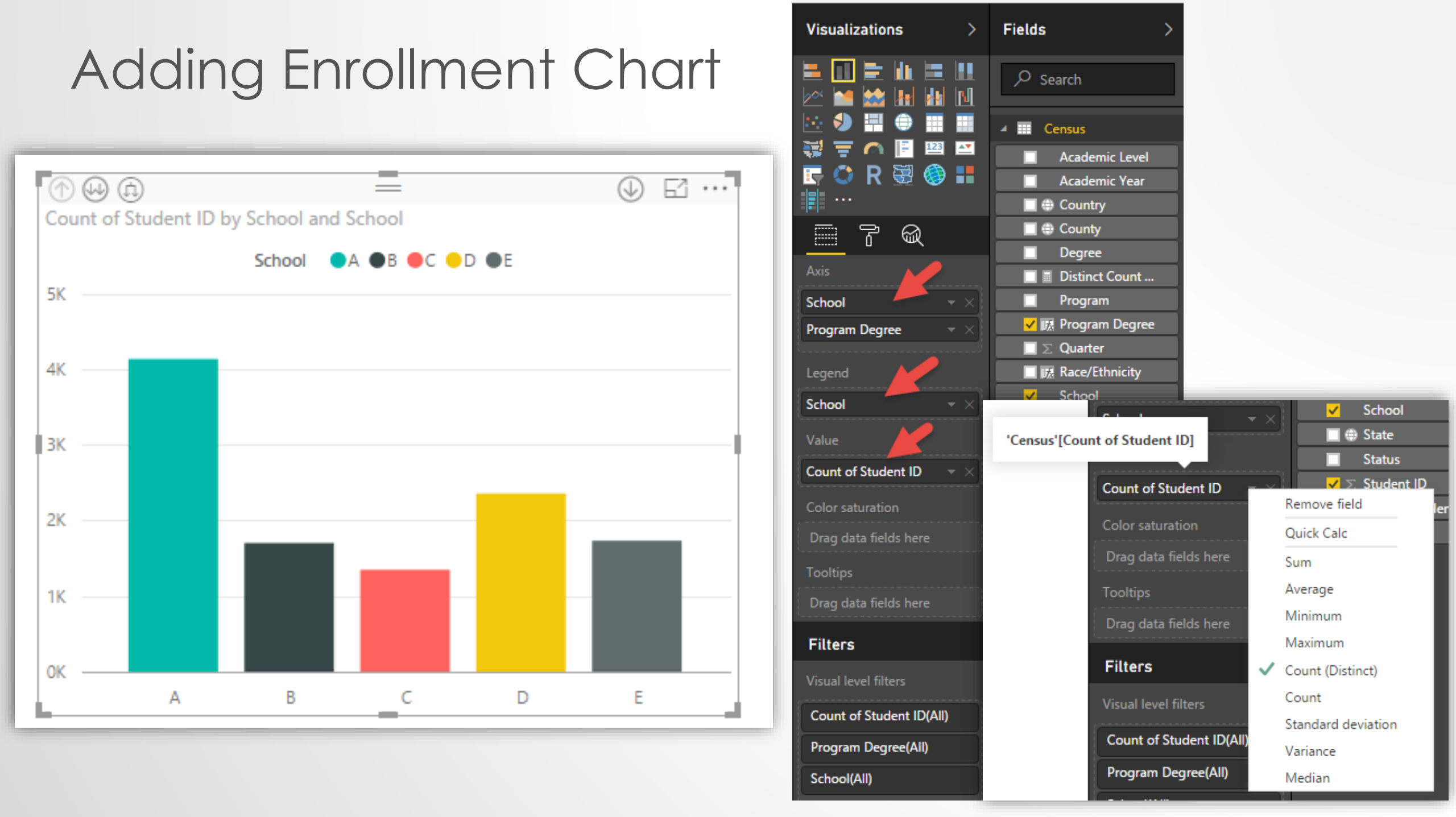

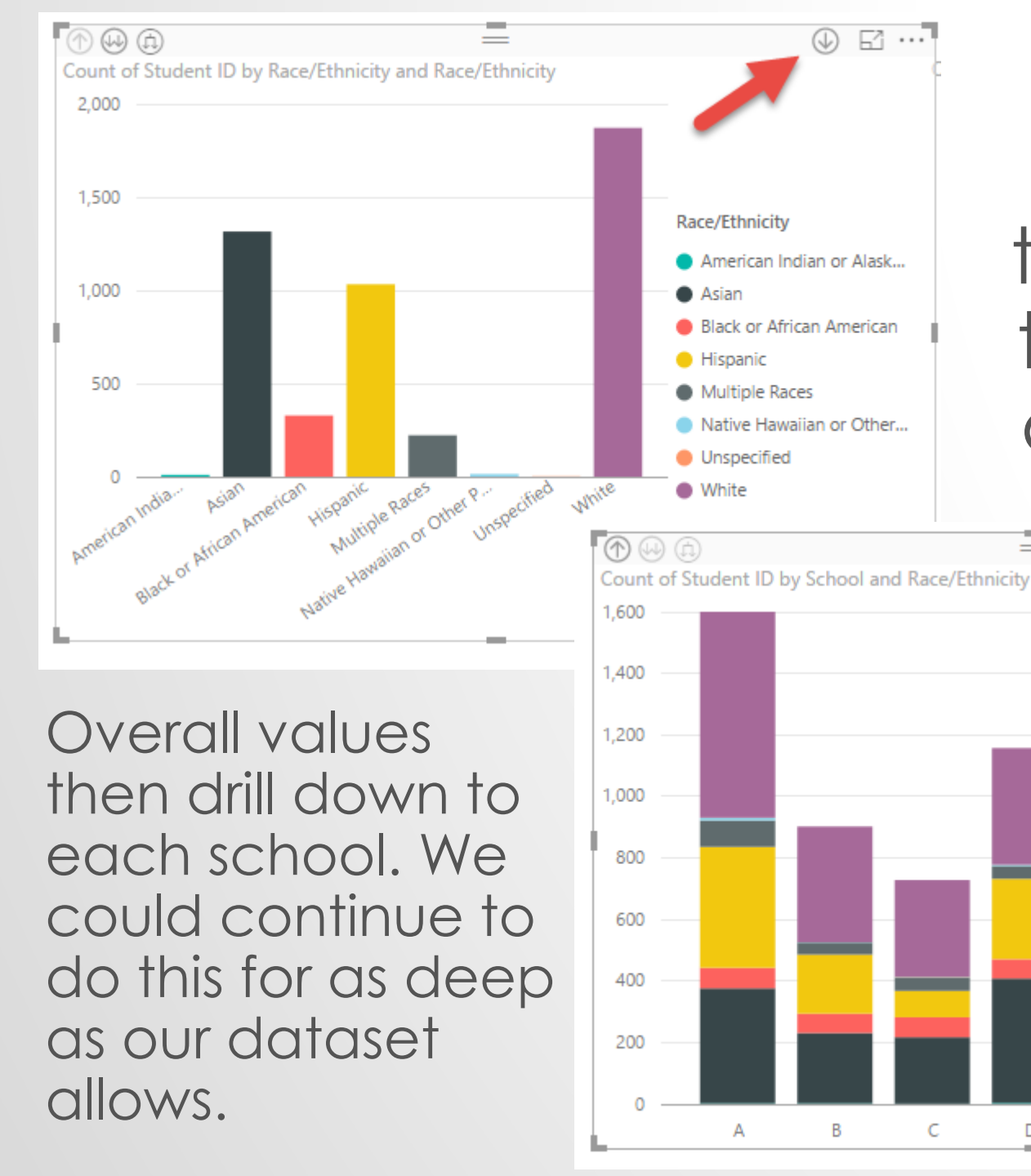

# Just drag columns to the axis to enable drill down $( \downarrow )$ \_

Asian

Hispanic

White

F

С

D

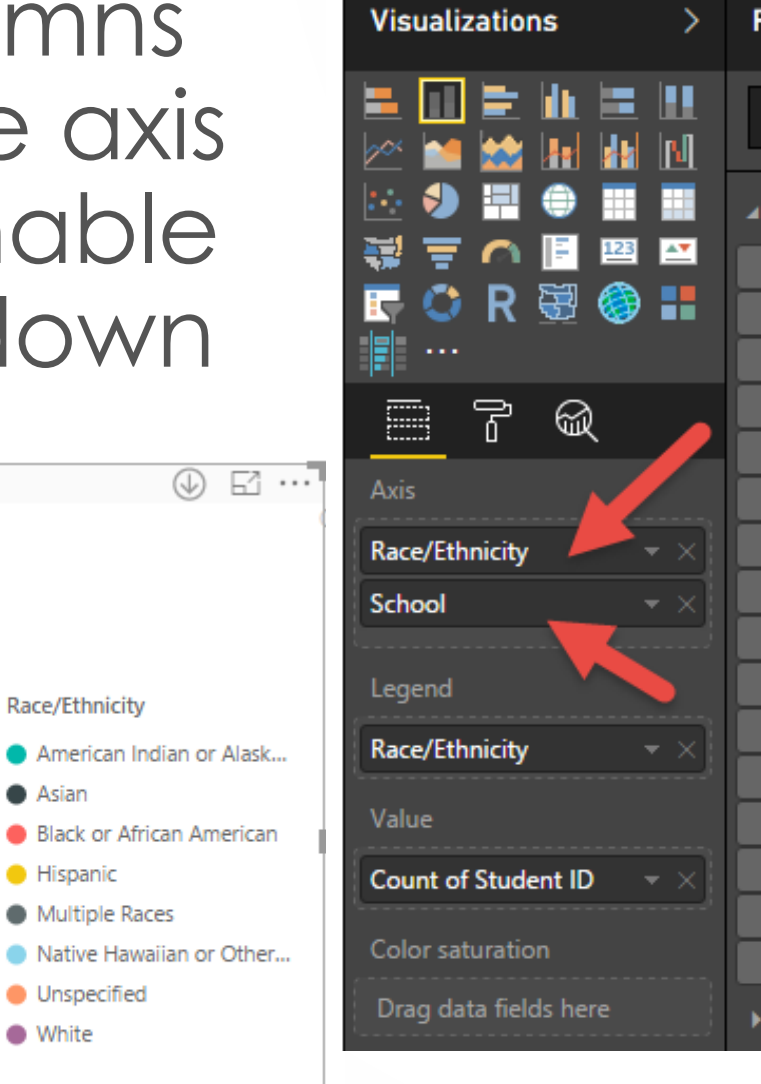

| ons >       | Fields 2            |
|-------------|---------------------|
| i dan 💷 🛄 - | ✓ Search            |
|             | Census              |
|             | Academic Level      |
| l 🗄 🍪 📰     | Academic Year       |
|             | 🔲 🌐 Country         |
| ି ଲ         | 🔲 🌐 County          |
|             | Degree              |
|             | 🔲 🖩 Distinct Count  |
| ty 🗕 – 🗙    | Program             |
|             | 🔲 🔣 Program Degree  |
|             | $\Box \sum Quarter$ |
|             | 🗸 🔀 Race/Ethnicity  |
| • • · · ·   | ✓ School            |
| <b>y</b>    | 🔲 🌐 State           |
|             | Status              |
| dent ID 🚽 🖂 | 🖌 ∑ Student ID      |
|             | 🔲 🖩 Sum of Studen   |
| tion        | 🔲 \Sigma Zip Code   |
| elds here   | Demographics        |

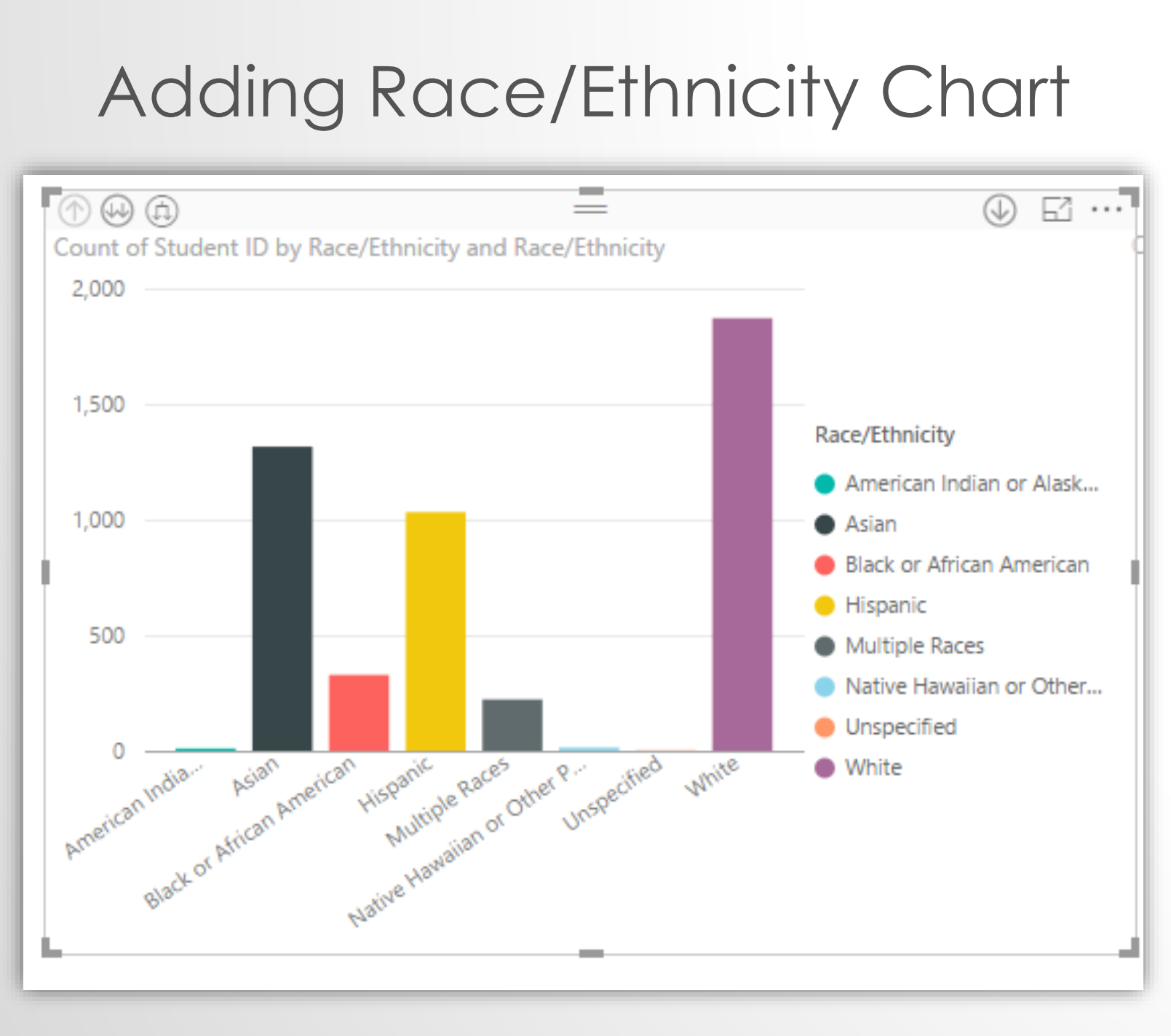

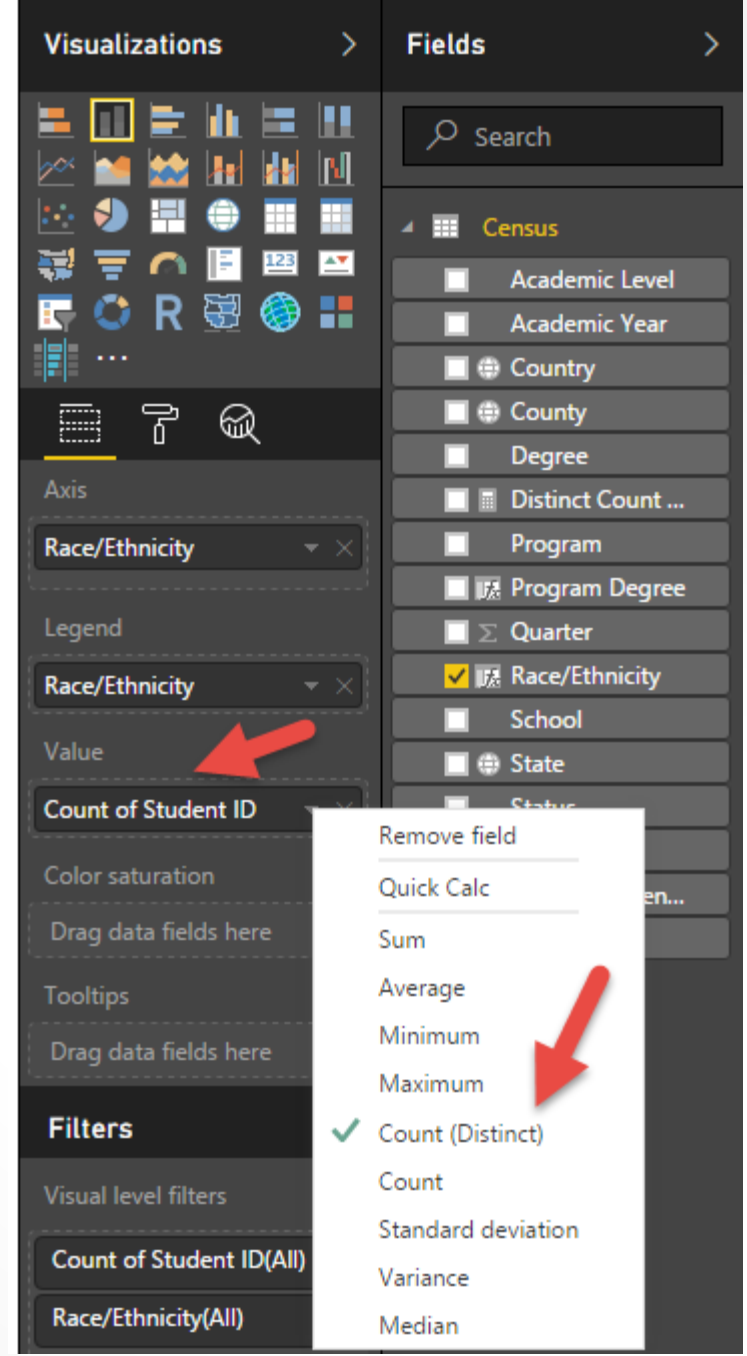

### Academic Level Pie Chart

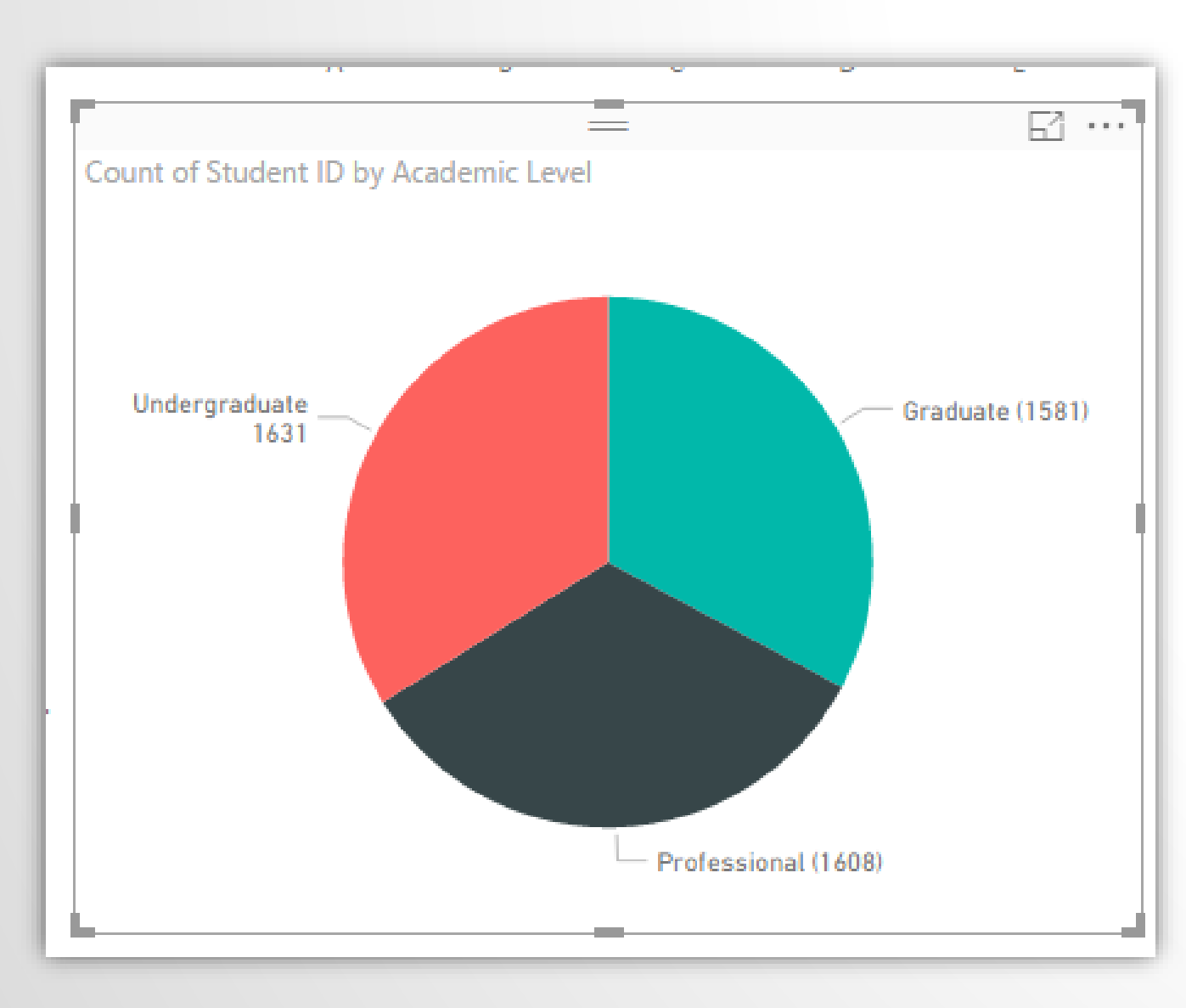

| Visualizations >                  | Fields >               |
|-----------------------------------|------------------------|
|                                   | 𝒫 Search               |
|                                   | 🔺 🎫 Census             |
|                                   | 🖌 Academic Level       |
| 📑 🗘 R 🗟 🍪 💵                       | 🔲 Academic Year        |
|                                   | 🔲 🌐 Country            |
| R<br>                             | 🔲 🌐 County             |
| ······                            | Degree                 |
| Legend                            | 🔲 🖩 Distinct Count     |
| Academic Level - ×                | Program                |
| £                                 | 🔲 🎼 Program Degree     |
| Details                           | $\Box \Sigma$ Quarter  |
| Drag data fields here             | 🔲 🎼 Race/Ethnicity     |
| Values                            | School                 |
|                                   | 🔲 🌐 State              |
| Count of Student ID $\neg \times$ | Status                 |
| T = - 10 <sup>2</sup> = -         | 🖌 \Sigma Student ID    |
| looitips                          | 🔲 🖩 Sum of Studen      |
| Drag data fields here             | $\Box \Sigma$ Zip Code |
| Filters                           | Demographics           |
| Visual level filters              |                        |
| Academic Level(All)               |                        |
| Count of Student ID(All)          |                        |

## Adding a Citizenship Map

Count of Student ID by Location and Program

DAX to do this is:

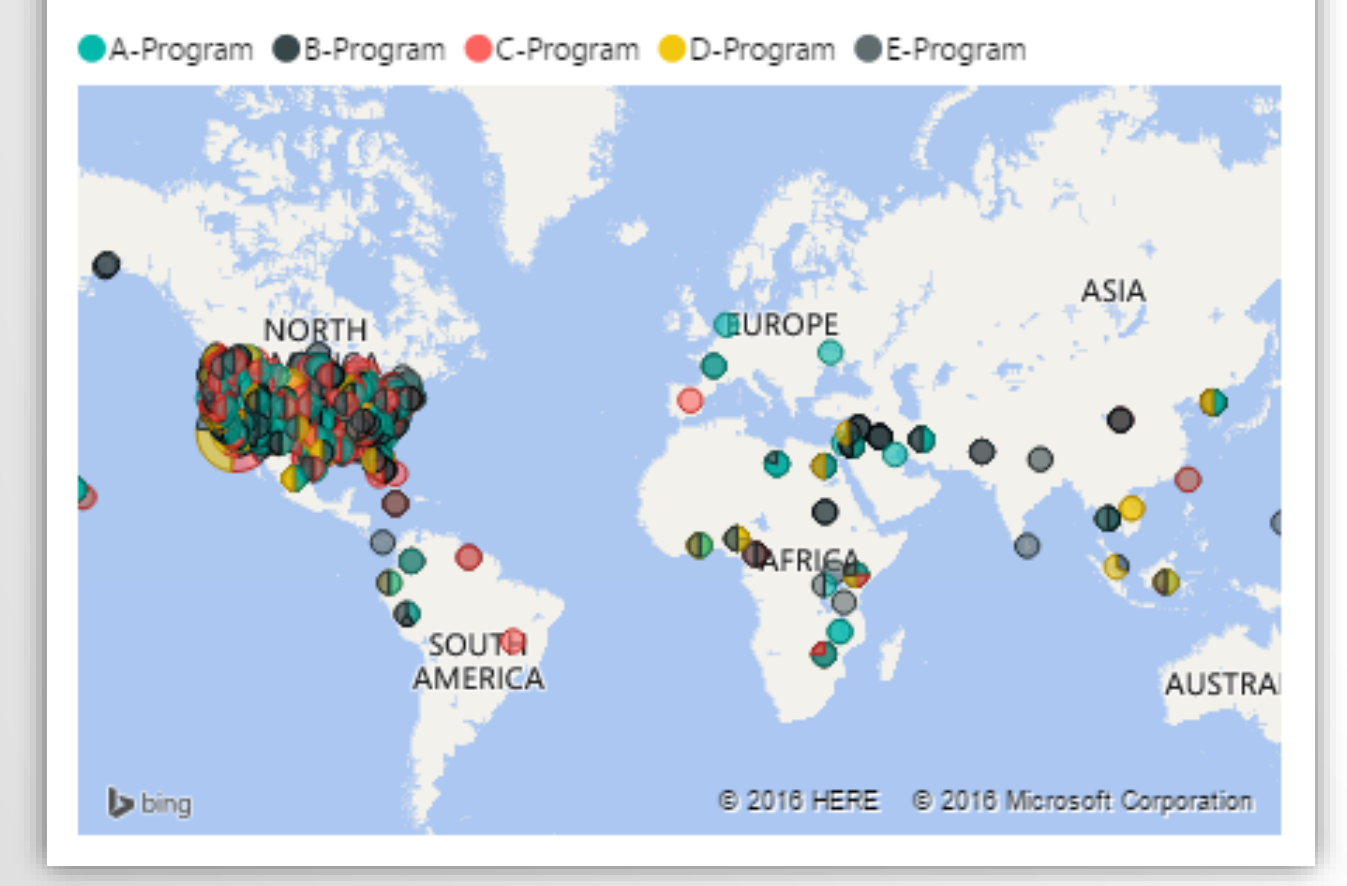

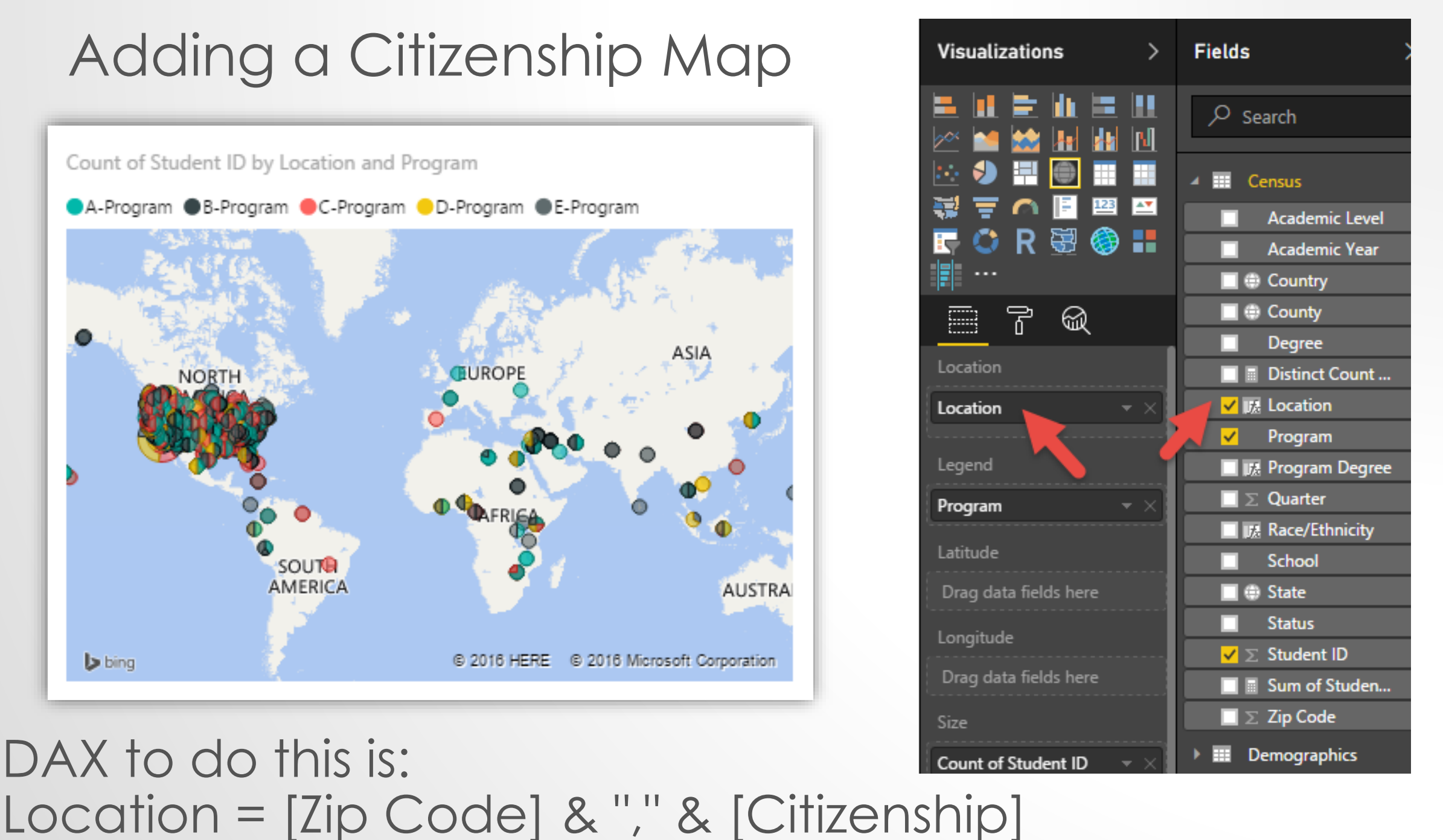

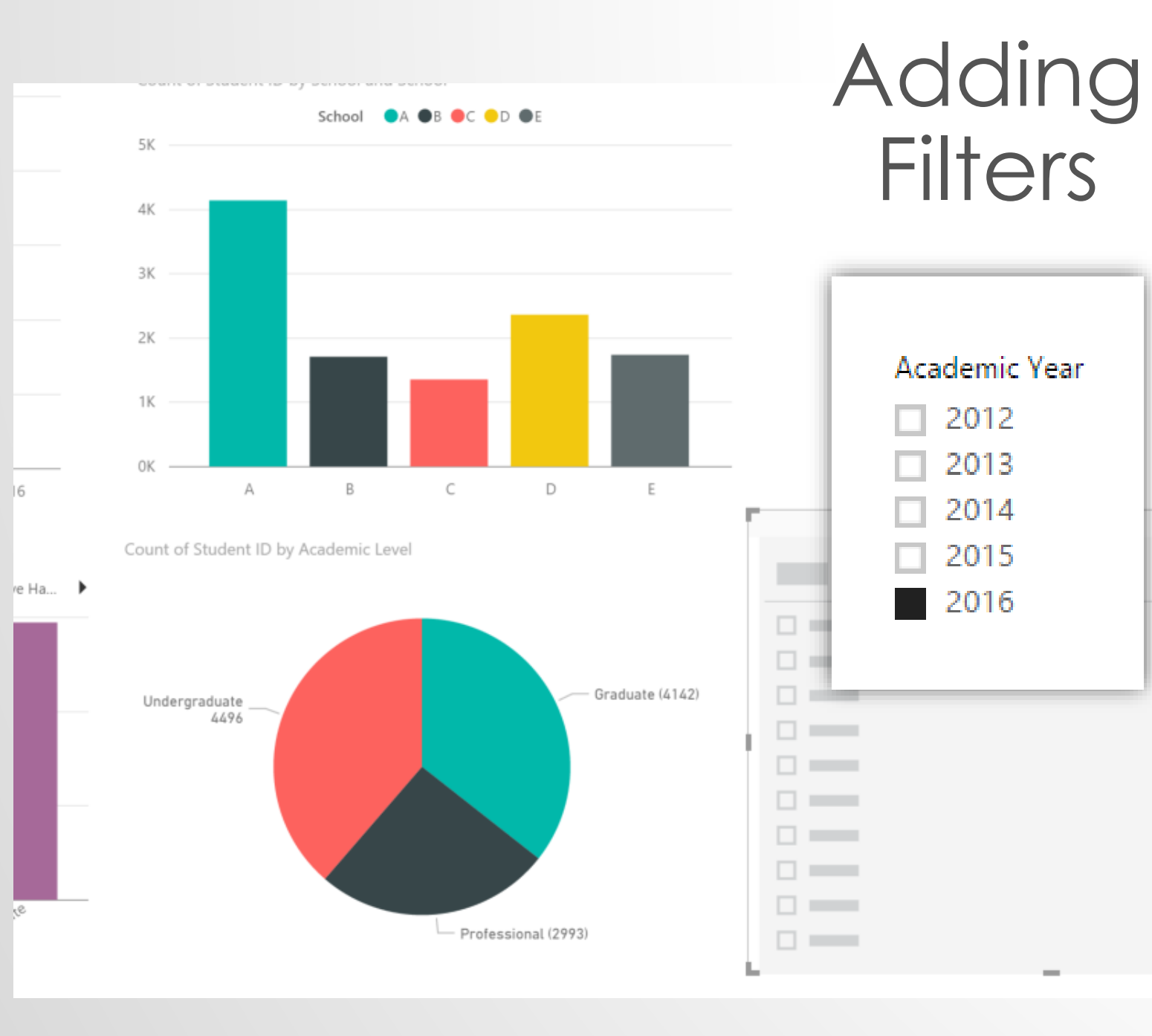

| Visualizations >      | Fields >                   |
|-----------------------|----------------------------|
|                       | ✓ Search                   |
|                       | Census                     |
|                       | Academic Level             |
| E K B 🗑 👪             | ✓ Academic Year            |
|                       | 🔲 🌐 Country                |
| r<br>S                | 🔲 🌐 County                 |
|                       | Degree                     |
| Field                 | 🔲 🖩 Distinct Count         |
| Academic Year 💿 👻 🛛   | 🔲 🔣 Location               |
|                       | Program                    |
| Filters               | 🔲 🔣 Program Degree         |
| Visual level filters  | $\Box \Sigma$ Quarter      |
| 2                     | 🔲 🔣 Race/Ethnicity         |
| Drag data fields here | School                     |
| Page level filters    | 🔲 🌐 State                  |
| Drag data fields here | Status                     |
| Drag data lielus nere | $\Box$ $\Sigma$ Student ID |
| Report level filters  | 🔲 🖩 Sum of Studen          |
| Drag data fields here | 🔲 \Sigma Zip Code          |
|                       | Demographics               |

## **Configuring Filter Interactions**

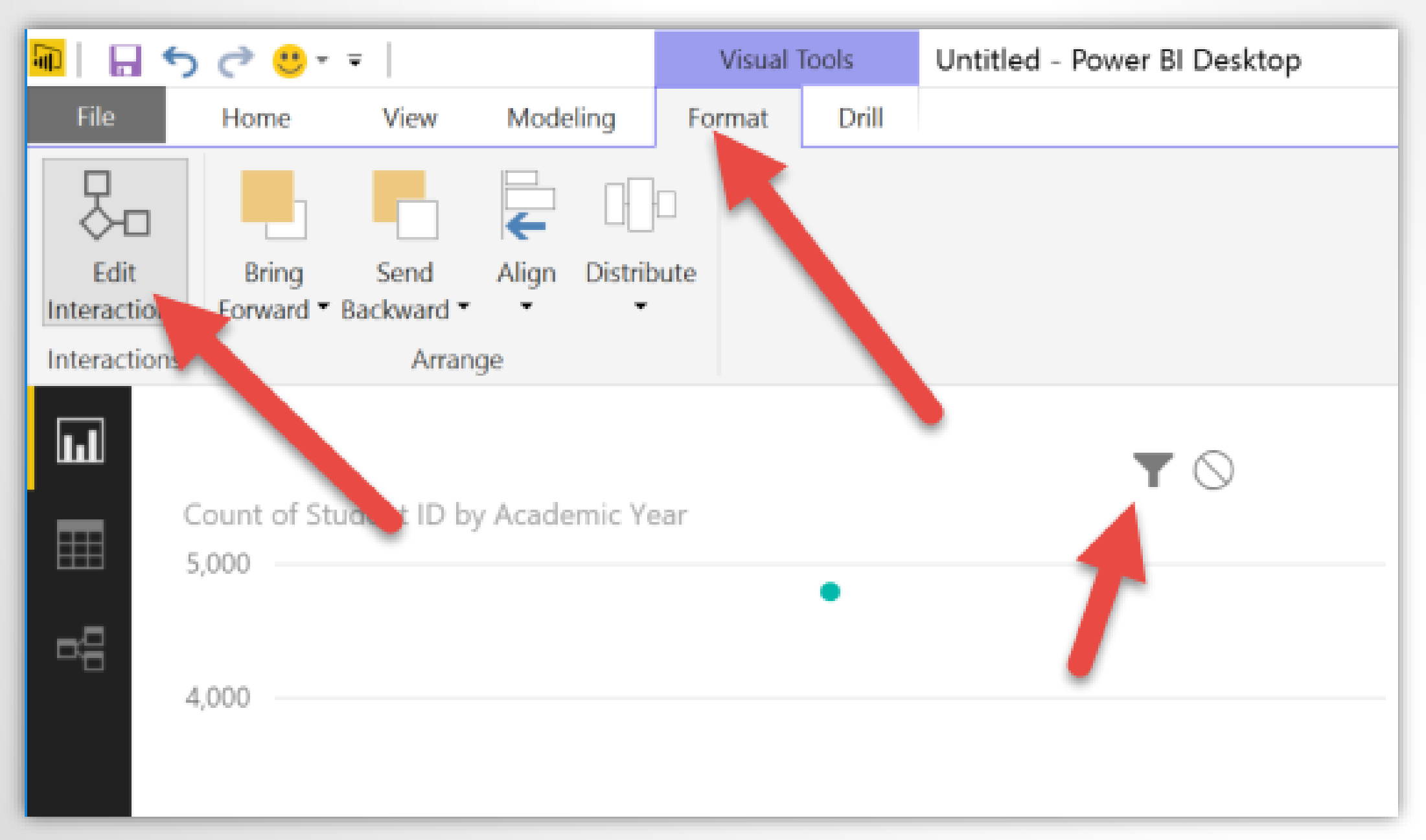

#### Adding a New Column – Concatenate and Add Text if Desired

| ×               | Program Degree = | [Program]&" "&[Degr | ee]     |                             |                         |                 |           |        |          |                |           |          |
|-----------------|------------------|---------------------|---------|-----------------------------|-------------------------|-----------------|-----------|--------|----------|----------------|-----------|----------|
| Student ID      | Academic Year    | Quarter County      | State   | Country 👃 Status            | School                  | Acad emic Level | Program   | Degree | Zip Code | Race/Ethnicity | Program   | Degree L |
| 166959633072710 | 2012             | 4 San Bernar        | dino CA | United States PT            | E                       | Graduate        | E-Program | MS     | 92354    | White          | E-Program | n M S 9  |
| 167812269210776 | 2012             | 4 San Bernar        | dino CA | United States PT            | E                       | Graduate        | E-Program | MS     | 92354    | White          | E-Program | n M S 9  |
| 169749814917892 | 2012             | ior runner          | Data    | <ul> <li>Sources</li> </ul> | <ul> <li>Dat</li> </ul> | a Qu            | eries *   |        |          | Page *         | Visual    | - 9      |
| 170298791620710 | 2012             |                     |         |                             |                         |                 |           |        |          | -              |           | 9        |
| 166174890255015 | 2012             | d                   |         |                             | Extern                  | al Data         |           |        |          |                | Inse      | ert 9    |
| 167432699716314 | 2012             |                     |         |                             |                         |                 |           |        |          |                |           | 9        |
| 168265749969900 | 2012             | - F.                |         |                             |                         |                 |           |        |          |                |           | 9        |
| 171005572474750 | 2012             |                     | Progra  | m Degree                    | = [Pr                   | ograml          | &" "8     | Degr   | ee 1     |                |           | 9        |
| 168677177127920 | 2012             | 1 I I               | 0       | 0                           |                         |                 |           | . 0    | -        |                |           | 9        |
| 168435826798368 | 2012             |                     | _       |                             |                         |                 |           |        |          |                | _         | 9        |
|                 |                  | D                   | Acad    | ic Year                     | Qua                     | rter            | Cou       | inty   |          | State          |           | Cour     |
|                 |                  | 33072710            | 2012    |                             |                         | 4               | 1 San     | Bernar | dino     | CA             |           | Unite    |
|                 |                  | 59210776            | 2012    |                             |                         | 4               | 1 San     | Bernar | dino     | CA             |           | Unite    |
|                 |                  | 14917892            | 2012    | •                           |                         | 4               | 1 San     | B€     | Bern     | ardino         |           | Unite    |
|                 |                  | 91620710            | 2012    |                             |                         | 4               | 1 San     | Bernar | dino     | CA             |           | Unite    |
|                 |                  | 90255015            | 2012    |                             |                         | 4               | 1 San     | Bernar | dino     | CA             |           | Unite    |

## DAX Statement to Concatenate – Easy as "&"

| ac r anner | Data   | <ul> <li>Sources</li> </ul> | Data Que      | ries 🔻         | Page 🔻 | Visual | 47    |
|------------|--------|-----------------------------|---------------|----------------|--------|--------|-------|
| d          |        |                             | External Data |                |        | Inse   | ert   |
| ✓ P        | rogram | n Degree =                  | = [Program]&  | " "&[Degree]   |        |        |       |
| D          | Acad   | ic Year                     | Quarter       | County         | State  |        | Cour  |
| 33072710   | 2012   |                             | 4             | San Bernardino | CA     |        | Unite |
| 59210776   | 2012   |                             | 4             | San Bernardino | CA     |        | Unite |
| 14917892   | 2012   |                             | 4             | San Berner     | ardino |        | Unite |
| 91620710   | 2012   |                             | 4             | San Bernardino | CA     |        | Unite |
| 90255015   | 2012   |                             | 4             | San Bernardino | CA     |        | Unite |

## Adding a Title

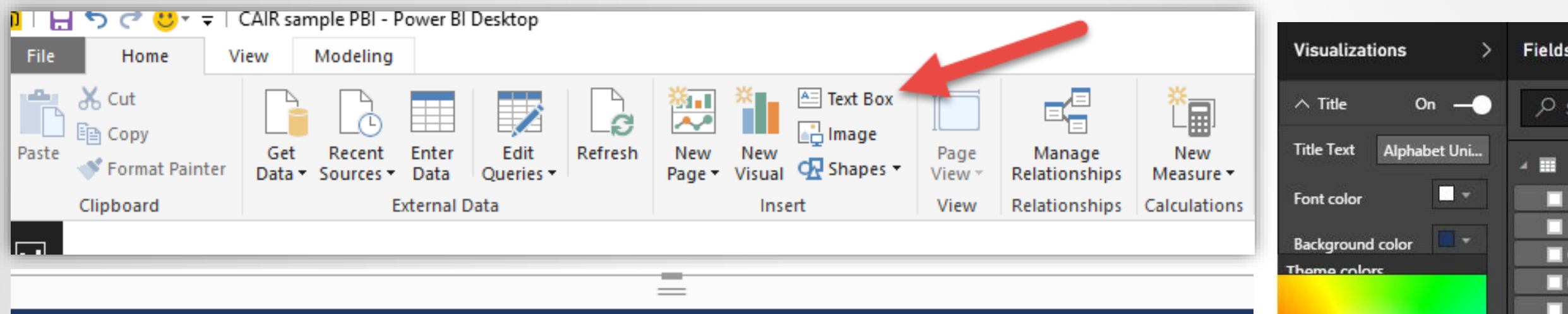

#### Alphabet University Enrollment

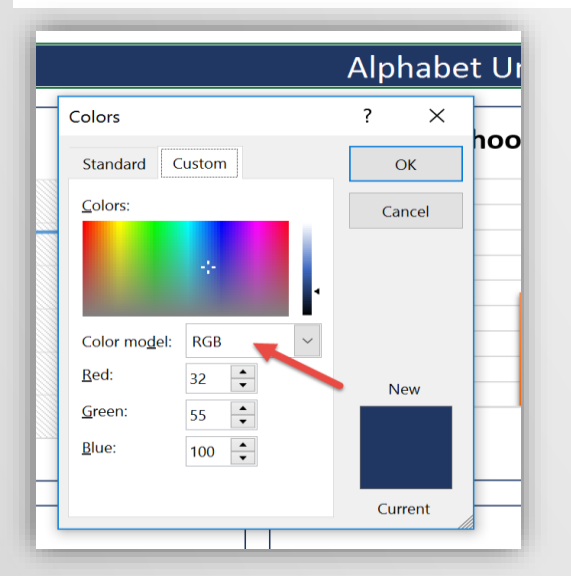

Color choice is in Hex – use color picker in Excel to see RGB and use an online converter to get Hex equivalent

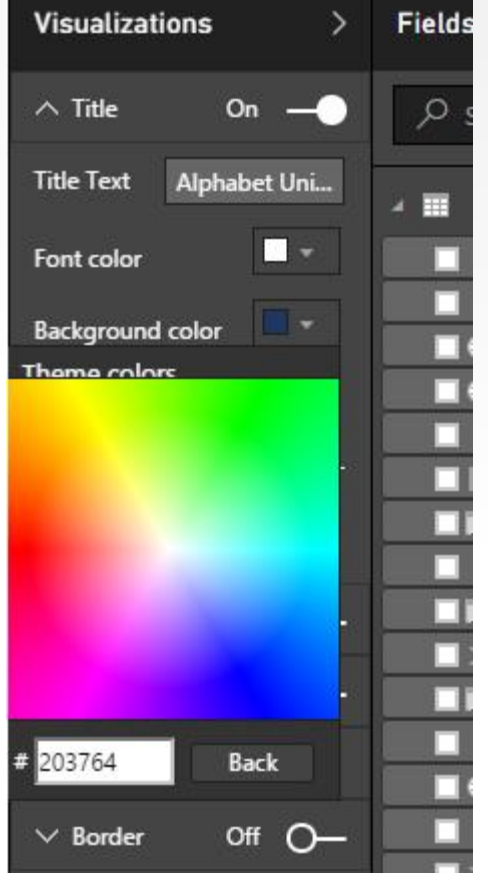

### Bringing it All Together

#### We've added some titles – still more to add below

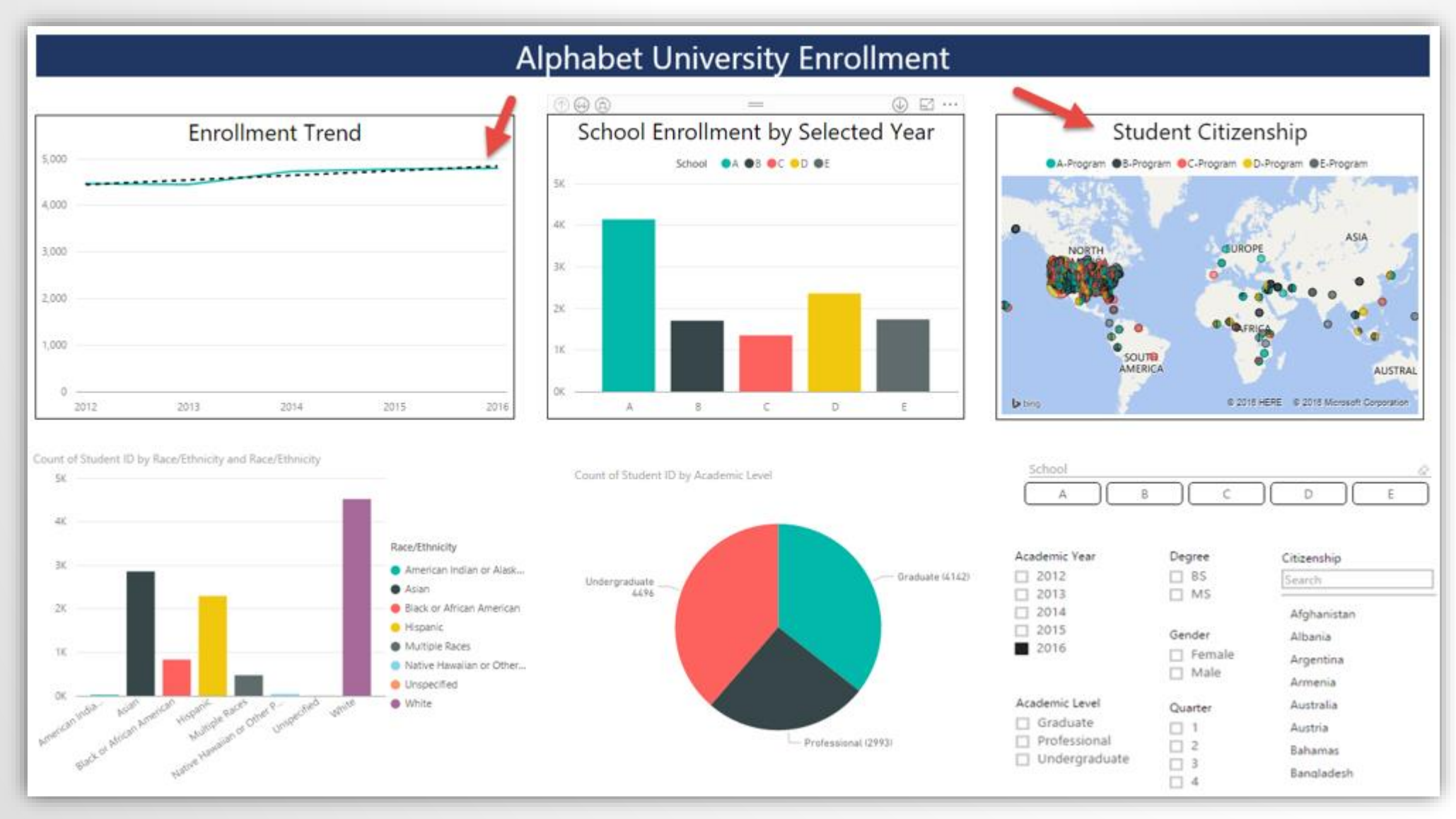

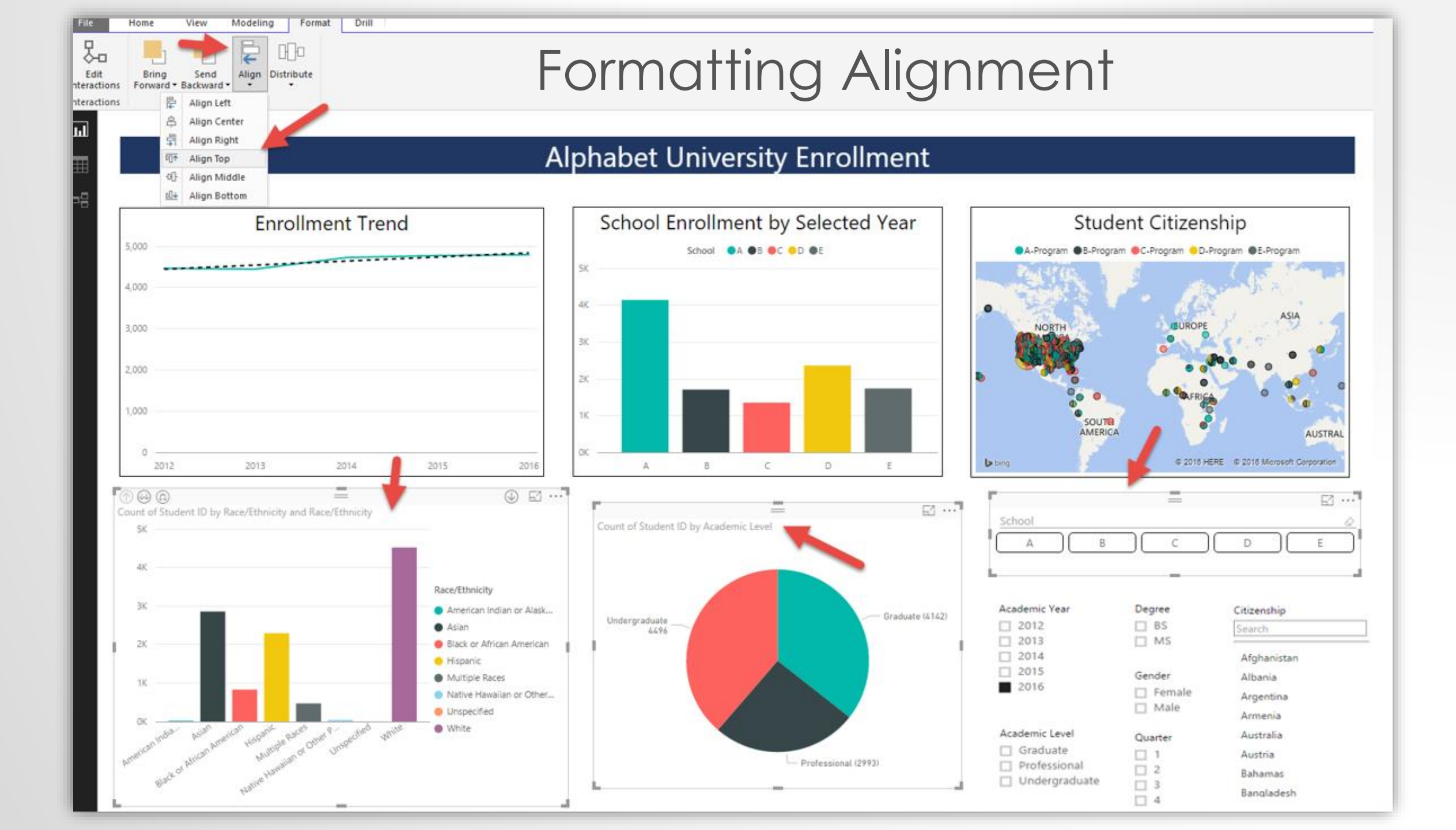

### Ready to Publish

#### Alphabet University Enrollment

Selected Students = 4794

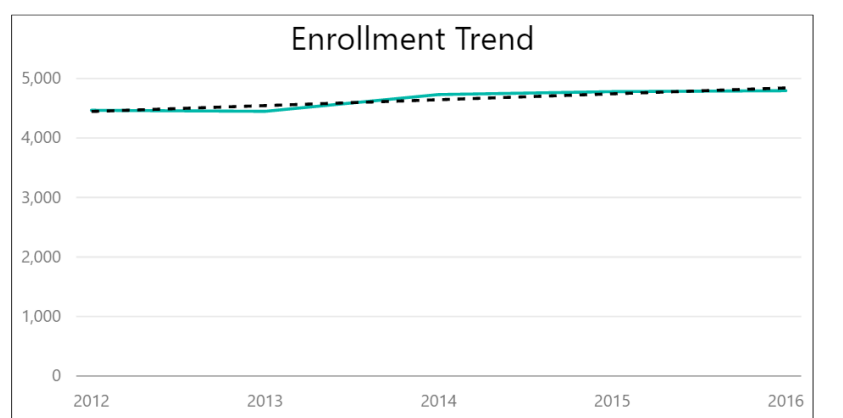

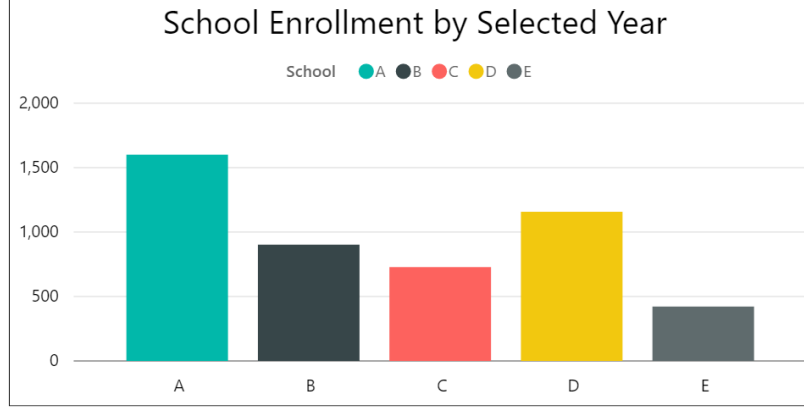

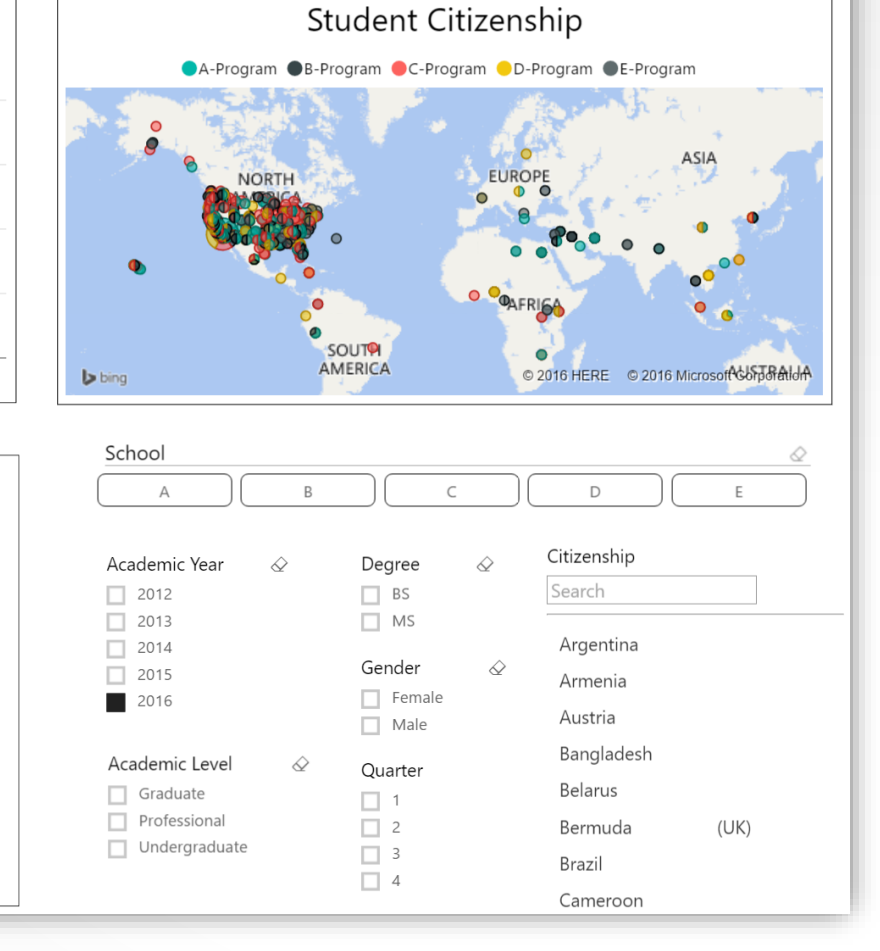

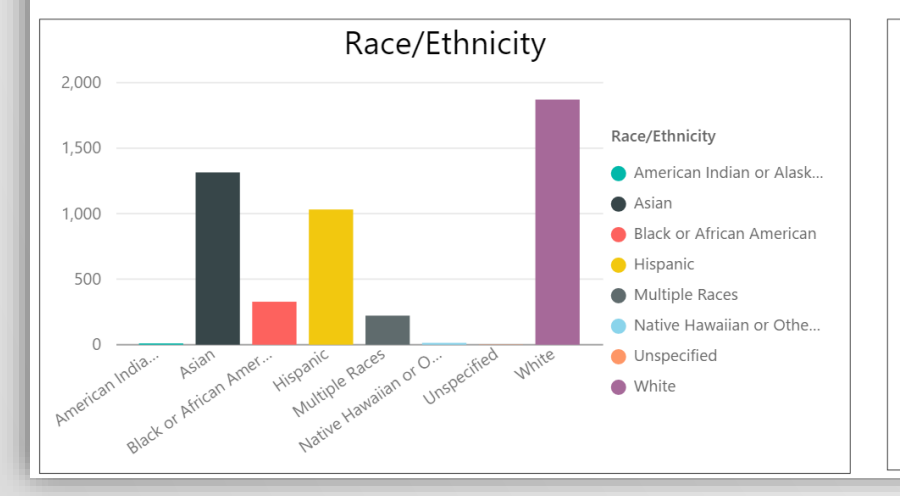

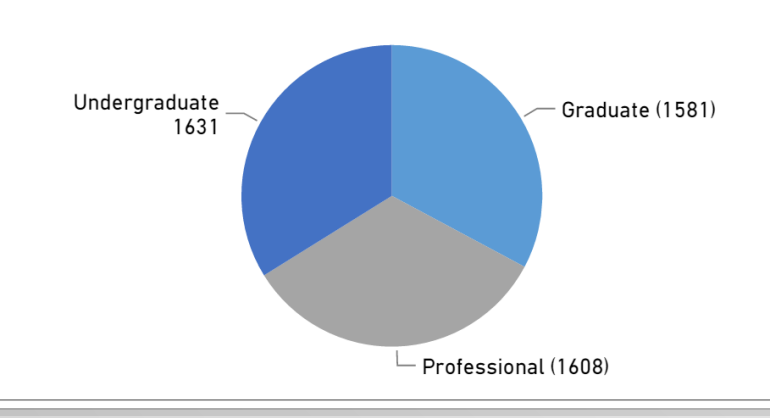

Academic Level

#### Select File, Export, Publish to Power BI

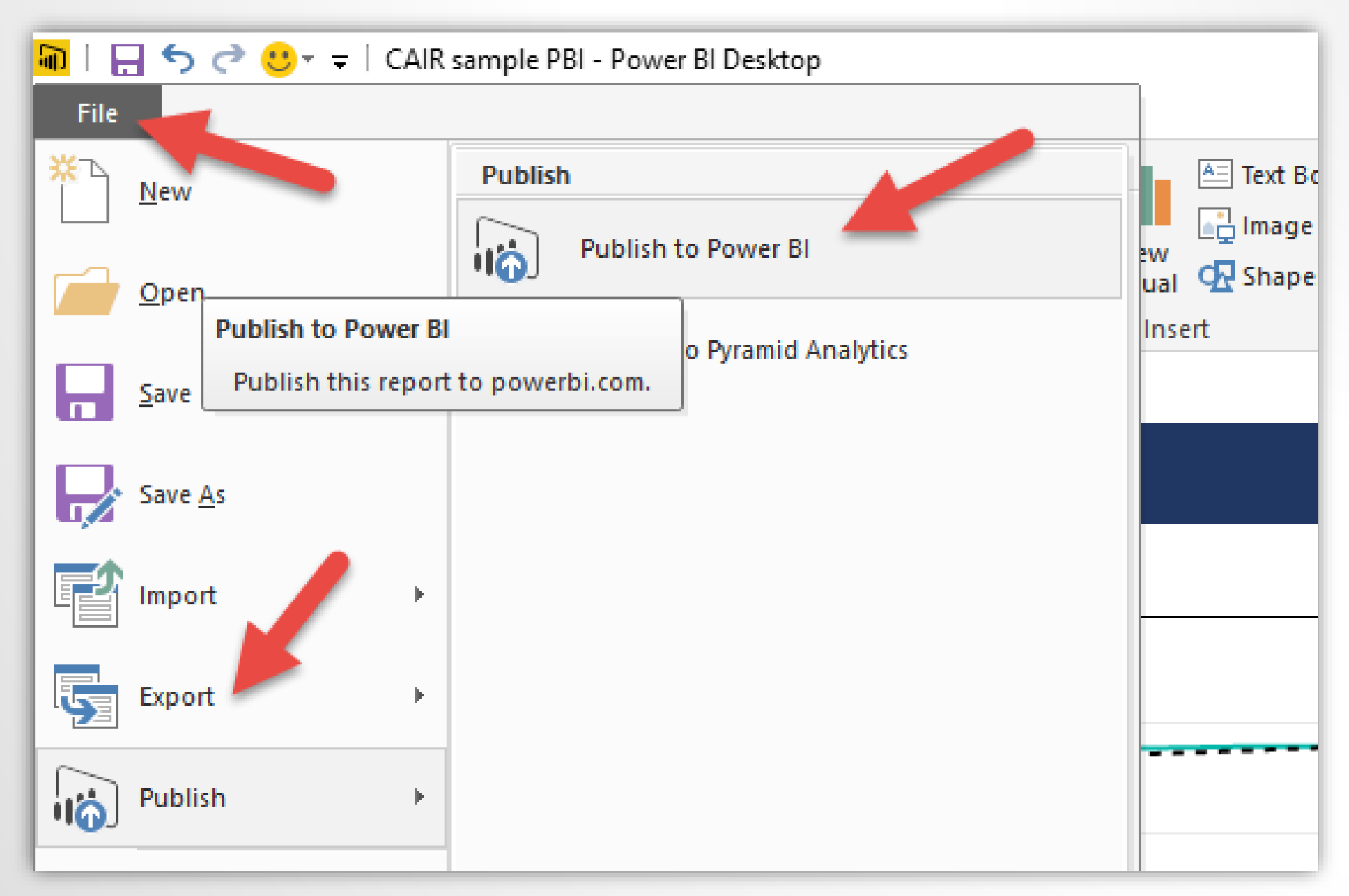

#### Alphabet University Enrollment

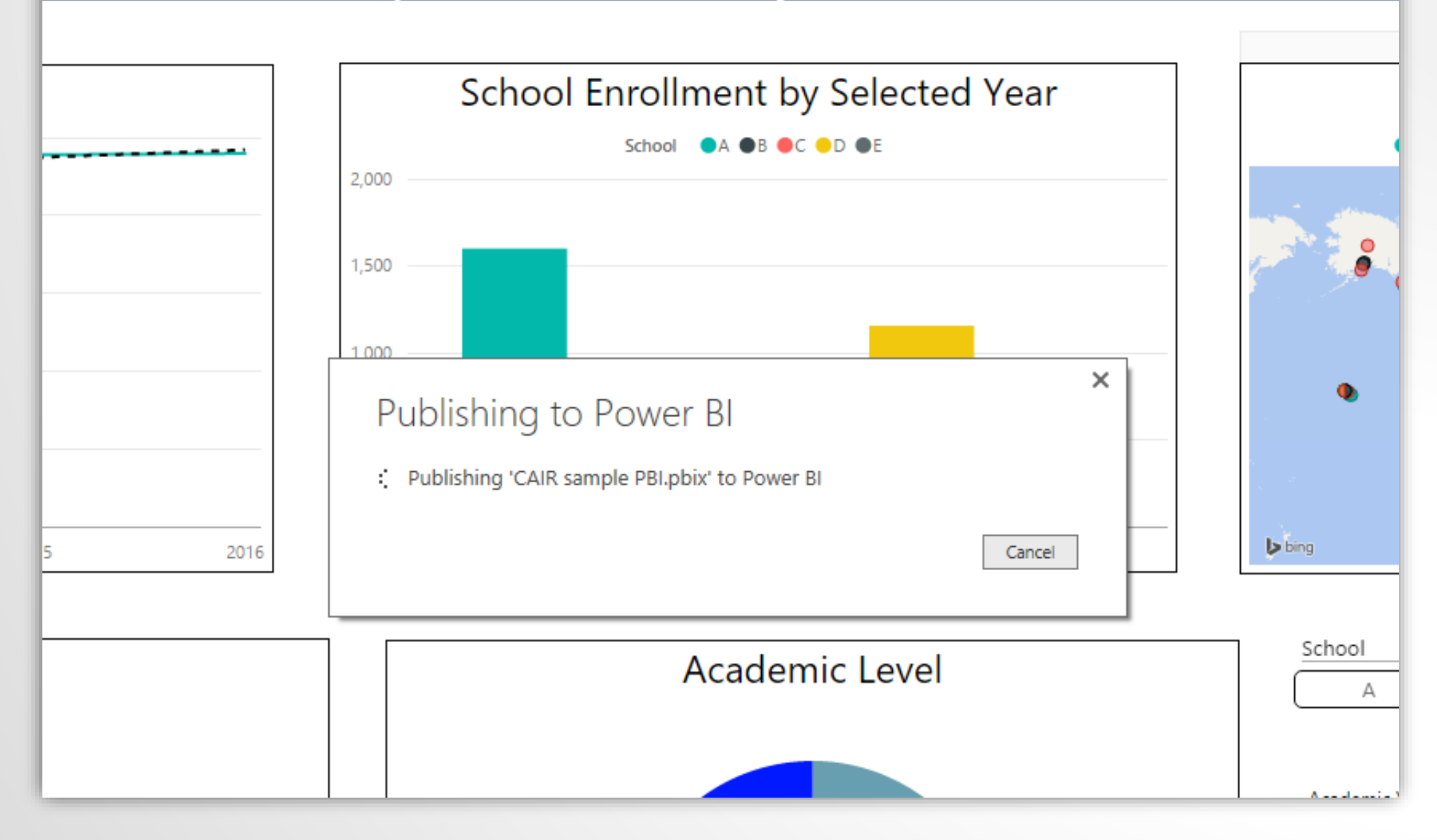

#### Alphabet University Enrollment

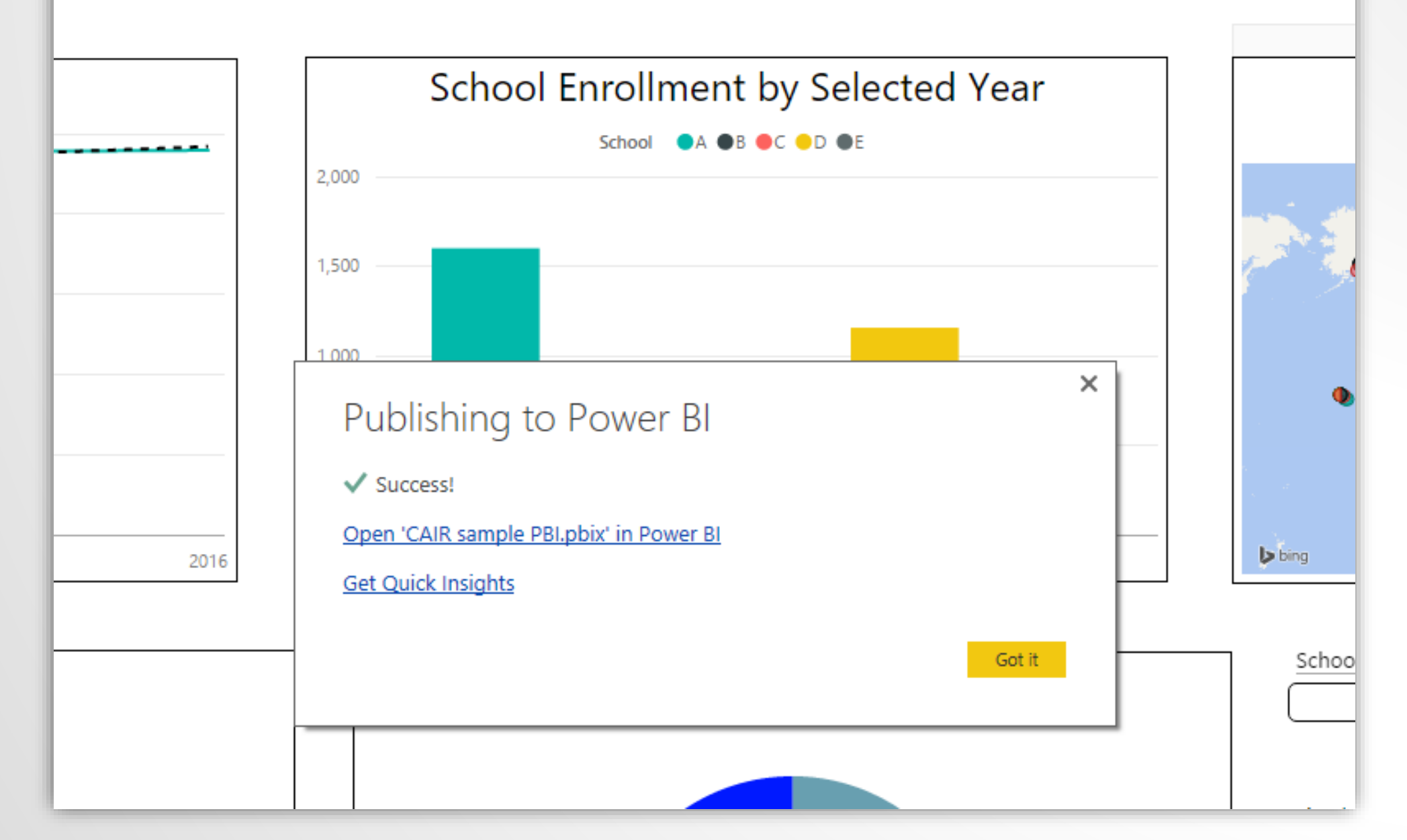

#### Success – Now We Need a URL

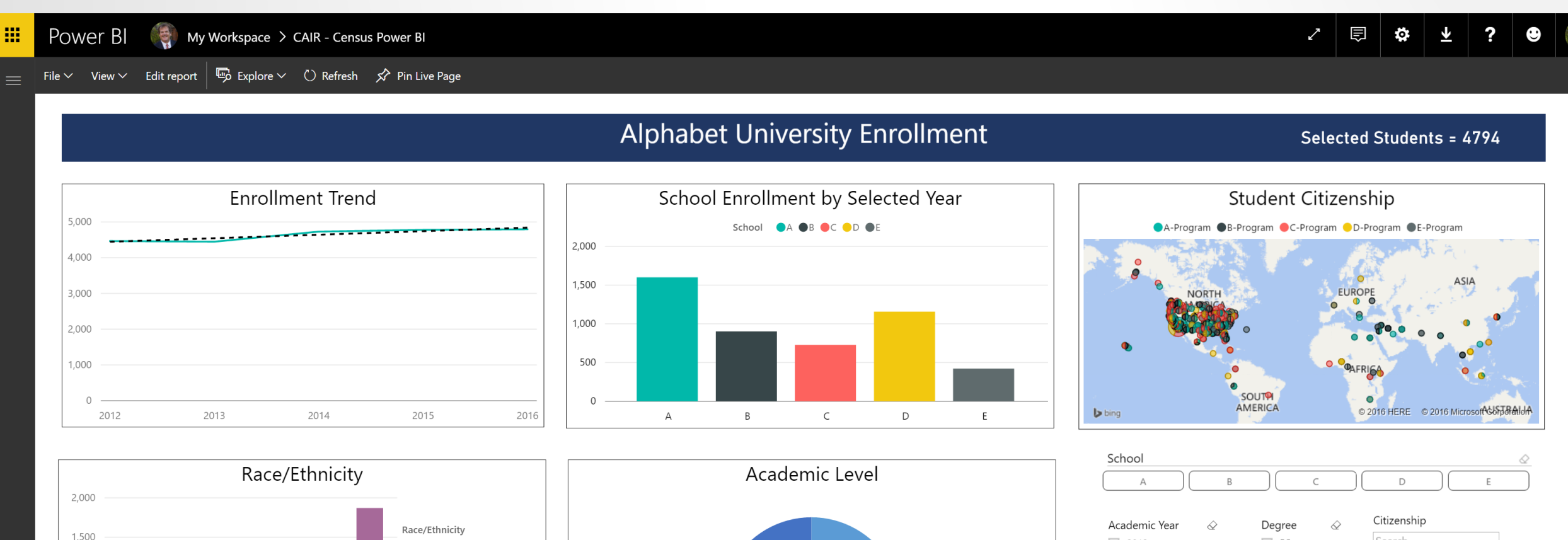

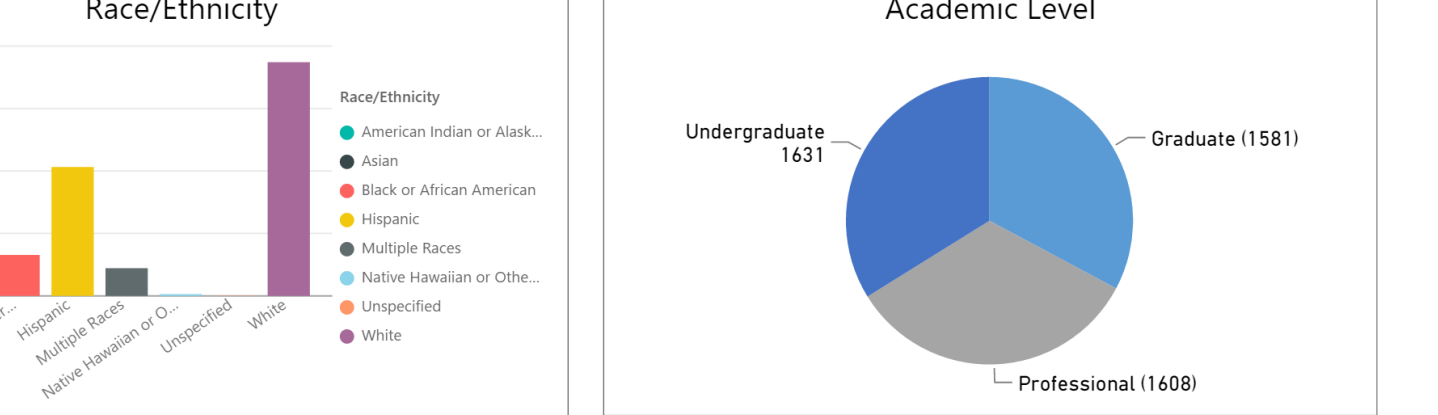

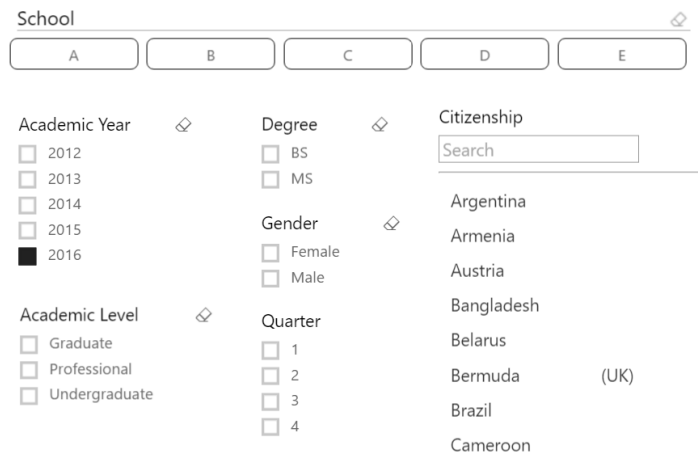

1,000

500

7

Filters

#### Publish to Web – URL or Embed Code

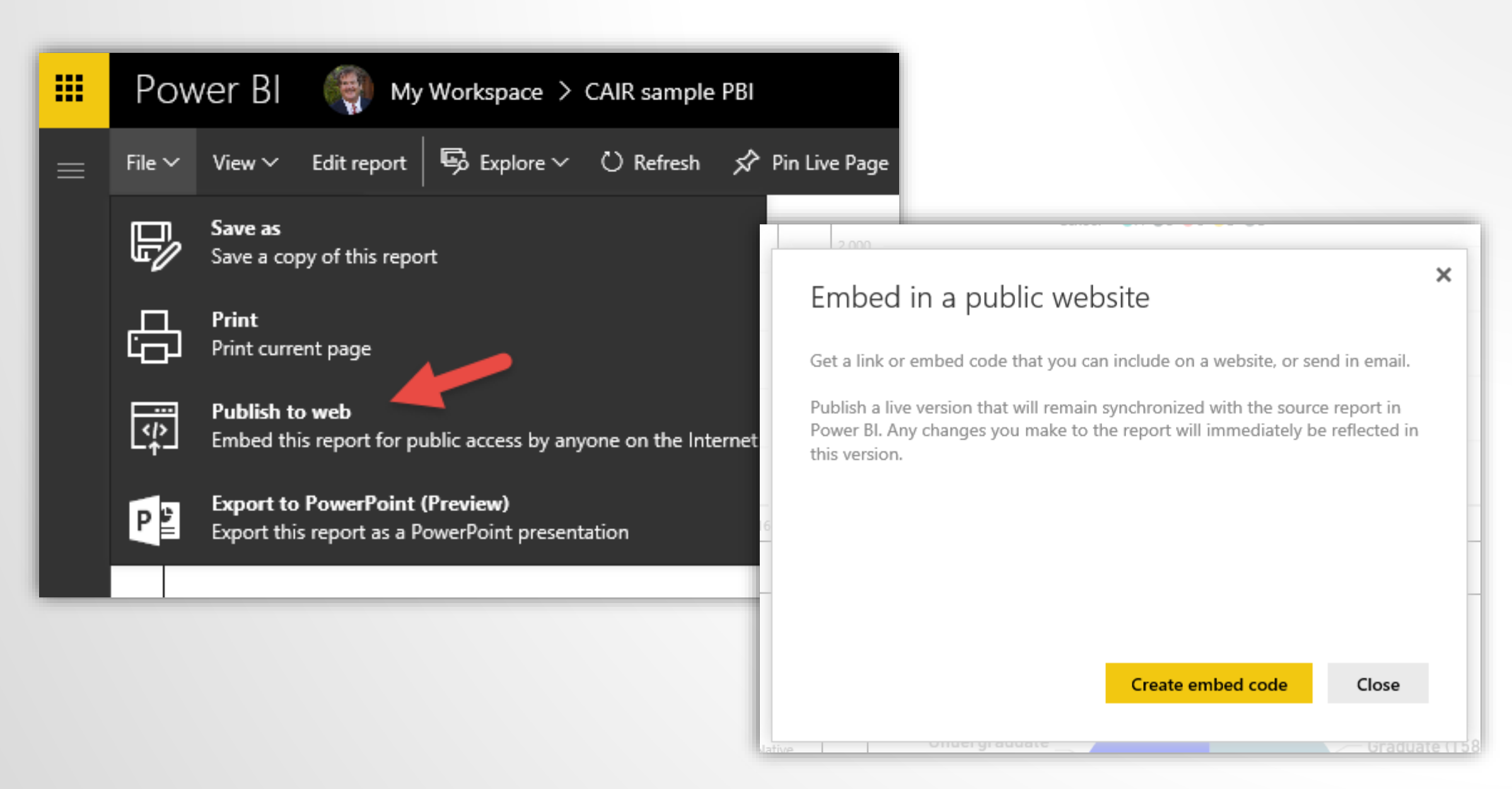

# **MAJOR CAUTION**

#### Embed in a public website

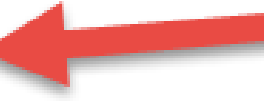

Publish

Close

You are about to create an embed code for this report. Once published, anyone on the Internet will be able to access the report and the data it contains.

Before publishing this report, ensure you have the right to share the data and visualizations publicly. Do not publish confidential or proprietary information. If in doubt, check your organization's policies before publishing.

### URL and Embed Code

| Suco                                                                                                   | cess!                                                           | × |
|----------------------------------------------------------------------------------------------------|-----------------------------------------------------------------|---|
| Link you                                                                                               | ı can send in email                                             |   |
| https                                                                                                  | s://app.powerbi.com/view?r=eyJrljoiN2U3ODNmYjQtZjgyYS00MmY1     |   |
| Html wa                                                                                                | u can paste into your blog or website                           |   |
| <ifra< td=""><td>me width="800" height="600" src="https://app.powerbi.com/view?r</td><td></td></ifra<> | me width="800" height="600" src="https://app.powerbi.com/view?r |   |
| sina                                                                                                   |                                                                 |   |
| Ciro                                                                                                   | 680 x 510 px                                                    |   |
| Size                                                                                                   | 933 x 700 px                                                    |   |
|                                                                                                    |                                                                 |   |
|                                                                                                    | Close                                                           |   |
|                                                                                                    |                                                                 |   |

#### URL for the Dashboard

https://app.powerbi.com/view?r=ey JrljoiN2U3ODNmYjQtZjgyYS00MmY1L WExMDgtNjg1MTU0MjM2NWQ2liwidC I6ImYwNjdhMGY4LWIyNzQtNGE5Ni1h MTcwLTJIY2JhNmlxYml1YSIsImMiOjZ9

# Tips:

- Filter controls
- Drill Down
- Titles can be content sensitive
- Import Custom Visuals
- Experiment / Share / Join a user group
- Learn some Data Analysis Expressions (DAX)
- Use R? Power BI has built-in support

# DAX – CALCULATE

When we use CALCULATE in an expression it allows us to override a filter. In our example we will use it to create a percent of students in an age group. Students filtered by Age Group in a given context, i.e., Year

| Age Group | Percent of Students | Students | Calculate Age Group |
|-----------|---------------------|----------|---------------------|
| 15-19     | 1 %                 | 58       | 4794                |
| 20-24     | 41 %                | 1969     | 4794                |
| 25-29     | 31 %                | 1498     | 4794                |
| 30-34     | 14 %                | 661      | 4794                |
| 35-44     | 8 %                 | 401      | 4794                |
| 45-54     | 3 %                 | 156      | 4794                |
| 55+       | 1 %                 | 51       | 4794                |
| Total     | 100 %               | 4794     | 4794                |

Using CALCULATE to capture all students in the filtered context - Year

**Calculate Age Group** = CALCULATE([Distinct Count of Student ID],ALL(Census[Age Group]))

## Matrix

| Age Group | Percent of Students | Students | Calculate Age Group |
|-----------|---------------------|----------|---------------------|
| 15-19     | 1 %                 | 58       | 4794                |
| 20-24     | 41 %                | 1969     | 4794                |
| 25-29     | 31 %                | 1498     | 4794                |
| 30-34     | 14 %                | 661      | 4794                |
| 35-44     | 8 %                 | 401      | 4794                |
| 45-54     | 3 %                 | 156      | 4794                |
| 55+       | 1 %                 | 51       | 4794                |
| Total     | 100 %               | 4794     | 4794                |

# Percent of Students = DIVIDE([Students],[Calculate Age Group])

Students = DISTINCTCOUNT(Census[Student ID])

**Calculate Age Group** = CALCULATE([Distinct Count of Student ID],ALL(Census[Age Group]))

#### CALCULATE Function - Age Group as a Percentage of Enrollment Selected

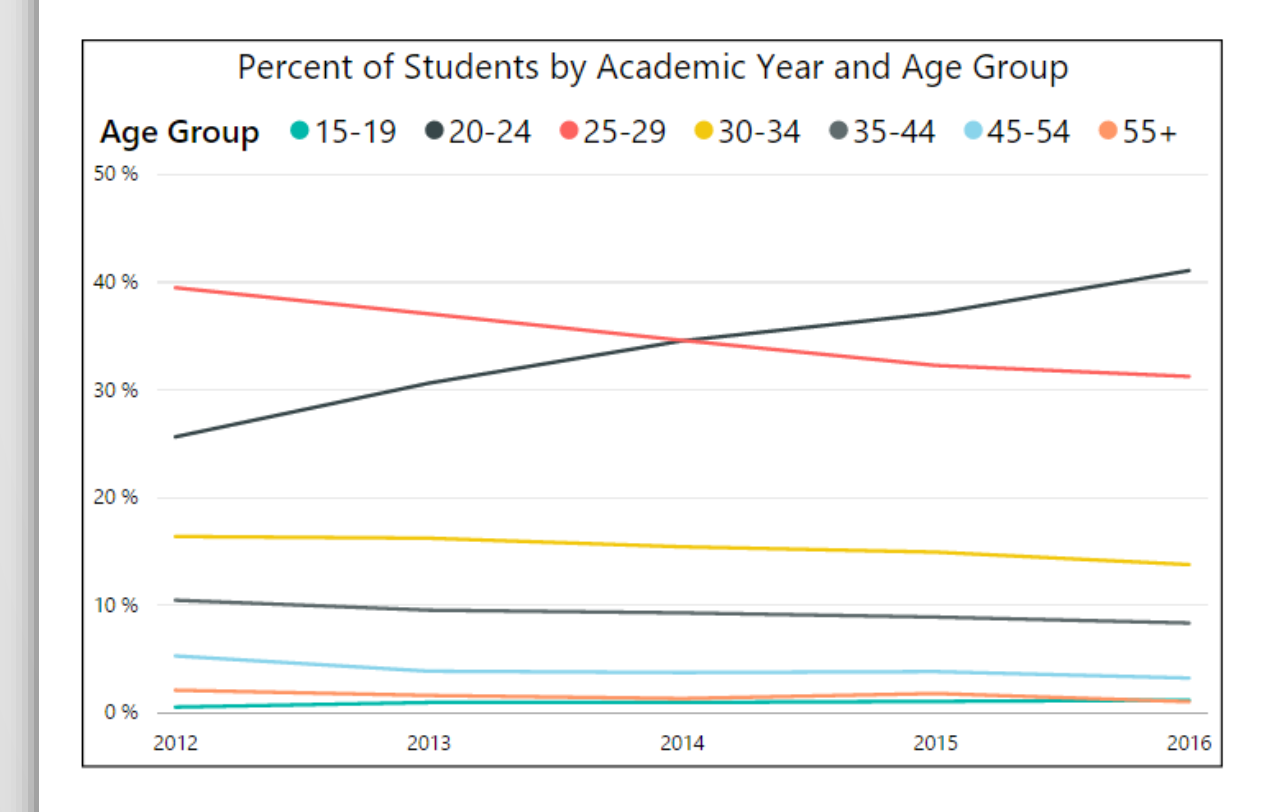

4794 4794 100% Students Calculate Age Group Percent of Students

| \ge Group 🛛 🖉 | Race/Ethnicity 🖉                          | Academic Year 🛛 🖉 |
|---------------|-------------------------------------------|-------------------|
| 15-19         | American Indian or Alaska Native          | 2012              |
| 20-24         | 🔲 Asian                                   | 2013              |
| 25-29         | Black or African American                 | 2014              |
| 30-34         | Hispanic                                  | 2015              |
| 35-44         | Multiple Races                            | 2016              |
| 45-54         | Native Hawaiian or Other Pacific Islander |                   |
| 55+           | Unspecified                               |                   |
|               | White                                     |                   |
|               |                                           |                   |

| Age Group | Percent of Students | Students | Calculate Age Group |
|-----------|---------------------|----------|---------------------|
| 15-19     | 1 %                 | 58       | 4794                |
| 20-24     | 41 %                | 1969     | 4794                |
| 25-29     | 31 %                | 1498     | 4794                |
| 30-34     | 14 %                | 661      | 4794                |
| 35-44     | 8 %                 | 401      | 4794                |
| 45-54     | 3 %                 | 156      | 4794                |
| 55+       | 1 %                 | 51       | 4794                |
| Total     | 100 %               | 4794     | 4794                |

#### CALCULATE Function - Age Group as a Percentage of Enrollment Selected

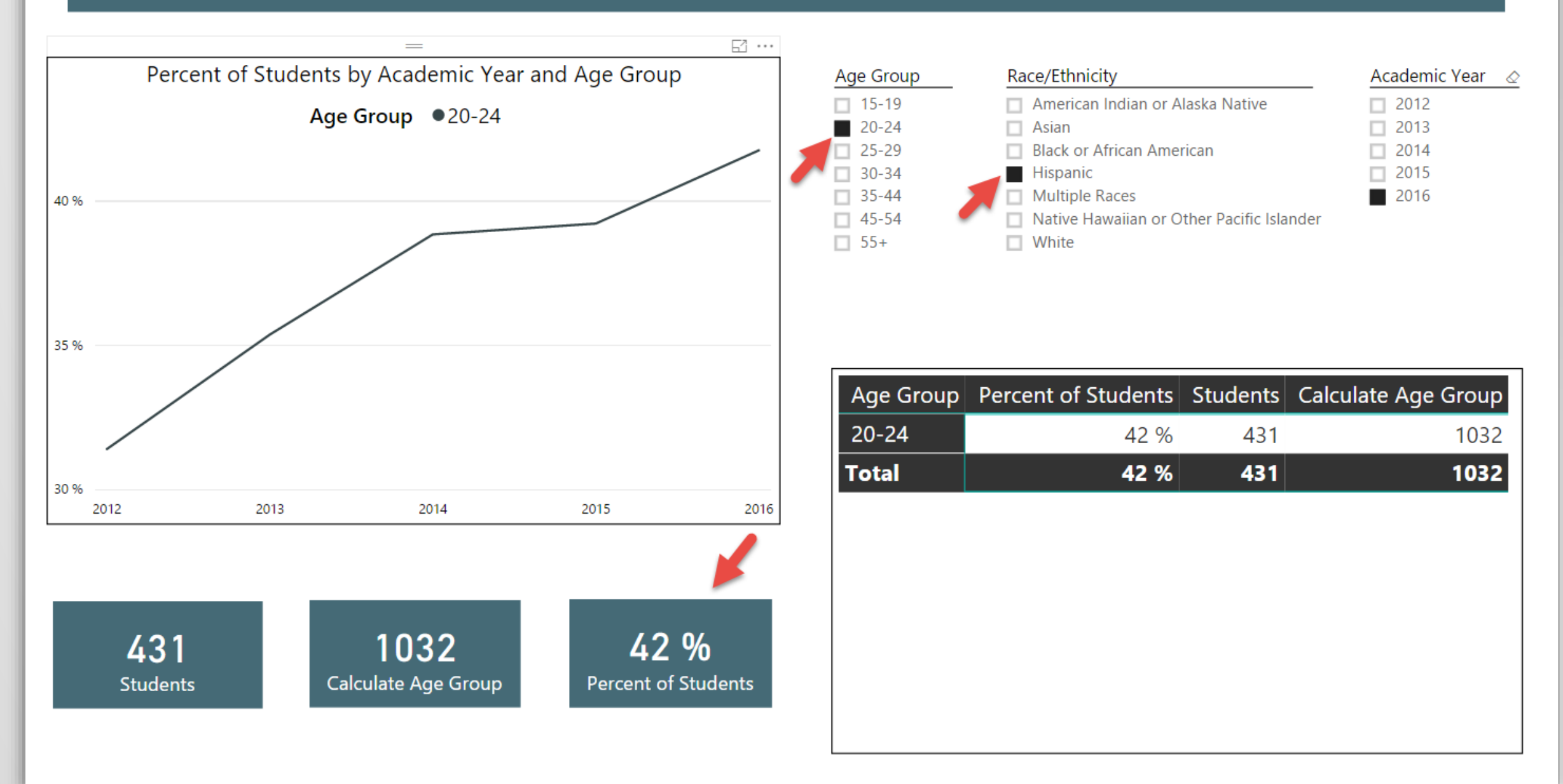

# THANKS FOR ATTENDING!

Contact Info:

Ken Nelson wknelson@llu.edu